# Lampiran I. Daftar Terjemah

| NO. | BAB | HAL | ТЕВЛЕМАН                                                                                                    |  |  |  |  |  |
|-----|-----|-----|----------------------------------------------------------------------------------------------------|--|--|--|--|--|
| 1   | I   | 1   | O S Ar-Ra'd: 9                                                                                                    |  |  |  |  |  |
| 2   | I   | 7   | Bagi manusia ada malaikat-malaikat yang selalu mengikutinya<br>bergiliran, di muka dan di belakangnya, mereka menjaganya<br>atas perintah Allah. Sesungguhnya Allah tidak merobah<br>keadaan sesuatu kaum sehingga mereka merobah keadaanyang<br>ada pada diri mereka sendiri. dan apabila Allah menghendaki<br>keburukan terhadap sesuatu kaum, maka tak ada yang dapat<br>menolaknya; dan sekali-kali tak ada pelindung bagi mereka<br>selain Dia.                                                                                                    |  |  |  |  |  |
|     |     | ,   | Dan tolong-menolonglah kamu dalam (mengerjakan)<br>kebajikan dan takwa, dan jangan tolong-menolong dalam<br>berbuat dosa dan permusuhan. Bertakwalah kepada Allah,<br>sungguh, Allah sangat berat siksa-Nya.                                                                                                    |  |  |  |  |  |
| 3   | I   | 11  | <b>Pengertian Model</b> <i>Structured Numbered Heads</i> (SNH)<br>Model pembelajaran SNH adalah suatu model pembelajaran<br>dimana siswa belajar melaksanakan tanggung jawab pribadinya<br>dalam saling keterkaitan dengan rekan-rekan kelompoknya.                                                                                                    |  |  |  |  |  |
| 4   | Π   | 30  | <ul> <li>Langkah-langkah Model Structured Numbered Heads</li> <li>a. Siswa dibagi dalam kelompok, setiap siswa dalam setiap kelompok mendapat nomor.</li> <li>b. Penugasan diberikan kepada setiap siswa berdasarkan nomor yang diberikan. Misalnya: siswa nomor satu bertugas mencatat soal, siswa nomor dua mengerjakan soal dan siswa nomor tiga melaporkan hasil pekerjaan dan seterusnya.</li> <li>c. Jika pelu, guru bisa menyuruh kerja sama antar kelompok. Siswa disuruh keluar dari kelompoknya dan bergabung bersama beberapa siswa bernomor sama dari kelompok lain. Dalam kesempatan ini siswa dengan tugas yang sama bisa saling membantu atau mencocokkan hasil kerja sama mereka.</li> <li>d. Laporkan hasil dan tanggapan dari kelompok yang lain.</li> <li>e. Kesimpulan.</li> </ul> |  |  |  |  |  |
| 5   | II  | 34  | KelebihanModelStructuredNumberedHeadsdalamPembelajarana.Dapat meningkatkan prestasi belajar siswa.b.Mampu memperdalam pemahaman siswa.c.Melatih tanggung jawab siswa.d.Menyenangkan siswa dalam belajar                                                                                                    |  |  |  |  |  |

DAFTAR TERJEMAH

| NO. | BAB | HAL | TERJEMAH                                                                                                    |
|-----|-----|-----|----------------------------------------------------------------------------------------------------|
|     |     |     | <ul> <li>e. Mengembangkan rasa ingin tahu siswa.</li> <li>f. Meningkatkan rasa percaya diri siswa.</li> <li>g. Mengembangkan rasa saling memiliki dan kerjasama.</li> <li>h. Setiap siswa termotivasi untuk menguasai materi.</li> <li>i. Menghilangkan kesenjangan antara yang pintar dengan tidak pintar.</li> <li>j. Tercipta suasana gembira dalam belajar. Dengan demikian meskipun saat pelajaran menempati jam terakhir pun, siswa tetap antusias belajar.</li> </ul> |
| 6   | 2   | 37  | <i>learning is shown by a change in behavior as a result of</i><br><i>experience</i> (belajar adalah perubahan tingkah laku yang<br>ditunjukkan sebagai hasil dari pengalaman). <i>learning is a</i><br><i>change in performance as a result of practice</i> (belajar adalah<br>perubahan penampilan sebagai hasil latihan).                                                                                                    |

## Lampiran II. Soal Uji Coba Instrument Tes Perangkat 1

## SOAL UJI COBA INSTRUMENT TES PERANGKAT 1

- 1. Buktikan dengan induksi matematika bahwa pernyataan  $4 + 8 + 12 + \dots + 4n = 2n(n + 1)$  benar untuk setiap bilangan asli!
- 2. Buktikan dengan induksi matematika bahwa pernyataan  $n^2 \ge 2n 1$  benar untuk setiap bilangan asli!
- 3. Buktikan dengan induksi matematika bahwa pernyataan  $3^{4n} 1$  habis dibagi 80!

#### Lampiran III. Soal Uji Coba Instrument Tes Perangkat 2

#### SOAL UJI COBA INSTRUMENT TES PERANGKAT 2

- 1. Buktikan dengan induksi matematika bahwa pernyataan  $1 + 4 + 7 + 10 + \dots + (3n 2) = \frac{1}{2}n(3n 1)$  benar untuk setiap bilangan asli!
- 2. Buktikan dengan induksi matematika bahwa pernyataan  $0^2 + 1^2 + 2^2 + \dots + (n-1)^2 < \frac{n^3}{2}$  benar untuk setiap bilangan asli!
- 3. Buktikan dengan induksi matematika bahwa pernyataan  $2^{4n+3} + 3^{3n+1}$  habis dibagi 11!

| No. | KUNCI JAWABAN                                                                  | SKOR |
|-----|--------------------------------------------------------------------------------|------|
| 1.  | Bukti:                                                                         |      |
|     | $s(n) = 4 + 8 + 12 + \dots + 4n = 2n(n+1)$                                     |      |
|     | Langkah 1: Basis                                                               |      |
|     | $n = 1 \rightarrow s(1) = (4(1) = 2(1)(1+1))$                                  | 1    |
|     | 4 = 2(2)                                                                       | 1    |
|     | 4 = 4                                                                          | 1    |
|     | $\therefore$ s (1)benar untuk $n = 1$                                          | 1    |
|     |                                                                                |      |
|     | Langkah 2: Langkah Induksi                                                     |      |
|     | $n = k \rightarrow s(k) = 4 + 8 + 12 + + 4k = 2k(k+1)$                         | 2    |
|     | $n = k + 1 \rightarrow s(k+1) = 4 + 8 + 12 + + 4n + (4k+4) = 2k(k+1) + (4k+4)$ | 2    |
|     |                                                                                | 1    |
|     | = 2k(k+1) + (4k+4)                                                             | 1    |
|     | $=2^{2}+2k+4k+4$                                                               | 1    |
|     | $= 2k^2 + 6k + 4$                                                              | 2    |
|     | =(2k+2)(k+2)                                                                   | 2    |
|     | = 2(k+1)(k+2)                                                                  | 1    |
|     | $\therefore s = k + 1$ benar untuk $n = k + 1$                                 |      |
|     | Jumlah Skor                                                                    | 15   |
| 2.  | Bukti:                                                                         |      |
|     | Langkah 1: Basis                                                               |      |
|     | $n = 1 \rightarrow s(1) = 1^2 \ge 2(1) - 1$                                    | 1    |
|     | $=1 \ge 2-1$                                                                   | 1    |
|     | $= 1 \ge 1$                                                                    | 1    |
|     | $\therefore$ s (1)benar untuk $n = 1$                                          | 1    |
|     |                                                                                |      |
|     | Langkah 2: Langkah induksi                                                     |      |

# KUNCI JAWABAN DAN SKOR NILAI

| No. | KUNCI JAWABAN                                                              | SKOR |
|-----|----------------------------------------------------------------------------|------|
|     | $n = k \to s(k) = k^2 \ge 2k - 1$                                          | 2    |
|     | $n = k + 1 \rightarrow s(k + 1) = (k + 1)^2 \ge 2(k + 1) - 1$              | 2    |
|     | $= (k+1)^2 \ge 2(k+1) - 1$                                                 | 2    |
|     | $= (k+1)^2 \ge 2k+2-1$                                                     | 2    |
|     | $= (k+1)^2 \ge 2(k-1)$                                                     | 2    |
|     | $\therefore$ $s(k+1)$ benar untuk $n = k+1$                                | 1    |
|     | Jumlah Skor                                                                | 15   |
| 3.  | Bukti:                                                                     |      |
|     | $s(n) = 3^{4n} - 1$ habis dibagi 80                                        |      |
|     | Langkah 1: Basis                                                           |      |
|     | $n = 1 \rightarrow s(1) = 3^{4(1)} - 1$ habis dibagi 80                    | 1    |
|     | 24 1                                                                       | 1    |
|     | = 5 - 1<br>- 81 - 1                                                        | 1    |
|     | = 80                                                                       | 1    |
|     | $\therefore s$ (1)benar untuk $n = 1$                                      | 1    |
|     |                                                                            |      |
|     | Langkah 2: Langkah Induksi                                                 | _    |
|     | $n = k \rightarrow s(k) = 3^{4k} - 1$ habis dibagi 80                      | 1    |
|     | Kita misalkan $s(k) = 3^{4k} - 1 = 80p$ dimana p adalah bilangan sebarang. | 2    |
|     | $n = k + 1 \rightarrow s(k+1) = 3^{4(k+1)} - 1$                            | 1    |
|     | $=3^{4k+4}-1$                                                              | 1    |
|     | $=3^{4k}.3^4-1$                                                            | 1    |
|     | $= 81.3^{4k} - 1$                                                          | 1    |
|     | $=(80+1).3^{4k}-1$                                                         | 2    |
|     | $= 80.3^{4k} + 3^{4k} - 1$                                                 | 2    |
|     | =(80.81)+(81-1)                                                            | 2    |
|     | =()+(80)                                                                   | 1    |
|     | $\therefore$ $s(k+1)$ benar untuk $n = k+1$                                | 1    |
|     | Jumlah Skor                                                                | 20   |

| No. | KUNCI JAWABAN     | SKOR |
|-----|-------------------|------|
|     | Jumlah Total Skor | 50   |

Lampiran V. Kunci Jawaban Soal Uji Coba Instrument Tes Perangkat 2

# KUNCI JAWABAN DAN SKOR NILAI

| NO. | KUNCI JAWABAN                                                                       | SKOR |
|-----|-------------------------------------------------------------------------------------|------|
| 1.  | Bukti:                                                                              |      |
|     | $s(n) = 1 + 4 + 7 + 10 + \dots + (3n - 2) = \frac{1}{2}n(3n - 1)$                   |      |
|     | Langkah 1: Basis                                                                    |      |
|     | $n = 1 \rightarrow s(1) = (3(1) - 2) = \frac{1}{2}(1)(3(1) - 2)$                    | 1    |
|     | $(3-2) = \frac{1}{2}(3-2)$                                                          | 1    |
|     | 1 = 1                                                                               | 1    |
|     | $\therefore$ s (1)benar untuk $n = 1$                                               | 1    |
|     | Langkah 2: Langkah Induksi                                                          |      |
|     | $n = k \rightarrow s(k) = 1 + 4 + 7 + 10 + \dots + (3k - 2) = \frac{1}{2}k(3k - 1)$ | 2    |
|     | $n = k + 1 \rightarrow s(k+1) = 1 + 4 + 7 + 10 + \dots + (3k-2) + (3k+1)$           | 2    |
|     | $=\frac{1}{2}k(3k-1) + (3k+1)$                                                      |      |
|     | $=\frac{k}{2}(3k-1) + (3k+1)$                                                       | 1    |
|     | $=\frac{3k^2-k}{2}+\frac{3k+1}{1}$                                                  | 1    |
|     | $=\frac{3k^2-k+6k+2)}{2}$                                                           | 1    |
|     | $=\frac{3k^2+5k+2}{2}$                                                              | 1    |
|     | $=\frac{(k+1)(3k+2)}{2}$                                                            | 1    |
|     | $=\frac{1}{2}(k+1)(3k+2)$                                                           | 1    |
|     | $\therefore s = k+1$ benar untuk $n = k+1$                                          | 1    |

| NO. | KUNCI JAWABAN                                                                                                | SKOR |
|-----|----------------------------------------------------------------------------------------------------|------|
|     |                                                                                                    | 1    |
| 2   | Jumlah Skor                                                                                                  | 15   |
| Ζ.  | DUKII:                                                                                                    |      |
|     | $s(n) = 0^{2} + 1^{2} + 2^{2} + \dots + (n-1)^{2} < \frac{n^{3}}{2}$                                         |      |
|     | Langkah 1: Basis                                                                                             |      |
|     | $n = 1 \rightarrow s(1) = (1-1)^2 < \frac{1^3}{2}$                                                           | 1    |
|     | $= 0 < \frac{1}{2}$                                                                                          | 1    |
|     | $\therefore$ <i>s</i> (1)benar untuk <i>n</i> = 1                                                            | 1    |
|     | Langkah 2: Langkah Induksi                                                                                   |      |
|     | $n = k \rightarrow s(k) = 0^{2} + 1^{2} + 2^{2} + \dots + (k-1)^{2} < \frac{k^{3}}{2}$                       | 2    |
|     | $n = k + 1 \rightarrow s(k+1) = 0^{2} + 1^{2} + 2^{2} + \dots + (k-1)^{2} + k^{2} < \frac{k^{3}}{2} + k^{2}$ | 2    |
|     | $<\frac{k^3}{2}+\frac{2k^2}{2}$                                                                              | 2    |
|     | $<\frac{k^{3}+2k^{2}}{2}$                                                                                    | 2    |
|     | $<\frac{k^3+3k^2+3k+1}{k^2+3k+1}$                                                                            | 3    |
|     | $=\frac{(k+1)^3}{2}$                                                                                         |      |
|     | $\therefore s$ (1)benar untuk $n = 1$                                                                        | 1    |
|     | Jumlah Skor                                                                                                  | 15   |
| 3.  | Bukti:                                                                                                    |      |
|     | $s(n) = 2^{4n+3} + 3^{3n+1}$ habis dibagi 11                                                                 |      |
|     | Langkah 1: Basis                                                                                             |      |
|     | $n = 1 \rightarrow s(1) = 2^{4(1)+3} + 3^{3(1)+1}$ habis dibagi 11                                           | 1    |
|     |                                                                                                    |      |

| NO. | KUNCI JAWABAN                                                                | SKOR |
|-----|------------------------------------------------------------------------------|------|
|     | $=3^{4+3}+3^{3+1}$                                                           |      |
|     | $=3^{7}+3^{4}$                                                               | 1    |
|     | = 128 + 81                                                                   | 1    |
|     | = 209                                                                        | 1    |
|     | $\therefore$ s (1) benar untuk $n = 1$                                       | 1    |
|     |                                                                              | 1    |
|     |                                                                              | -    |
|     | Langkah 2: Langkah Induksi                                                   |      |
|     | $n = k \rightarrow s(k) = 2^{4n+3} + 3^{3n+1}$ habis dibagi 11               |      |
|     | Kita misalkan $s(k) = 2^{4n+3} + 3^{3n+1} = 11p$ dimana p adalah bilangan    | 1    |
|     | caborong                                                                     | 2    |
|     | sedarang.                                                                    | Δ    |
|     |                                                                              |      |
|     | $n = k + 1 \rightarrow s(k+1) = 2^{4(k+1)+3} + 3^{3(k+1)+1}$ habis dibagi 11 |      |
|     | $=2^{4k+4+3}+3^{3k+3+1}$                                                     | 1    |
|     | $=2^{4k+3}.2^4+3^{3k+1}.3^3$                                                 |      |
|     | $-(2^4+3^3)(2^{4k+3}+3^{3k+1})-2^{4k+3}-3^{3k+1}$                            | 1    |
|     | = (2 + 3)(2 + 3) + (128 + 81) $= (16 + 27)(128 + 81) + (128 + 81)$           | 23   |
|     | = (10 + 27)(120 + 01) + (120 + 01) $= 8067 + 200$                            | 2    |
|     | = 8907 + 209                                                                 |      |
|     | $\therefore$ $s(k+1)$ benar untuk $n = k+1$                                  | 1    |
|     |                                                                              | 1    |
|     | Jumlah Skor                                                                  | 20   |
|     | Jumlah Total Skor                                                            | 50   |

| NO  | DESDONDEN | ]     | BUTIR SOAL | L     | TOTAL SKOD |
|-----|-----------|-------|------------|-------|------------|
| NU. | RESPONDEN | NO. 1 | NO. 2      | NO. 3 | IUIAL SKUK |
| 1   | R1        | 0     | 0          | 0     | 0          |
| 2   | R2        | 14    | 7          | 16    | 37         |
| 3   | R4        | 12    | 5          | 20    | 37         |
| 4.  | R5        | 14    | 5          | 20    | 39         |
| 5.  | R8        | 15    | 5          | 20    | 40         |
| 6.  | R9        | 15    | 8          | 14    | 40         |
| 7.  | R11       | 15    | 8          | 20    | 43         |
| 8.  | R15       | 15    | 0          | 16    | 31         |
| 9.  | R17       | 15    | 5          | 20    | 40         |
| 10. | R18       | 15    | 7          | 18    | 40         |
| 11. | R20       | 0     | 0          | 0     | 0          |
| 12. | R21       | 0     | 0          | 0     | 0          |
| 13. | R23       | 14    | 3          | 20    | 37         |
| 14. | R25       | 13    | 5          | 16    | 34         |
| 15. | R26       | 15    | 3          | 20    | 38         |
| 16. | R27       | 15    | 8          | 20    | 43         |
| 17. | R31       | 15    | 8          | 20    | 43         |
| 18. | R32       | 0     | 0          | 0     | 0          |
| 19. | R36       | 15    | 8          | 20    | 43         |

Lampiran VI. Tabulasi Data Hasil Uji Coba Instrument Tes Perangkat 1

DATA HASIL UJI COBA INSTRUMENT TES PERANGKAT 1

| NO  | DESDONDEN | ]     | TOTAL SKOP |       |            |
|-----|-----------|-------|------------|-------|------------|
| NU. | RESPONDEN | NO. 1 | NO. 2      | NO. 3 | IUIAL SKUK |
| 1   | R3        | 10    | 15         | 6     | 31         |
| 2   | R6        | 0     | 0          | 0     | 0          |
| 3   | R7        | 14    | 11         | 12    | 37         |
| 4   | R10       | 8     | 11         | 12    | 31         |
| 5   | R12       | 0     | 0          | 20    | 20         |
| 6   | R13       | 11    | 14         | 14    | 39         |
| 7   | R14       | 11    | 8          | 18    | 37         |
| 8   | R16       | 14    | 15         | 14    | 43         |
| 9   | R19       | 0     | 0          | 18    | 18         |
| 10  | R22       | 8     | 15         | 12    | 35         |
| 11  | R24       | 11    | 15         | 20    | 46         |
| 12  | R28       | 0     | 0          | 0     | 0          |
| 13  | R29       | 10    | 14         | 20    | 44         |
| 14  | R30       | 0     | 0          | 0     | 0          |
| 15  | R33       | 11    | 8          | 14    | 33         |
| 16  | R34       | 15    | 15         | 16    | 46         |
| 17  | R35       | 10    | 8          | 14    | 32         |
| 18  | R37       | 10    | 11         | 14    | 35         |
| 19  | R38       | 11    | 10         | 16    | 37         |

Lampiran VII. Tabulasi Data Hasil Uji Coba Instrument Tes Perangkat 2

DATA HASIL UJI COBA INSTRUMENT TES PERANGKAT 2

1. Buka program SPSS pada komputer, klik Variable View, dan isi kolomkolom yang tersedia seperti gambar berikut.

| N ER        | Two Links | Densfore | h Managa | Dead Martaka | grams . | Same Aces | to genion  | tteig  |           |           |         |
|-------------|-----------|----------|----------|--------------|---------|-----------|------------|--------|-----------|-----------|---------|
| <u>a</u> k: |           |          | 71 K     | た司           | 🗈 H     |           | <b>開</b> 乾 |        | 109       | 16        |         |
|             | Have      | Type     | Vian     | Decircula    | Line    | Values    | Masing     | Course | - Pilgh   | Measure   | In Bole |
| 9           | Responden | tiving . | 8        | 0            |         | Norse     | Name       |        | milet .   | di Nomest | > inpat |
| 2           | Alo T.    | Appario  |          | 0            |         | (Norise)  | New        | 8      | ALL FILM  | # Hoale   | N Hpst  |
| 3           | 140.2     | Hanacio  | 0        | 0            |         | None      | Nave       | 8      | 10 mg/d   | # Scale   | > kepet |
|             | No.3      | Nonetc   | 8        | 0            |         | Norw      | Note       |        | MI TAY'S  | # licals  | N legal |
| 5           | Total     | Harnetic | 3        | 0            |         | Horse     | Harm       | 8      | III Pages | d, Normal | N bunt  |
|             |           |          |          |              |         |           |            |        |           |           |         |

2. Setelah itu, klik Data View, dan masukkan data tes perangkat 1 yang sudah dipersiapkan, bisa dengan cara copy-paste.

|     |           |      | Description statistics<br>Tables                                                                                                    |                | of Hanna | the canal | 1021   |     | 11100  |       |     |
|-----|-----------|------|----------------------------------------------------------------------------------------------------|----------------|----------|-----------|--------|-----|--------|-------|-----|
|     | Responden | THE  | Coggrane Maans                                                                                                    | 41 481         | 100      | 1.000     | 100111 | 101 | 111100 | 11110 | 100 |
| 1   | 41        | đ    | General Linear Nodel                                                                                                    | * 2            |          |           |        |     |        |       |     |
| - 2 | 82        |      | Generalizetti zisar titulati                                                                                                    |                |          |           |        |     |        |       |     |
| 3   | 314       | 12   | Man's Mudelo                                                                                                    |                |          |           |        |     |        |       |     |
| 4   | R5        | - 54 | Constate                                                                                                    | · Longer       | 1        |           |        |     |        |       |     |
| . 5 | 88        | 15.  | Canada and                                                                                                    | all passes     |          |           |        |     |        |       |     |
|     | -99       | . 15 |                                                                                                    | and the second |          |           |        |     |        |       |     |
| 2   | Rtt.      | 15   | And a state of the state of the | Distances.     |          |           |        |     |        |       |     |
| 1   | R15       | 15   | outers outers                                                                                                    | 1 8            | 11       |           |        |     |        |       |     |
|     | RHT       | 15   | Charatte                                                                                                    | 1              |          |           |        |     |        |       |     |
| 10  | R18       | 40   | Octomotion Reduction                                                                                                    | 1              |          |           |        |     |        |       |     |
| 11  | FL20      | 0    | Scale                                                                                                    | 51 -           |          |           |        |     |        |       |     |
| 12  | 821       | 0    | Nonparametric Texts                                                                                                    |                |          |           |        |     |        |       |     |
| .13 | 923       | 34   | Forecasting                                                                                                    | * *            |          |           |        |     |        |       |     |
| 14  | R25       | 12   | Samuel                                                                                                    | * 5            |          |           |        |     |        |       |     |
| 16  | 826       | 15   | Hyltpie Rasporce                                                                                                    | 1 2            |          |           |        |     |        |       |     |
| 18  | 827       | 15   | Masang Value Headgore.                                                                                                    |                |          |           |        |     |        |       |     |
| 12  | 431       | 15   | Maillaire impublishes                                                                                                    | P. 8           |          |           |        |     |        |       |     |
| 18  | 802       | 0    | Congles Sanales                                                                                                    | # p.           |          |           |        |     |        |       |     |
| 15  | R36       | 16   | Whitemaster.                                                                                                    | 1              |          |           |        |     |        |       |     |
| 28  | 1.00      |      | Quality Contral                                                                                                    | *              |          |           |        |     |        |       |     |
| 11  |           |      | NO SOCIOLES                                                                                                    | 124            |          |           |        |     |        |       |     |
| 12  |           |      | and store and the st                                                                                                    |                |          |           |        |     |        |       |     |
| 11  |           |      |                                                                                                    |                |          |           |        |     |        |       |     |
|     | 104       | _    |                                                                                                    |                |          |           |        |     |        |       | -   |
|     |           |      |                                                                                                    |                |          |           |        |     |        |       |     |

 Selanjutnya, klik Analyze >>> Correlate >>> Bivariate, maka akan muncul kotak dialog seperti berikut.

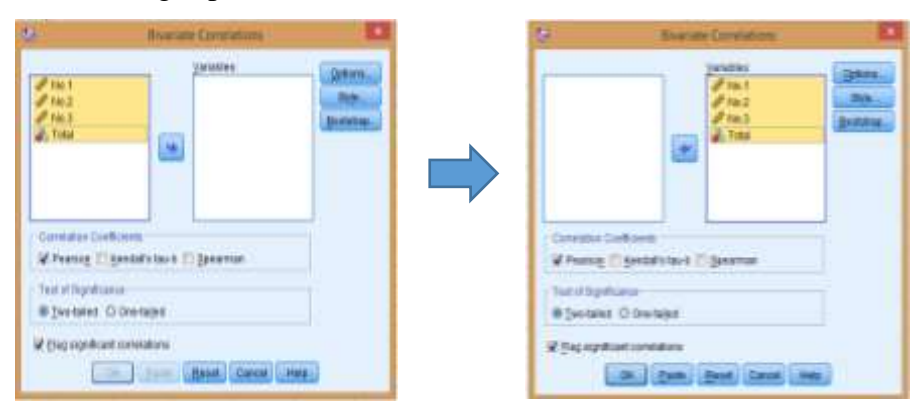

Masukkan semua item ke dalam kolom Variables sebelah kanan, centang pada "Pearson" dan "Two-tailed".

Kemuadian klik Options. Pada Statistics klik Means dan standard devations.
 Pada Missing Value, klik Exlude cases pairwise. Kemudian klik Continuee.

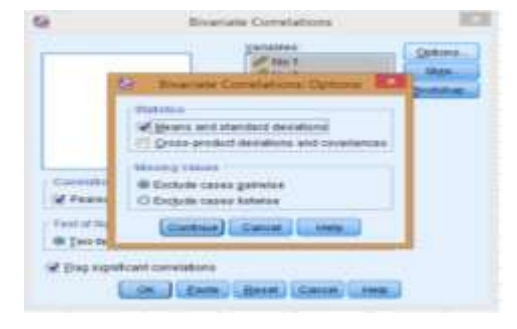

5. Selanjutnya klik Ok, maka Hasil Output SPSS akan tampil sebagai berikut.

|       |                     | eenelale                  |                          |                          |                    |
|-------|---------------------|---------------------------|--------------------------|--------------------------|--------------------|
|       |                     | No.1                      | No.2                     | No.3                     | Total              |
| No.1  | Pearson Correlation | 1                         | <b>,758<sup>**</sup></b> | ,966**                   | ,985 <sup>**</sup> |
|       | Sig. (2-tailed)     |                           | ,000                     | ,000                     | ,000               |
|       | Ν                   | 19                        | 19                       | 19                       | 19                 |
| No.2  | Pearson Correlation | <b>,758</b> <sup>**</sup> | 1                        | <b>,736<sup>**</sup></b> | ,834**             |
|       | Sig. (2-tailed)     | ,000                      |                          | ,000                     | ,000               |
|       | Ν                   | 19                        | 19                       | 19                       | 19                 |
| No.3  | Pearson Correlation | ,966**                    | ,736**                   | 1                        | ,980**             |
|       | Sig. (2-tailed)     | ,000                      | ,000                     |                          | ,000               |
|       | Ν                   | 19                        | 19                       | 19                       | 19                 |
| Total | Pearson Correlation | ,985**                    | ,834**                   | ,980**                   | 1                  |
|       | Sig. (2-tailed)     | ,000                      | ,000                     | ,000                     |                    |
|       | Ν                   | 19                        | 19                       | 19                       | 19                 |

# Correlations

\*\*. Correlation is significant at the 0.01 level (2-tailed).

Untuk mengetahui tingkat validitas dari item dapat diperhatikan angka pada tabel Correlation yang merupakan korelasi Antara skor item dengan skor total item (nilai r hitung) dibandingkan dengan nilai (r tabel). Jika r hitung lebih besar dari r tabel maka item tersebut adalah valid.

Interpretasi Hasil.

| ITEM | r HITUNG |  | <b>r TABEL</b> $(\alpha = 5\%, N = 19)$ | KEPUTUSAN |
|------|----------|--|-----------------------------------------|-----------|
|------|----------|--|-----------------------------------------|-----------|

| Item1 | 0,985 | > | 0,433 | Valid |
|-------|-------|---|-------|-------|
| item2 | 0,834 | > | 0,433 | Valid |
| item3 | 0,980 | > | 0,433 | Valid |

Lampiran IX. Uji Validitas Instrument Tes Perangkat 2 Melalui SPSS 22

1. Buka program SPSS pada komputer, klik Variable View, dan isi kolomkolom yang tersedia seperti gambar berikut.

| Des Des | THE LINE  | Denterin | Anapia | Dived Moreowing | grame.   | Sames April | th Medan | 11NIE  |              |           |          |
|---------|-----------|----------|--------|-----------------|----------|-------------|----------|--------|--------------|-----------|----------|
| () h    | 自日        |          | N R    | た山              | ()<br>() | M           | 開始       |        | 1.0 9        | 16        |          |
|         | Harre     | Type     | Veah   | Decirody        | Line     | Value       | Masing   | Canara | Aver 1       | Measure   | Bole     |
| 977     | Responden | Siving   | 8      | 0               |          | Norse       | None     | a .    | III Let      | di Nomial | > Input  |
| .2      | Mo.1      | Nonaric  | 8.     | 0               |          | Horse       | Norm     | 8      | SE Fight     | # Bcale   | > legal  |
|         | No.2      | Harano   |        | 0.              |          | None        | None     |        | ALL Property | # Gcole   | No Ingel |
| - 4     | 340.3     | Nameric  |        | .0              |          | Norm        | Natio    |        | and Fragila  | # ticele  | > heart  |
| . 5     | Tidal     | Barnette |        | 0               |          | Norse       | Have     | 1      | IN THE O     | A. Norman | S Input  |
| 6       |           |          |        |                 |          |             |          |        |              |           |          |

2. Setelah itu, klik Data View, dan masukkan data tes perangkat 2 yang sudah dipersiapkan, bisa dengan cara copy-paste.

|     | 11        |      | Cerurgine Industria<br>Tables                                                                                                    |                 | unit |   |      |     |       |  |
|-----|-----------|------|----------------------------------------------------------------------------------------------------|-----------------|------|---|------|-----|-------|--|
|     | Baspandee | No.1 | Coppiare Maaka                                                                                                    | 141             | 100  | - | 1000 | 101 | 1.196 |  |
| 1   | -8)       | 10   | General Draw Nobel                                                                                                    |                 |      |   |      |     |       |  |
| 2   | 88        | 9    | Generalized Lateral Houses                                                                                                    | - P             |      |   |      |     |       |  |
| 3   | 417       | 14   | Manuf Maghete                                                                                                    |                 |      |   |      |     |       |  |
| 4   | #110      | 6    | Sheatak                                                                                                    | CON Deservers   | -1   |   |      |     |       |  |
| 5   | A12       |      | Repairies                                                                                                    | and without the |      |   |      |     |       |  |
| ÷., | 用13       | 12   | Lookear                                                                                                    | and the second  |      |   |      |     |       |  |
| 7   | F14       | 11   | Neural Networks                                                                                                    | En Dratansons   |      |   |      |     |       |  |
| 8.  | .816      | 14   | Classifi                                                                                                    | F               |      |   |      |     |       |  |
| 811 | 419       | 4    | Consulting Ballionters 1                                                                                                    | 2               |      |   |      |     |       |  |
| 18  | 822       |      | Balance -                                                                                                    |                 |      |   |      |     |       |  |
| 11  | 824       | .97  | and the second second                                                                                                    | 0               |      |   |      |     |       |  |
| 12  | -428      | 4    | Good a summer rests                                                                                                    | 2               |      |   |      |     |       |  |
| 11  | \$125     | 10   |                                                                                                    | F               |      |   |      |     |       |  |
| 14  | 4.56      | ¢    | and the second second s | 2               |      |   |      |     |       |  |
| 18  | R10       | . 11 | and the measure                                                                                                    |                 |      |   |      |     |       |  |
| 16  | 934       | - 15 | Manada Analista                                                                                                    |                 |      |   |      |     |       |  |
| 17  | 436       | +2   | IN-BURY IT OUTSIDE                                                                                                    |                 |      |   |      |     |       |  |
| 18  | 831       | 95   | Complex Samples                                                                                                    | F               |      |   |      |     |       |  |
| 18  | 438       | .11  | The Second and an                                                                                                    | 1               |      |   |      |     |       |  |
| 18  |           |      | Quality Control                                                                                                    |                 |      |   |      |     |       |  |
| 1   |           |      | KOC CLAYK                                                                                                    |                 |      |   |      |     |       |  |
|     |           |      |                                                                                                    |                 |      |   |      |     |       |  |
| 11  |           |      |                                                                                                    |                 |      |   |      |     |       |  |

 Selanjutnya, klik Analyze >>> Correlate >>> Bivariate, maka akan muncul kotak dialog seperti berikut.

| 2 Burne Concisions                  | D BentsConstan                                                |
|-------------------------------------|---------------------------------------------------------------|
|                                     |                                                               |
| Wheng Egendated Egenne              | # Percep II second to a II general                            |
| See Chaptann<br>B Denster O Densjer | Barrant Constant                                              |
| W (respected considers              | 2 Dig sipetaer services<br>(1965) (2006) (2006) (2006) (2006) |

Masukkan semua item ke dalam kolom Variables sebelah kanan, centang pada "Pearson" dan "Two-tailed".

Kemuadian klik Options. Pada Statistics klik Means dan standard devations.
 Pada Missing Value, klik Exlude cases pairwise. Kemudian klik Continuee.

|             | d Hell                                                                                                    | ins. |
|-------------|----------------------------------------------------------------------------------------------------|------|
|             | Greature Consistence Options                                                                                                    |      |
|             | (Reference)                                                                                                    |      |
| _           | Viteren and annitati demaktris                                                                                                    |      |
| _           | Consecution and the alternation of the second second secon |      |
| _           | HILENS VIEW                                                                                                    |      |
| Dates a     | @ Extrate caves pervice                                                                                                    |      |
| af Passel   | C Extenti carea hituria                                                                                                    |      |
| Instanting. | Contract Contract ( I want ()                                                                                                    |      |
| to Jacoba   | Contracting to Children South Providence                                                                                                    |      |
| a designed  | Ever contrainer                                                                                                    |      |

#### 5. S

| e |       |                     | Correlatio        | ns     |                           |                    |
|---|-------|---------------------|-------------------|--------|---------------------------|--------------------|
| 1 |       |                     | No.1              | No.2   | No.3                      | Total              |
| a | No.1  | Pearson Correlation | 1                 | ,882** | ,469 <sup>*</sup>         | ,930 <sup>**</sup> |
| n |       | Sig. (2-tailed)     |                   | ,000   | ,043                      | ,000               |
| • |       | Ν                   | 19                | 19     | 19                        | 19                 |
| J | No.2  | Pearson Correlation | ,882**            | 1      | ,414                      | ,914**             |
| u |       | Sig. (2-tailed)     | ,000              |        | ,078                      | ,000               |
| t |       | Ν                   | 19                | 19     | 19                        | 19                 |
| n | No.3  | Pearson Correlation | ,469 <sup>*</sup> | ,414   | 1                         | ,705**             |
| v |       | Sig. (2-tailed)     | ,043              | ,078   |                           | ,001               |
| y |       | Ν                   | 19                | 19     | 19                        | 19                 |
| a | Total | Pearson Correlation | ,930**            | ,914** | <b>,705</b> <sup>**</sup> | 1                  |
|   |       | Sig. (2-tailed)     | ,000              | ,000   | ,001                      |                    |
| k |       | Ν                   | 19                | 19     | 19                        | 19                 |

1 \*\*. Correlation is significant at the 0.01 level (2-tailed).

i

k Ok, maka Hasil Output SPSS akan tampil sebagai berikut.

Untuk mengetahui tingkat validitas dari item dapat diperhatikan angka pada tabel Correlation yang merupakan korelasi Antara skor item dengan skor total item (nilai r hitung) dibandingkan dengan nilai (r tabel). Jika r hitung lebih besar dari r tabel maka item tersebut adalah valid.

| Ι      |       |          |             |                                         |           |
|--------|-------|----------|-------------|-----------------------------------------|-----------|
| nterpr | ITEM  | r HITUNG |             | <b>r TABEL</b> $(\alpha = 5\%, N = 19)$ | KEPUTUSAN |
| etasi  | Item1 | 0,930    | $^{\prime}$ | 0,433                                   | Valid     |
| TT '1  | item2 | 0,914    | >           | 0,433                                   | Valid     |
| Hasil  | item3 | 0,705    | >           | 0,433                                   | Valid     |

Lamp

#### iran X. Uji Reliabilitas Butir Soal Instrument Tes Perangkat 1 Melalui SPSS 22

1. Buka program SPSS pada komputer, klik Variable View, dan isi kolomkolom yang tersedia seperti gambar berikut.

| the the | LUCKWOOD I | DMA D | enstavis . | designe | Unset Marketing | 1 piante la | Linese add g | a Wester | 2949    |           |             |         |
|---------|------------|-------|------------|---------|-----------------|-------------|--------------|----------|---------|-----------|-------------|---------|
|         |            |       | 5.7        | - UK    | 2               | IP M        |              | 52       |         |           | 176         |         |
| 1.1.1   | lien       |       | Type .     | Water   | Dectmain        | Label       | Values       | Manry    | Coheman | Ngt.      | Name        | Note:   |
| 1.1     | Respond    | es Dy | **         |         | 18              |             | Tiene        | Note     | 8       | IN 1.48   | 2. Norsival | N depid |
| - 8     | 30.1       | No    | rehi .     | 8       | 18              |             | Finns        | Patrie   | 8       | IN Plant  | # Scale     | inp.d   |
| 3       | 161.2      | the   | 1.00       | 8       | 1               |             | Hane         | Paura    |         | III Figm  | # lices     | > mp.4  |
|         | No.3       | Hat   | Tabl       |         | 10              |             | Tuna         | Paura    | 1       | ALL PLANT | 1 lean      | S mana  |
|         |            |       |            |         |                 |             |              |          |         |           |             |         |

2. Setelah itu, klik Data View, dan masukkan data tes perangkat 1 yang sudah dipersiapkan, bisa dengan cara copy-paste

|    |            |       | Tubles                                                                                                    |                  |           |   |       |             |      |   |   |   |   |      |
|----|------------|-------|----------------------------------------------------------------------------------------------------|------------------|-----------|---|-------|-------------|------|---|---|---|---|------|
|    | Shipester. | 100.1 | Compare Hearts                                                                                                    |                  | -         | 1 |       | - 10        | 1 10 |   | - | 1 | - | - 10 |
| 9  | (41        |       | General Linear Model                                                                                                    |                  |           |   |       |             |      |   |   |   |   |      |
| 2  | 42         | 5.6   | General part Lyon Manual 1                                                                                                    |                  |           |   |       |             |      |   |   |   |   |      |
| 3  | -84        | 12    | Uliperi Man Belli                                                                                                    |                  |           |   |       |             |      |   |   |   |   |      |
| 4  | 85         | 14    | Constitute                                                                                                    |                  |           |   |       |             |      |   |   |   |   |      |
| 8  | 40         | 98    | Manual Anna                                                                                                    |                  |           |   |       |             |      |   |   |   |   |      |
|    | 100        | . 10  | Lordenated .                                                                                                    |                  |           |   |       |             |      |   |   |   |   |      |
| 2  | -411       | 1.96  | Restored Statements                                                                                                    |                  |           |   |       |             |      |   |   |   |   |      |
|    | A16        | . 18  | Charles and Charles and Charle | 201              |           |   |       |             |      |   |   |   |   |      |
| 3  | 用作         | 10    | Character                                                                                                    | 1                |           |   |       |             |      |   |   |   |   |      |
| 10 | 418        | .45   | Date many seatorine                                                                                                    | 1                |           | - |       |             | -    |   |   |   |   |      |
| 11 | 10210      | a.    | and all the property                                                                                                    |                  | 3 Service | - |       |             |      |   |   |   |   |      |
| 11 | 801        | 4     | Borgwarrens Tests                                                                                                    | 1                | (Angeles) |   | 0.099 | org (PRE)   | ADA  |   |   |   |   |      |
| 12 | 823        | 14    | Forecasters                                                                                                    | 1 1              | Inco      | - | -     | ng (Estato) | CALL |   |   |   |   |      |
| 84 | 928        | 63    | George                                                                                                    | 1                | ( Marco   | - | -     | NO INCOM    | 1    |   |   |   |   |      |
| 18 | 4128       | 98    | MyRole Response                                                                                                    | * 4 <sup>2</sup> |           | - |       |             |      | - |   |   |   |      |
| 18 | 1027       | 10    | En Massing Calus Mospes                                                                                                    |                  |           |   |       |             |      |   |   |   |   |      |
| 17 | 301        | 10    | Notare insufation                                                                                                    | *                |           |   |       |             |      |   |   |   |   |      |
| 18 | 939        | 4     | Corniter Gampies                                                                                                    | ÷                |           |   |       |             |      |   |   |   |   |      |
| 18 | 436        | 48    | The April Advantage                                                                                                    | 100              |           |   |       |             |      |   |   |   |   |      |
| 28 | 1          |       | Qualit Control                                                                                                    | n                |           |   |       |             |      |   |   |   |   |      |
|    |            |       | NO BOOL DAMA                                                                                                    | 27.6             |           |   |       |             |      |   |   |   |   |      |
| -  |            |       |                                                                                                    | _                |           |   |       |             |      |   |   |   |   |      |
|    |            |       |                                                                                                    |                  |           |   |       |             |      |   |   |   |   |      |

 Selanjutnya, klik Analyze >>> Scale >>> Reability Analysis, maka akan muncul kotak dialog seperti berikut.

| 9          | Returning Analysis        | 23 | \$3         | Recognity Acaretty |        |
|------------|---------------------------|----|-------------|--------------------|--------|
| Zat<br>Zat |                           |    | ⇒           |                    | (anna) |
| tosrune    | anni (Beat) (Seat) (Seat) | 2  | State state |                    | 7      |

Masukkan semua item yang valid ke dalam kolom Variables sebelah kanan, klik Statistics, centang pada "Scale if Item Delete" seperti pada gambar. Klik Continuee.

#### Lampiran X. (lanjutan)

| 8              | Constant for<br>Classific Classes<br>V Sugar & Anno Analysis                                                                                                    | El Carteshan<br>El Carteshan<br>El Cavatanga                                                               | ata. |
|----------------|----------------------------------------------------------------------------------------------------|----------------------------------------------------------------------------------------------------|------|
|                | Carrows<br>Carrows<br>Carrows<br>Carrows<br>Carrows<br>Carrows                                                                                                    | HEVIN Table<br>Billione<br>O Elvar<br>O freedman de caparé<br>O freedman de caparé<br>O freedman de caparé |      |
| 9-04<br>7-08-1 | (1) Hereining 5 7 Adapter<br>(2) Hereining 5 7 Adapter<br>(2) Hereining 5 7 Adapter<br>(3) Hereining 5 7 Adapter<br>(3) Hereining 5 7 | C Tapes for disation                                                                                       |      |

4. Kemudian klik Ok, maka Hasil Output SPSS akan tampil sebagai berikut.

| Reliability Statistics |            |  |  |  |  |  |  |  |  |  |
|------------------------|------------|--|--|--|--|--|--|--|--|--|
| Cronbach's             |            |  |  |  |  |  |  |  |  |  |
| Alpha                  | N of Items |  |  |  |  |  |  |  |  |  |
| ,886                   | 3          |  |  |  |  |  |  |  |  |  |

Interpretasi Hasil

Selanjutnya untuk pengujian reliabilitas kita dapat memperhatikan tabel Realibility Statistics. Pada tabel tersebut memperhatikan bahwa nilai korelasi Cronbach's Alpha sebesar 0,886. Artinya nilai reliabilitas dalam kategori sangat kuat. Dengan demikian Tes tersebut reliable.

### Lampiran XI. Uji Reliabilitas Butir Soal Instrument Tes Perangkat 2 Melalui SPSS 22

1. Buka program SPSS pada komputer, klik Variable View, dan isi kolomkolom yang tersedia seperti gambar berikut.

| 244 2.8 | I DW DW   | Transform | (Veryon | Direct Martales | grante .   | Domes winds | a grades   | ttell.    |            |              |            |
|---------|-----------|-----------|---------|-----------------|------------|-------------|------------|-----------|------------|--------------|------------|
|         |           | 10        | 2       | 1.              | <b>B</b> M |             | <b>三</b> 色 |           | 100        | 16           |            |
|         | Hans      | Type      | Vitab.  | (Decimals)      | Label      | Value       | Maxing     | Calutera. | Nge        | Mosee        | Rate       |
| 4       | Responden | tiving    | 1       | 0               |            | Horse       | Nove       | 8         | MIL 148    | al, Nortonal | N Argent   |
| 2       | No T      | Hameric   |         | 0               |            | Norise      | North .    |           | All Fright | # ficale     | h band     |
| 3       | 40.2      | Harrante  | 8       | 0               |            | Hone        | Neve       |           | ALL FIGH   | # Boaks      | N Heat     |
| 4       | No 3      | Namic     |         | 10              |            | None        | Name       |           | all fight  | # Books      | The argent |
|         |           |           |         |                 |            |             |            |           |            |              |            |

2. Setelah itu, klik Data View, dan masukkan data tes perangkat 2 yang sudah dipersiapkan, bisa dengan cara copy-paste.

|      | 12        | _    | Totma                         |      |               |                         |               |           |     | _    |      |
|------|-----------|------|-------------------------------|------|---------------|-------------------------|---------------|-----------|-----|------|------|
|      | Responder | No.1 | Compare these                 | 10   | 181           | 1.00                    |               | 1464 (11) | 141 | 1986 | <br> |
| 9    | 80        | . 10 | General Linear Model          | . 61 |               |                         |               |           |     |      |      |
| 2    | .98       | 0    | Generalized Lives (Robert     | - 61 |               |                         |               |           |     |      |      |
| 3    | -#F       | - 54 | Winey Man Both                | 1    |               |                         |               |           |     |      |      |
| 4    | R10       | 4    | Thevelate                     |      |               |                         |               |           |     |      |      |
| 5    | 810       | 0    | fingenaue.                    |      |               |                         |               |           |     |      |      |
| 6    | Att3      | 1.91 | Lockest                       |      |               |                         |               |           |     |      |      |
| 7    | R14       | 11   | Address of the Address in the |      |               |                         |               |           |     |      |      |
| 8    | R14       | 14   | Thursday                      |      |               |                         |               |           |     |      |      |
| 91   | R10       | - 0  | Charles Backward              | - 21 |               |                         |               |           |     |      |      |
| 16   | 872       |      | Communication .               |      |               |                         |               | -         |     |      |      |
| 11   | 3121      | 41   |                               |      | Con Distances | traise .                |               |           |     |      |      |
| 12   | 428       | 0    | Posts manager Lease           | 1.5  | 10 Mpterio    | nanimiai takéw          | 0+10 (******* | CAN.      |     |      |      |
| 13   | 3129      | 80   | Porecastera                   |      | Materia       | IN THE REAL PROPERTY OF | NO OTHER DOCA | 12        |     |      |      |
| 14   | 830       | 0    | 2ema                          | 10   | 10 Materia    | Name Trail              | WALSOAL)      |           |     |      |      |
| 18.  | 833       | 11   | Highlin Response              | - 51 |               | 1                       | 1000          |           |     |      |      |
| 18   | #34       | 粘    | Malang Value Analysis.        |      |               |                         |               |           |     |      |      |
| 12   | 25        | 10   | Nutpain Impadance             | 1    |               |                         |               |           |     |      |      |
| te . | 1837      | 10   | Complex Ramares.              | 1    |               |                         |               |           |     |      |      |
| 18   | R06       | 11   | The Development               |      |               |                         |               |           |     |      |      |
| 8    |           |      | Quality Coveral               | 10   |               |                         |               |           |     |      |      |
|      |           |      | ROC GAR                       |      |               |                         |               |           |     |      |      |
|      |           |      |                               | _    |               |                         |               |           |     |      |      |
|      |           |      |                               |      |               |                         |               |           |     |      |      |

 Selanjutnya, klik Analyze >>> Scale >>> Reability Analysis, maka akan muncul kotak dialog seperti berikut.

| 22                                                                                                    | Relativy Analysis | 23 | 32 | Relativity Analysis | 10 |
|----------------------------------------------------------------------------------------------------|-------------------|----|----|---------------------|----|
| State State |                   |    |    |                     |    |

Masukkan semua item yang valid ke dalam kolom Variables sebelah kanan, klik Statistics, centang pada "Scale if Item Delete" seperti pada gambar. Klik Continuee.

# Lampiran XI.(Lanjut)

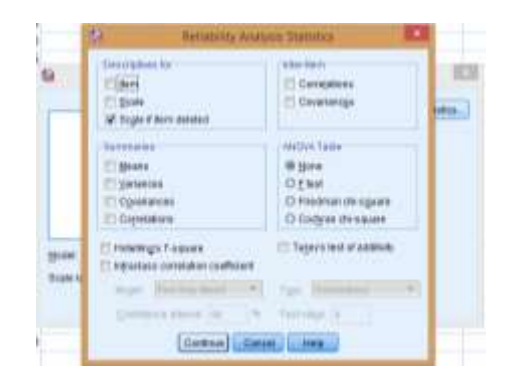

4. Kemudian klik Ok, maka Hasil Output SPSS akan tampil sebagai berikut.

| Reliability S | tatistics  |
|---------------|------------|
| Cronbach's    |            |
| Alpha         | N of Items |
| ,796          | 3          |

Interpretasi Hasil

Selanjutnya untuk pengujian reliabilitas kita dapat memperhatikan tabel Realibility Statistics. Pada tabel tersebut memperhatikan bahwa nilai korelasi Cronbach's Alpha sebesar 0,796. Artinya nilai reliabilitas dalam kategori sangat kuat. Dengan demikian Tes tersebut reliabel.

#### Lampiran XII. Tingkat Kesukaran Soal Instrumen Tes Perangkat 1 Melalui SPSS 22

1. Buka program SPSS pada komputer, klik Variable View, dan isi kolomkolom yang tersedia seperti gambar berikut.

| E#0 E%1 | Int Data  | Transform | desidents 1 | lines? Martiplin | a pratta t | /98944 A440 | an Maragan | 2940/   |           |            |           |
|---------|-----------|-----------|-------------|------------------|------------|-------------|------------|---------|-----------|------------|-----------|
| 26      |           | 100       | × 18        | 1.               | IF M       |             | 四边         |         | 109       | 0" 6       |           |
|         | Here      | Type      | Web         | Decenary 1       | Label      | Values      | Moorg      | Columna | Alige     |            | . Role    |
|         | Haspandan | 0000      | 8           | 4                |            | Nana        | 78me       | 8       | miat      | R. Normal  | N in part |
| 2       | No.1      | Harranic  |             | 4                |            | frame       | None       | 8       | 38 Right  | # ticate   | S Input   |
| 3       | 40.2      | Norma     | 8           | 4                |            | News        | Pania      | 8       | all Right | d' beats   | S input   |
| - 4     | 140.3     | Nurrans   |             | 4                |            | lione       | Near       | 8       | ill Right | # Scale    | N input   |
|         | Total     | Nameto    | 8           | 18               |            | Hate        | Flore      | 8       | IR Fight  | R. Norwood | N Input   |
|         |           |           |             |                  |            |             |            |         |           |            |           |

2. Setelah itu, klik Data View, dan masukkan data tes perangkat 1 yang sudah dipersiapkan, bisa dengan cara copy-paste.

| 1 k  |           | 10    | - 1 | 1    | *   | . =  | 1 14    | 1    | 14    | 1111    | 42  | 1 | 100  | 6 |    | 116 |  |
|------|-----------|-------|-----|------|-----|------|---------|------|-------|---------|-----|---|------|---|----|-----|--|
|      |           |       |     |      |     |      |         | 1212 | Lastr | - Landa |     |   | 1.00 |   |    |     |  |
|      | Responder | THE.T | 15  | 16.7 |     | 74:3 | Tatat 1 | -    | 11    | 10      | 100 | - | 1 -  |   | 10 | 1.0 |  |
| 111  | 91        |       | 0   |      | В., |      |         |      |       |         |     |   |      |   |    |     |  |
| 2    | 92        |       | 54  |      | 1   | . 16 | - 21    |      |       |         |     |   |      |   |    |     |  |
| 3    | 74        |       | u.  |      | 6   | 28   | - 21    |      |       |         |     |   |      |   |    |     |  |
| 4    | 465       |       | 14  |      | 6   | 28   | 22      |      |       |         |     |   |      |   |    |     |  |
| 5    | .80       |       | 16  |      | 6   | 28   | 23      |      |       |         |     |   |      |   |    |     |  |
| 6    | 90        |       | 16  |      | £   | . 14 | 22      |      |       |         |     |   |      |   |    |     |  |
| 100  | 2011      |       | 16  |      | £   | 29   | 25      |      |       |         |     |   |      |   |    |     |  |
| 8    | -815      |       | 10  |      | 1   | 15   | 18      |      |       |         |     |   |      |   |    |     |  |
| 2    | 1017      |       | 15  |      | 5   | 38   | 23      |      |       |         |     |   |      |   |    |     |  |
| 18   | 1018      |       | 96. |      | 7   | 18   | 23      |      |       |         |     |   |      |   |    |     |  |
| 11   | RON       |       | 0   |      | 6   |      |         |      |       |         |     |   |      |   |    |     |  |
| 12   | 921       |       | 0   |      | 6   |      |         |      |       |         |     |   |      |   |    |     |  |
| 1    | 4123      |       | м.  |      | 2   | 28   | 21      |      |       |         |     |   |      |   |    |     |  |
| 14   | 925       |       | 11  |      | 1   | 18   | 28      |      |       |         |     |   |      |   |    |     |  |
| 16   | A26       |       | 16  |      | 3   | 28   | 22      |      |       |         |     |   |      |   |    |     |  |
| 16   | R01       |       | 16  |      | 6   | 28   | 25      |      |       |         |     |   |      |   |    |     |  |
| 17   | 151       |       | 16  |      | 6.7 | 28   | 21      |      |       |         |     |   |      |   |    |     |  |
| 18   | R10       |       | 0   |      | U   |      |         |      |       |         |     |   |      |   |    |     |  |
| 12   | R38       |       | 16  |      | 8   | 25   | 25      |      |       |         |     |   |      |   |    |     |  |
|      |           |       |     |      |     |      |         |      |       |         |     |   |      |   |    |     |  |
| 1    |           |       |     |      |     |      |         |      |       |         |     |   |      |   |    |     |  |
|      |           |       |     |      |     |      |         |      |       |         |     |   |      |   |    |     |  |
| 11 - |           |       |     |      |     |      |         |      |       |         |     |   |      |   |    |     |  |
|      | 10        |       |     |      |     |      |         |      |       |         |     |   |      |   |    |     |  |

 Selanjutnya, klik Analyze >>> Descriptive Statistics >>> Frequencies, maka akan muncul kotak dialog seperti berikut.

| 12                                                                              | lenguescom.     | 28 (P)                                                                                                    | Pergandes 🖸                                                                                                    |
|---------------------------------------------------------------------------------|-----------------|----------------------------------------------------------------------------------------------------|----------------------------------------------------------------------------------------------------|
| Nespondan<br>Tel<br>Tel<br>Tel<br>Tel<br>Tel<br>Tel<br>Tel<br>Tel<br>Tel<br>Tel | (denor) (Prov.) | in the second second s | Total and a second second seco |

Masukkan semua item ke dalam kolom Variables sebelah kanan, centang pada "Pearson" dan "Two-tailed", sedangkan responden dan skor total tidak dimasukkan ke dalam variables.

4. Kemuadian klik Statistics. Pada Statistics klik Means, klik Continuee. Selanjutnya klik OK.

| Se teamines the                                                                                                    | nito 🖸                                              |
|----------------------------------------------------------------------------------------------------|-----------------------------------------------------|
| Provide takes<br>Carefue<br>C Optimities<br>Department<br>Department<br>Departmen | Sata Series<br>Rape<br>Chapt<br>Days<br>Days        |
| Connection<br>California<br>Description<br>California<br>California<br>Calif                                                                                                    | C light at pos hitsen<br>Samale<br>Spines<br>Spines |

5. Maka Hasil Output SPSS akan tampil sebagai berikut.

|      | Statistics |       |           |       |  |  |  |  |  |  |  |
|------|------------|-------|-----------|-------|--|--|--|--|--|--|--|
|      |            | No.1  | No.1 No.2 |       |  |  |  |  |  |  |  |
| Ν    | Valid      | 19    | 19        | 19    |  |  |  |  |  |  |  |
|      | Missing    | 0     | 0         | 0     |  |  |  |  |  |  |  |
| Mean |            | 11,42 | 4,47      | 14,74 |  |  |  |  |  |  |  |

Selanjutnya untuk pengujian taraf kesukaran soal kita dapat memperhatikan tabel Statistics.

Taraf kesukaran dapat dihitung dengan rumus:

$$TK = \frac{mean}{skor maksimum yang ditetapkan}$$

Penghitungan taraf kesukaran butir soal No. 1

$$TK_1 = \frac{11,42}{15} = 0,761$$

Penghitungan taraf kesukaran butir soal No. 2

$$TK_2 = \frac{4,47}{15} = 0,298$$

Penghitungan taraf kesukaran butir soal No. 3

$$TK_3 = \frac{14,74}{20} = 0.737$$

Berdasarkan kriteria taraf kesukaran P > 0,761 maka butir soal no. 1 dalam kategori mudah, soal no. 2 dalam kategori sukar, dan soal no.3 berada dalam kategori mudah.

#### Lampiran XIII. Tingkat Kesukaran Soal Instrumen Tes Perangkat 2 Melalui SPSS 22

1. Buka program SPSS pada komputer, klik Variable View, dan isi kolomkolom yang tersedia seperti gambar berikut.

| \$N [[#] | Two Take  | Densform | Analysia | Direct Montowing | C grante 1 | ADE-D    | th Media | 11NIQ  |                         |             |          |
|----------|-----------|----------|----------|------------------|------------|----------|----------|--------|-------------------------|-------------|----------|
| () In    | 日日日       | 50       | . 041    | た司               | 1 約        | <b>*</b> | 開始       |        | 100                     | MB          |          |
|          | Harre     | Type     | Vien     | Decirody         | Line       | Value    | Masing   | Canara | All and a second second | Measure     | Bole     |
| 9        | Respondee | tiving . | 8        | 0                |            | Norse    | None     | a -    | III Let                 | di Nomial   | Input    |
| .2       | Apr. 1.   | Nomaric: | 8.0      | 0                |            | 1Noria   | Norm     | 8      | 道行会                     | # Bcale     | > Inget  |
|          | No.2      | Harano   | 8        | 0                |            | None     | Nane     |        | All Property            | # Scole     | No Arget |
| - 4      | 30.7      | Nameno   | ÷        | .0               |            | Norse    | Nate     |        | and Finght              | af ticele   | > rest   |
|          | Tidal     | Barnetec |          | 0                |            | Norw     | Name     | 10     | IR Pupi                 | . Norschaft | N Input  |
| 6        |           |          |          |                  |            |          |          |        |                         |             |          |

2. Setelah itu, klik Data View, dan masukkan data tes perangkat 2 yang sudah dipersiapkan, bisa dengan cara copy-paste.

| Ere Erei                                                                                                    | line Day              | Transform | Water Deart Marketry States                                                                                                    | Distant vestigen | Inter | ttel# | 100  | - |      |   |   |
|----------------------------------------------------------------------------------------------------|-----------------------|-----------|----------------------------------------------------------------------------------------------------|------------------|-------|-------|------|---|------|---|---|
| - c                                                                                                    |                       | 10-0      | Preguta P                                                                                                    |                  | 102   | -     | 120  |   | 1964 |   |   |
|                                                                                                    |                       |           | Desitane presso                                                                                                    | Tressweiha       | -     | Land  |      | - |      |   |   |
|                                                                                                    | [ Barrandar ]         | Tes T     | togen                                                                                                    | Derrywee.        | 1100  | -     | 1000 |   |      | - | - |
|                                                                                                    | -03                   |           | Congramming and American Street                                                                                                    | A Danne.         | -     | -     |      |   |      |   |   |
| - 2                                                                                                    | 66                    |           | Contentional Proceedings                                                                                                    | Dreastation.     |       |       |      |   |      |   |   |
| 3                                                                                                    | RT.                   | - 14      | his section and the section of the section of the s | TURP Analyses    |       |       |      |   |      |   |   |
| 4                                                                                                    | #10                   | 4         | discounts and                                                                                                    | III town         |       |       |      |   |      |   |   |
|                                                                                                    | 412                   | 4         | and the second second s | merna.           |       |       |      |   |      |   |   |
| . 6                                                                                                    | 1010                  | . 99      | And the second second s | BOD-O Plate      |       |       |      |   |      |   |   |
| 1                                                                                                    | 9114                  | . 11      |                                                                                                    |                  | 1.1   |       |      |   |      |   |   |
| 10.81                                                                                                    | 8116                  | 15        | return retellants                                                                                                    | 1                |       |       |      |   |      |   |   |
| . 9                                                                                                    | 8(19                  | 6         | Lines                                                                                                    |                  |       |       |      |   |      |   |   |
| 18                                                                                                    | 402                   |           | Disease and the second                                                                                                    | 3                |       |       |      |   |      |   |   |
| 111                                                                                                    | -824                  | 11        | Traper .                                                                                                    |                  |       |       |      |   |      |   |   |
| 41                                                                                                    | 4179                  | . 4       | The second second                                                                                                    | ¥                |       |       |      |   |      |   |   |
| 11                                                                                                    | 4025                  | 10        | Forecadeg                                                                                                    | ¥                |       |       |      |   |      |   |   |
| 9.6                                                                                                    | #130                  | 0.        | Barnes                                                                                                    | 1                |       |       |      |   |      |   |   |
| 10                                                                                                    | 400                   | . 91      | NAMES OF CALL OF CALL                                                                                                    |                  |       |       |      |   |      |   |   |
| .98                                                                                                    | 834                   | . 15      | III Missing Value rendgets.                                                                                                    | A                |       |       |      |   |      |   |   |
| 47                                                                                                    | 406                   | 90        | Nultrin Parketin P                                                                                                    |                  |       |       |      |   |      |   |   |
| 12                                                                                                    | 431                   | 12        | Constex Danales P                                                                                                    | *                |       |       |      |   |      |   |   |
| 15                                                                                                    | A38                   | - 11      | The Revealant                                                                                                    | 8                |       |       |      |   |      |   |   |
| - 28                                                                                                    |                       |           | Quality Control P                                                                                                    |                  |       |       |      |   |      |   |   |
| 1.00                                                                                                    |                       |           | ROC GAYE.                                                                                                    |                  |       |       |      |   |      |   |   |
| - Lift                                                                                                    |                       |           |                                                                                                    |                  |       |       |      |   |      |   |   |
|                                                                                                    | -                     |           |                                                                                                    |                  |       |       | _    |   | _    |   |   |
| and the second division of the second division of the second divisio | and the second second |           |                                                                                                    |                  | -     | -     | _    |   |      |   |   |
| Data Year                                                                                                    | Standards Unree       |           |                                                                                                    |                  |       |       |      |   |      |   |   |

 Selanjutnya, klik Analyze >>> Descriptive Statistics >>> Frequencies, maka akan muncul kotak dialog seperti berikut.

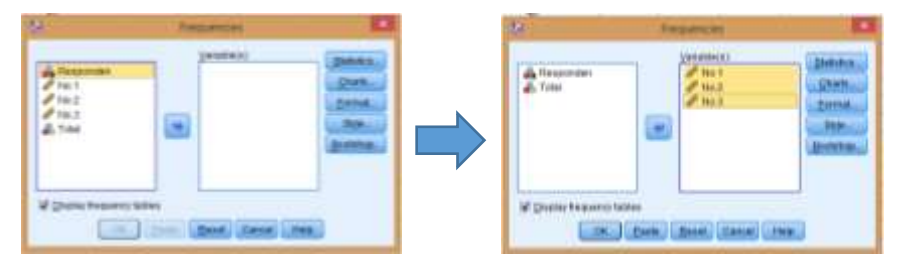

Masukkan semua item ke dalam kolom Variables sebelah kanan, centang pada "Pearson" dan "Two-tailed", sedangkan responden dan skor total tidak dimasukkan ke dalam variables.

4. Kemuadian klik Statistics. Pada Statistics klik Means, klik Continuee. Selanjutnya klik OK.

| D Reamon to                                                                                                    | nia 🖸                                                                     |
|----------------------------------------------------------------------------------------------------|---------------------------------------------------------------------------|
| Provide labor<br>District<br>Constantion<br>District<br>District | Conta Tanàng<br>Vilgani<br>Cingan<br>Cingan<br>Cingan<br>Cingan<br>Cingan |
| Supram<br>() (S) Sectors () Spraw<br>() (S) Sectors () Signam<br>() Augur () Signam<br>() Control () Const                                                                                                    | C Véni en propriétante<br>Distriction<br>C Sergens<br>C Sergens           |

5. Maka Hasil Output SPSS akan tampil sebagai berikut.

|      |         | No.1 | No.2 | No.3  |
|------|---------|------|------|-------|
| N    | Valid   | 19   | 19   | 19    |
|      | Missing | 0    | 0    | 0     |
| Mean |         | 8,11 | 8,95 | 12,63 |

Statistics

Selanjutnya untuk pengujian taraf kesukaran soal kita dapat memperhatikan tabel Statistics.

Taraf kesukaran dapat dihitung dengan rumus:

$$TK = \frac{mean}{skor maksimum yang ditetapkan}$$

Penghitungan taraf kesukaran butir soal No. 1

$$TK_1 = \frac{8,11}{15} = 0,541$$

Penghitungan taraf kesukaran butir soal No. 2

$$TK_2 = \frac{8,95}{15} = 0,597$$

Penghitungan taraf kesukaran butir soal No. 3

$$TK_3 = \frac{12,63}{20} = 0,632$$

Berdasarkan kriteria taraf kesukaran karena  $0,30 < P \le 0,70$  maka butir soal no. 1, 2 dan 3 berada dalam kategori sedang.

#### Lampiran XIV. Instrument Uji Coba Angket Penggunaan Model Pembelajaran Kooperatif Tipe *Structured Numbered Heads* (SNH)

#### ANGKET MODEL PEMBELAJARAN KOOPERATIF TIPE STRUCTURED NUMBERED HEADS (SNH)

| Mata Pelajaran | : Matematika         | Nama           |  |
|----------------|----------------------|----------------|--|
| Materi Pokok   | : Induksi Matematika | Kelas/Semester |  |

#### A. Petunjuk :

- 1. Bacalah dengan teliti petunjuk pengisian angket!
- 2. Isilah nama dan kelas /semester.
- 3. Bacalah pertanyaan dibawah ini dengan cermat. Pertimbangkan baik-baik setiap pertanyaan dalam kaitannya dengan cara mengajar guru di kelas. Pilihlah jawaban yang benar-benar cocok dengan pilihan anda.
- 4. Pilihan yang anda berikan tidak akan berpengaruh apapun terhadap nilai anda, jawablah pertanyaan berikut dengan jujur.
- 5. Berilah tanda *checklist* ( $\sqrt{}$ ) pada kolom yang tersedia sesuai dengan jawaban anda.

Alternatif jawaban;

| SS | : Sangat Setuju | TS  | : Tidak Setuju        |
|----|-----------------|-----|-----------------------|
| S  | : Setuju        | STS | : Sangat Tidak Setuju |
| Ν  | : Netral        |     |                       |

#### B. Pernyataan Angket

| No   | Dertanyaan                                                                                                    |    | J | lawa | ban |     |
|------|----------------------------------------------------------------------------------------------------|----|---|------|-----|-----|
| 110. | Tertanyaan                                                                                                    | SS | S | Ν    | TS  | STS |
| 1.   | Guru membagi peserta didik menjadi beberapa<br>kelompok, dan memberika nomor kepada setiap<br>peserta didik dalam kelompok. |    |   |      |     |     |
| 2.   | Guru membagikan lembar soal pada masing-masing kelompok.                                                                    |    |   |      |     |     |
| 3.   | Guru memberikan tugas kepada setiap peserta didik berdasarkan nomor yang diberikan.                                         |    |   |      |     |     |
| 4.   | Guru meminta peserta didik keluar dari kelompoknya<br>dan bergabung bersama beberapa peserta didik                          |    |   |      |     |     |

:

| No   | Portonyaan                                                                                                    |    | J | ſawa | lban |     |
|------|----------------------------------------------------------------------------------------------------|----|---|------|------|-----|
| INO. | Pertanyaan                                                                                                    | SS | S | Ν    | TS   | STS |
|      | bernomor sama dari kelompok lain, untuk saling<br>bekerjasama, saling membantu atau mencocokkan<br>hasil kerjasama mereka.                                                    |    |   |      |      |     |
| 5.   | Guru berkeliling kelas untuk membimbing kelompok belajar dan bekerja.                                                                                                    |    |   |      |      |     |
| 6.   | Guru meminta peserta didik kembali ke kelompok<br>semula, untuk melaporkan hasil dan tanggapan yang di<br>dapat dari kelompok lain kepada anggota<br>kelompoknya.             |    |   |      |      |     |
| 7.   | Guru memanggil salah satu nomor dan memilih salah<br>satu kelompok secara acak untuk menuliskan jawaban<br>di papan tulis dan menjelaskan jawaban tersebut di<br>depan kelas. |    |   |      |      |     |
| 8.   | Guru meminta kelompok lain untuk menanggapi jawaban tersebut.                                                                                                    |    |   |      |      |     |
| 9.   | Guru memberikan konfirmasi terhadap jawaban yang telah diberikan peserta didik.                                                                                               |    |   |      |      |     |
| 10.  | Guru membimbing siswa menyimpulkan materi pelajaran.                                                                                                    |    |   |      |      |     |

# Lampiran XV. Tabulasi Data Hasil Uji Coba Instrument Angket Model Pembelajaran Kooperatif Tipe *Structured Numbered Heads* (SNH)

| DESDONDEN |   |   | I | BUTIR | SOA | L STR | ATEG | I |   |    | SKOD |
|-----------|---|---|---|-------|-----|-------|------|---|---|----|------|
| KESPUNDEN | 1 | 2 | 3 | 4     | 5   | 6     | 7    | 8 | 9 | 10 | SKUK |
| A1        | 0 | 0 | 0 | 0     | 0   | 0     | 0    | 0 | 0 | 0  | 0    |
| A2        | 5 | 5 | 5 | 5     | 4   | 4     | 5    | 4 | 4 | 4  | 45   |
| A3        | 0 | 0 | 0 | 0     | 0   | 0     | 0    | 0 | 0 | 0  | 0    |
| A4        | 0 | 0 | 0 | 0     | 0   | 0     | 0    | 0 | 0 | 0  | 0    |
| A5        | 4 | 5 | 4 | 4     | 4   | 5     | 4    | 5 | 4 | 5  | 44   |
| A6        | 0 | 0 | 0 | 0     | 0   | 0     | 0    | 0 | 0 | 0  | 0    |
| A7        | 3 | 3 | 3 | 4     | 5   | 4     | 2    | 3 | 4 | 5  | 36   |
| A8        | 4 | 5 | 4 | 5     | 4   | 5     | 3    | 4 | 5 | 5  | 44   |
| A9        | 4 | 5 | 3 | 5     | 5   | 5     | 4    | 4 | 4 | 5  | 44   |
| A10       | 0 | 0 | 0 | 0     | 0   | 0     | 0    | 0 | 0 | 0  | 0    |
| A11       | 4 | 5 | 3 | 5     | 4   | 3     | 3    | 2 | 2 | 2  | 33   |
| A12       | 5 | 5 | 5 | 5     | 5   | 5     | 4    | 4 | 3 | 3  | 44   |
| A13       | 3 | 4 | 3 | 3     | 4   | 3     | 4    | 4 | 4 | 3  | 35   |
| A14       | 5 | 5 | 5 | 5     | 5   | 5     | 2    | 2 | 2 | 2  | 38   |
| A15       | 5 | 5 | 5 | 5     | 5   | 5     | 3    | 3 | 3 | 5  | 44   |
| A16       | 4 | 4 | 5 | 4     | 5   | 4     | 5    | 4 | 4 | 4  | 43   |
| A17       | 5 | 4 | 3 | 5     | 5   | 5     | 4    | 3 | 5 | 5  | 44   |
| A18       | 5 | 5 | 4 | 5     | 4   | 5     | 4    | 4 | 4 | 4  | 44   |
| A19       | 5 | 5 | 5 | 5     | 5   | 5     | 2    | 2 | 2 | 2  | 38   |
| A20       | 0 | 0 | 0 | 0     | 0   | 0     | 0    | 0 | 0 | 0  | 0    |
| A21       | 5 | 5 | 5 | 4     | 3   | 4     | 3    | 3 | 5 | 5  | 42   |
| A22       | 4 | 5 | 4 | 5     | 5   | 5     | 4    | 5 | 5 | 4  | 46   |
| A23       | 5 | 5 | 5 | 5     | 5   | 5     | 2    | 2 | 0 | 2  | 36   |
| A24       | 5 | 5 | 5 | 5     | 4   | 5     | 5    | 4 | 5 | 5  | 48   |
| A25       | 5 | 4 | 4 | 5     | 5   | 4     | 4    | 3 | 5 | 5  | 44   |
| A26       | 5 | 4 | 5 | 4     | 4   | 4     | 4    | 4 | 5 | 4  | 43   |
| A27       | 5 | 4 | 4 | 5     | 3   | 4     | 3    | 4 | 3 | 5  | 40   |
| A28       | 5 | 5 | 5 | 5     | 5   | 5     | 1    | 1 | 1 | 1  | 34   |
| A29       | 5 | 5 | 4 | 5     | 5   | 5     | 4    | 4 | 5 | 5  | 47   |
| A30       | 5 | 5 | 3 | 5     | 5   | 5     | 3    | 4 | 4 | 5  | 44   |
| A31       | 4 | 4 | 5 | 5     | 5   | 4     | 3    | 4 | 5 | 5  | 44   |
| A32       | 5 | 5 | 5 | 5     | 5   | 5     | 4    | 4 | 5 | 5  | 48   |
| A33       | 5 | 5 | 5 | 5     | 5   | 5     | 3    | 3 | 3 | 3  | 42   |
| A34       | 5 | 5 | 4 | 5     | 4   | 5     | 4    | 4 | 4 | 4  | 44   |
| A35       | 5 | 5 | 5 | 5     | 5   | 5     | 1    | 1 | 2 | 4  | 38   |

| DATA      | HASIL U | JI COBA | PENGGU  | 'NAAN ANG | KET MODE | Ĺ            |
|-----------|---------|---------|---------|-----------|----------|--------------|
| PEMBELAJA | RAN KO  | PERATIF | TIPE ST | RUCTURED  | NUMBERED | <b>HEADS</b> |

| DESDONDEN | BUTIR SOAL STRATEGI |     |     |     |     |     |     |     |     |     |      |
|-----------|---------------------|-----|-----|-----|-----|-----|-----|-----|-----|-----|------|
| RESPONDEN | 1                   | 2   | 3   | 4   | 5   | 6   | 7   | 8   | 9   | 10  | SKUK |
| A36       | 5                   | 5   | 5   | 5   | 4   | 4   | 4   | 5   | 5   | 5   | 47   |
| A37       | 5                   | 5   | 5   | 5   | 5   | 5   | 2   | 2   | 2   | 4   | 40   |
| A38       | 5                   | 4   | 4   | 5   | 5   | 5   | 2   | 2   | 2   | 3   | 37   |
| JUMLAH    | 149                 | 150 | 139 | 143 | 147 | 147 | 105 | 107 | 116 | 128 | 2574 |

#### Lampiran XVI. Uji Validitas Instrument Angket Uji Coba Model Pembelajaran SNH Melalui SPSS 22

1. Buka program SPSS pada komputer, klik Variable View, dan isi kolomkolom yang tersedia seperti gambar berikut:

| 3 6 |           | 100       | - 3   | 1=1      | M     |        | 日心     |         | 199             | 16                          |         |
|-----|-----------|-----------|-------|----------|-------|--------|--------|---------|-----------------|-----------------------------|---------|
|     | Name      | Type      | Width | Decreate | Label | Values | Masing | Columns | Align           | Measure                     | Role    |
| 1   | Responden | String    | 1     | 0        |       | None   | None   | 1       | III Left        | <ol> <li>Nominal</li> </ol> | > hpst  |
| 2   | ten1      | Nomenc    | 8     | Ū.       |       | None   | None   | 8       | Right .         | # Scale                     | S loput |
| 3   | ten2      | Numeric   | 8     | 0        |       | None   | Nona   | 8       | Right .         | / Gcale                     | > hpst  |
| 4   | ten3      | Nomeric   | 8     | 0        |       | Nime   | Nove   | 8       | Right .         | # licale                    | > input |
| 5   | terr4     | Numeric   | 8     | 0        |       | None   | None   | 1       | Right           | # Scale                     | > host  |
| 6   | terrő     | Nomeric   | 8     | 0        |       | None   | None   | 8       | Right           | / Scale                     | N hout  |
| 7   | Berr6     | Numeric   | 8     | 0        |       | None   | None   | 8       | Right           | # Scale                     | S logut |
| 1   | ten?      | Nomeric   | 1     | 0        |       | hime   | None   | 8       | M Right         | # ficale                    | N host  |
| 1   | tent      | Numeric   | 1     | 0        |       | None   | None   | 8       | Right           | / Scale                     | N hust  |
| 10  | terrö     | Numeric · | 8     | 0        |       | None   | None   | 8       | a Fage          | # ficale                    | > input |
| 11  | Barn 10   | Numeric   | 4     | 0        |       | None   | Note   | 8       | Right .         | / ticale                    | > Input |
| 12  | Tetal     | Nameric   | 8     | 0        |       | hippe  | None   | 8       | Right           | # ficale                    | N input |
| 13  |           |           |       |          |       |        |        |         | at 1-10 million |                             |         |
|     |           |           |       |          |       |        |        |         |                 |                             |         |

2. Setelah itu, klik Data View, dan masukkan data uji coba angket model pembelajaran yang sudah dipersiapkan, bisa dengan cara copy-paste.

| i inch      |              |       | Ognorphie Matalico         | - 1  |                    | , mm   | -  | 1.1 | 101   |        |        |       |      |
|-------------|--------------|-------|----------------------------|------|--------------------|--------|----|-----|-------|--------|--------|-------|------|
|             | Responder    | .tent | Corman Manua               | - 2  | teres .            | turif. | 34 | 50  | Jard. | .taret | Aero10 | Tetal | 1.10 |
| 17          | A17          | . 6   | Cameral Linear Note:       | - 67 | 6                  |        | 1  | 4   |       | . 6    |        | 44    |      |
| 18          | Att          | 4     | Canariokosti, Marrittanata |      | 4 4                |        | 4  | 4   | 4     | 4      | 4      | 44    |      |
| 18          | A19          | 6     | Alliand Misshells          |      | 6 6                |        | 6  | 2   | 2     | 2      | . 2    | 16    |      |
| 21          | A20          | 0     | Converse                   |      | AND DOWNERS        | -      |    | 0   | 0     | 0      | 0      | 1     |      |
| -21         | A21          | 5     | Representation             |      | THE REAL PROPERTY. |        | 4  | - 1 | 3     | 5      | 5      | 42    |      |
| 22          | A22          | 4     | Loofman                    |      | Tatlet.            |        | 4  | - 4 | 4     | 8      | 4      | 48    |      |
| 23          | A23          | 4     | Phinted Philipping         | - 61 | E Datawas          |        | 8  | 2   | 2     | Ó      | 2      | 28    |      |
| 21          | A24          | 4     | Phone                      | - 23 | 1 A                |        | 8  | 1   |       | 5      | . 5    | 48    |      |
| 25          | AS           | 6     | Course Bademan             | - 24 | 5 K                |        | 4  | 4   | 3     | . 5    |        | 44    |      |
| 28          | A26          | 4     | Bran.                      | - 23 | 4 4                |        | 4  | . 4 | 4     | 5      | - 4    | 43    |      |
| 27          | A27          | - 6   | The second second second   | - 23 | 1. 1               |        | 4  | 3   | . 4   | 3      | . 6    | . 48  |      |
| .18         | A28          | - 6   | Gentlement + ++++          | - 24 | 6                  |        | 1  | 1   | . 1   | . 1    | 1      | 34    |      |
| 28          | A25          | 4     |                            | - 23 | \$ \$              |        | 6  | - 4 |       | 6      | \$     | 47    |      |
| 38          | A30          | 6     | Taxwa                      | - 53 | 5                  |        | 8  | . 3 | - 4   | 4      | . 6    | 44    |      |
| 31          | Alt          | . 4   | Million meetorse           | - 24 | 1 B                |        | 4  | 3   |       | 5      |        | 44    |      |
| 32          | A32          | 6     | Missing Value Analysis.    |      | F F                |        | 8  | 4   |       | 5      | 6      | 48    |      |
| 33          | A33          | . 6   | Nullate Impublish          | 1    | 1 1                |        | 1  | 2   | 3     | 3      | 3      | 42    |      |
| 34          | A34          | 4     | Constex Samples            | - ¥. | 1 A                |        | 1  | - 4 |       | 4      | 4      | 44    |      |
| H           | A36          | 6     | C Speakation               |      | 1 8                |        | 8  | 1   | 1     | - 2    | - 4    | 38    |      |
| - 34        | A38          | 6     | Quality Contral            |      | 1 4                |        | 4  | 4   |       | 6      |        | 47    |      |
| 37          | A37          | 6     | NOC Daye                   |      | 1 A                |        | 5  | 2   | 2     | 2      | - 4    | 48    |      |
| 38          | A'8          | .5    | 1 1                        | -    | 5 1                |        | 8  | - 2 | 2     | - 2    | 3      | 30    |      |
| - 58 -      | 1.1.1        |       |                            |      |                    |        |    |     |       | -      |        |       | _    |
| -           | P.           |       |                            |      |                    |        | 1  | -   |       |        |        | -     | -    |
| taka Winter | Vacante Verw |       |                            |      |                    |        |    |     |       |        |        |       |      |

 Selanjutnya, klik Analyze >>> Correlate >>> Bivariate, maka akan muncul kotak dialog seperti berikut.

| 2 Busine Contactors                                                                                                    | Se Boards Consulors ED                                 |
|----------------------------------------------------------------------------------------------------|--------------------------------------------------------|
| Consider Cardinate<br>Provide<br>Cardinate Cardinate<br>Provide<br>Cardinate Cardinate<br>Provide<br>Provide<br>Prov | Consider Confidence (Capacity)                         |
| held Dathasa<br>B pendes O bendes                                                                                                    | Prest of Digenditions of<br>The Descention of Oriented |
| 2 (ng ngalant (sevenine)                                                                                                    | M Sala abay an analysis                                |

Masukkan semua item ke dalam kolom Variables sebelah kanan, centang pada "Pearson" dan "Two-tailed".

Kemuadian klik Options. Pada Statistics klik Means dan standard devations.
 Pada Missing Value, klik Exlude cases pairwise. Kemudian klik Continuee.

|            | Variables Options                        |
|------------|------------------------------------------|
| 3          | Bivariate Correlations: Options          |
|            | Statistics                               |
|            | ₩ Means and standard deviations          |
|            | Cross-product deviations and covariances |
|            | Missing Values                           |
| Constatio  | Exclude cases pairwise                   |
| Pearso     | O Exclude cases listwise                 |
| Test of Ba | Continue Cancel Help                     |
| I jwo-ta   | Contractory Contractory                  |
|            |                                          |

5. Selanjutnya klik Ok, maka Hasil Output SPSS akan tampil sebagai berikut.

# INTERPRETASI HASIL UJI VALIDITAS DATA INSTRUMENT ANGKET MODEL

|       |                     |        |                    |                    | Correlati | ons    |        |                           |                           |        |                           |        |
|-------|---------------------|--------|--------------------|--------------------|-----------|--------|--------|---------------------------|---------------------------|--------|---------------------------|--------|
|       |                     | Item1  | ltem2              | ltem3              | ltem4     | ltem5  | ltem6  | ltem7                     | ltem8                     | ltem9  | Item10                    | Total  |
| ltem1 | Pearson Correlation | 1      | ,954**             | ,935**             | ,969**    | ,904** | ,950** | ,719 <sup>**</sup>        | ,690**                    | ,650** | ,750**                    | ,944** |
|       | Sig. (2-tailed)     |        | ,000               | ,000               | ,000      | ,000   | ,000   | ,000                      | ,000                      | ,000   | ,000                      | ,000   |
|       | Ν                   | 38     | 38                 | 38                 | 38        | 38     | 38     | 38                        | 38                        | 38     | 38                        | 38     |
| ltem2 | Pearson Correlation | ,954** | 1                  | ,916**             | ,964**    | ,909** | ,955** | <b>,743</b> <sup>**</sup> | <b>,742</b> <sup>**</sup> | ,660** | <b>,742<sup>**</sup></b>  | ,950** |
|       | Sig. (2-tailed)     | ,000   |                    | ,000               | ,000      | ,000   | ,000   | ,000                      | ,000                      | ,000   | ,000                      | ,000   |
|       | Ν                   | 38     | 38                 | 38                 | 38        | 38     | 38     | 38                        | 38                        | 38     | 38                        | 38     |
| ltem3 | Pearson Correlation | ,935** | ,916 <sup>**</sup> | 1                  | ,904**    | ,872** | ,896** | ,676**                    | ,662**                    | ,605** | ,684**                    | ,902** |
|       | Sig. (2-tailed)     | ,000   | ,000               |                    | ,000      | ,000   | ,000   | ,000                      | ,000                      | ,000   | ,000                      | ,000   |
|       | Ν                   | 38     | 38                 | 38                 | 38        | 38     | 38     | 38                        | 38                        | 38     | 38                        | 38     |
| ltem4 | Pearson Correlation | ,969** | ,964**             | ,904**             | 1         | ,943** | ,963** | <b>,721</b> <sup>**</sup> | <b>,719<sup>**</sup></b>  | ,667** | <b>,772<sup>**</sup></b>  | ,955** |
|       | Sig. (2-tailed)     | ,000   | ,000               | ,000               |           | ,000   | ,000   | ,000                      | ,000                      | ,000   | ,000                      | ,000   |
|       | Ν                   | 38     | 38                 | 38                 | 38        | 38     | 38     | 38                        | 38                        | 38     | 38                        | 38     |
| ltem5 | Pearson Correlation | ,904** | ,909**             | ,872 <sup>**</sup> | ,943**    | 1      | ,945** | ,675**                    | ,667**                    | ,629** | <b>,721</b> <sup>**</sup> | ,916** |
|       | Sig. (2-tailed)     | ,000   | ,000               | ,000               | ,000      |        | ,000   | ,000                      | ,000                      | ,000   | ,000                      | ,000   |
|       | Ν                   | 38     | 38                 | 38                 | 38        | 38     | 38     | 38                        | 38                        | 38     | 38                        | 38     |
| ltem6 | Pearson Correlation | ,950** | ,955**             | ,896**             | ,963**    | ,945** | 1      | ,693**                    | <b>,713</b> <sup>**</sup> | ,649** | <b>,764</b> <sup>**</sup> | ,945** |
|       | Sig. (2-tailed)     | ,000   | ,000               | ,000               | ,000      | ,000   |        | ,000                      | ,000                      | ,000   | ,000                      | ,000   |

|        | Ν                   | 38     | 38                        | 38     | 38                       | 38     | 38                 | 38                 | 38                 | 38     | 38     | 38     |
|--------|---------------------|--------|---------------------------|--------|--------------------------|--------|--------------------|--------------------|--------------------|--------|--------|--------|
| ltem7  | Pearson Correlation | ,719** | ,743**                    | ,676** | ,721**                   | ,675** | ,693**             | 1                  | ,925**             | ,874** | ,801** | ,860** |
|        | Sig. (2-tailed)     | ,000   | ,000                      | ,000   | ,000                     | ,000   | ,000               |                    | ,000               | ,000   | ,000   | ,000   |
|        | Ν                   | 38     | 38                        | 38     | 38                       | 38     | 38                 | 38                 | 38                 | 38     | 38     | 38     |
| Item8  | Pearson Correlation | ,690** | <b>,742</b> <sup>**</sup> | ,662** | <b>,719<sup>**</sup></b> | ,667** | ,713 <sup>**</sup> | ,925 <sup>**</sup> | 1                  | ,896** | ,856** | ,865** |
|        | Sig. (2-tailed)     | ,000   | ,000                      | ,000   | ,000                     | ,000   | ,000               | ,000               |                    | ,000   | ,000   | ,000   |
|        | Ν                   | 38     | 38                        | 38     | 38                       | 38     | 38                 | 38                 | 38                 | 38     | 38     | 38     |
| Item9  | Pearson Correlation | ,650** | ,660**                    | ,605** | ,667**                   | ,629** | ,649 <sup>**</sup> | ,874**             | ,896**             | 1      | ,903** | ,830** |
|        | Sig. (2-tailed)     | ,000   | ,000                      | ,000   | ,000                     | ,000   | ,000               | ,000               | ,000               |        | ,000   | ,000   |
|        | Ν                   | 38     | 38                        | 38     | 38                       | 38     | 38                 | 38                 | 38                 | 38     | 38     | 38     |
| Item10 | Pearson Correlation | ,750** | ,742**                    | ,684** | ,772**                   | ,721** | ,764 <sup>**</sup> | ,801**             | ,856**             | ,903** | 1      | ,883** |
|        | Sig. (2-tailed)     | ,000   | ,000                      | ,000   | ,000                     | ,000   | ,000               | ,000               | ,000               | ,000   |        | ,000   |
|        | Ν                   | 38     | 38                        | 38     | 38                       | 38     | 38                 | 38                 | 38                 | 38     | 38     | 38     |
| Total  | Pearson Correlation | ,944** | ,950**                    | ,902** | ,955**                   | ,916** | ,945 <sup>**</sup> | ,860**             | ,865 <sup>**</sup> | ,830** | ,883** | 1      |
|        | Sig. (2-tailed)     | ,000   | ,000                      | ,000   | ,000                     | ,000   | ,000               | ,000               | ,000               | ,000   | ,000   |        |
|        | Ν                   | 38     | 38                        | 38     | 38                       | 38     | 38                 | 38                 | 38                 | 38     | 38     | 38     |

\*\*. Correlation is significant at the 0.01 level (2-tailed).

## Interpretasi Hasil

Untuk mengetahui tingkat validitas dari item dapat diperhatikan angka pada tabel Correlation yang merupakan korelasi Antara skor item dengan skor total item (nilai r hitung) dibandingkan dengan nilai (r tabel). Jika r hitung lebih besar dari r tabel maka item tersebut adalah valid.

| Butir Pernyataan | <b>r</b> <sub>hitung</sub> |   | <i>r</i> <sub>tabel</sub> | Keterangan |
|------------------|----------------------------|---|---------------------------|------------|
| Item1            | 0,944                      | > | 0,320                     | Valid      |
| Item2            | 0,950                      | > | 0,320                     | Valid      |
| Item3            | 0,902                      | > | 0,320                     | Valid      |
| Item4            | 0,955                      | > | 0,320                     | Valid      |
| Item5            | 0,916                      | > | 0,320                     | Valid      |
| Item6            | 0,945                      | > | 0,320                     | Valid      |
| Item7            | 0,860                      | > | 0,320                     | Valid      |
| Item8            | 0,865                      | > | 0,320                     | Valid      |
| Item9            | 0,830                      | > | 0,320                     | Valid      |
| Item10           | 0,833                      | > | 0,320                     | Valid      |

### Lampiran XVII. Uji Reliabilitas Instrument Uji Coba Angket Model Pembelajaran SNH Melalui SPSS 22

1. Buka program SPSS pada komputer, klik Variable View, dan isi kolomkolom yang tersedia seperti gambar berikut.

| - Eas | 1 (D. 100   | Transform | Bearing Part | A -      | graphic j | Annu wasa | and the second | Tank 1   |                       | - ma       |         |
|-------|-------------|-----------|--------------|----------|-----------|-----------|----------------|----------|-----------------------|------------|---------|
| - 47  | A Comp Idd. | Tutin     | With         | Decimals | Label     | Volves    | Maning         | Celutera | Alas                  | Manture    | Rola    |
| 1.1   | Responden   | String    | 8            | 0        | Carbon    | None      | None           | 1        | BE Lot                | A. Naminal | > input |
| 2     | Barnit      | tiumic    | 8            | 0        |           | None      | blona          | 8        | Right                 | / Scale    | > input |
| 3     | Bern2       | Numeric   | 1            | 0        |           | Nerw      | Norw           | 1        | Rott                  | / Scale    | > butet |
| 4     | item3       | Numeric   | 8            | 0        |           | None      | Falante        | 8        | Right                 | # Scale    | > hand  |
| 5     | Remé        | Numeric   | 8            | 0        |           | None      | None           | 8        | I Rolf                | / Scale    | > input |
| 8     | Barrali     | Normatic  | 1            | 0        |           | füoree    | fárre          | 8        | I Right               | / Scale    | > input |
| 7     | Rero6       | Numeric : | 8            | 0        |           | None      | None.          | 8        | Right.                | # Scale    | > input |
| 8     | aum7        | Nomeric   | 8            | 0        |           | None      | tiona          | 8        | Right.                | & Scale    | > input |
| 2     | Berriff     | Netwic    | 8            | 0        |           | None      | Norse          | 8        | I Right               | / Scale    | > input |
| 10    | Bern9       | Numeric   | 8            | 0        |           | Norm      | Norse          | 8.       | Right                 | @ Scale    | > hour  |
| 11    | Bern10      | Numeric   | 8            | 0        |           | None      | None           | 8        | a Roht                | & Scale    | > input |
| 12:   |             |           |              |          |           |           |                |          | and the second second |            |         |

2. Setelah itu, klik Data View, dan masukkan data uji coba model pembelajaran SNH yang sudah dipersiapkan, bisa dengan cara copy-paste.

| - h  | 1 (1) 11   | 100   | Stagerte<br>Darotetive liteketur                                                                                                    | 1     |                       |                    | 1.11     | 4.9      | 35         |         |   |
|------|------------|-------|----------------------------------------------------------------------------------------------------|-------|-----------------------|--------------------|----------|----------|------------|---------|---|
|      | -          |       | Cugroo                                                                                                    |       |                       |                    |          |          | _          |         | _ |
|      | Rabination | Asis1 | Ougpois Meate                                                                                                    | - 68  | Barri B               | lavid P            | and the  | rid (104 | A          | Reret10 | - |
| 1    | At         |       | Qeneral Louis' Model                                                                                                    | 1.4   | 0                     |                    | 0        |          |            | 0       |   |
|      | 0.2        |       | Generalized Linear Houtets                                                                                                    | - 538 |                       |                    |          |          |            |         |   |
|      | AJ         |       | Might Muthers                                                                                                    | 1.8   | 0                     |                    | 0        | 8        |            | 0       |   |
|      | 6.64       |       | Quateriate                                                                                                    | 1.8   | 0 0                   |                    | 0        | 0.       | 0          | 0       |   |
|      | 63         |       | Begrooms.                                                                                                    | 1.9   | · · · · ·             |                    |          |          | - 4        | . 8     |   |
|      | 48         | 0     | Lastinest                                                                                                    | 1.4   | 0 0                   |                    | 0        | B.       |            | 0       |   |
| 1    | AF         | 18    | Non-Long Conference in                                                                                                    | 1.9   | N (18)                | (4)                | 2        | 12       |            | - F     |   |
|      | 44         |       | Contacto                                                                                                    | 1.6   | a                     |                    |          |          | 4          | . 6     |   |
|      | 49         | 4     | Distance in the bullet                                                                                                    | - 22  | N N                   | 6                  | 4        | 4        | - 4        | - B     |   |
| - 18 | A10        |       | Burnets .                                                                                                    | 1.1   | Average Street        |                    |          | 10       |            | -0      |   |
|      | 411        |       | and the second second se | 120   | PIR Destand yanta     | Contraction of the | 0.000    | 12       | <i>a</i> . | - 2     |   |
| 48   | A12        | 4     | Anterior anterior anterior                                                                                                    | 12    | and Mark developed    | LINESCOND SAME     | FROAL    | A.       |            | . 3     |   |
| 42   | A12        | 3     |                                                                                                    | - 62  | III KRUB Bhrus (Manad | Busing (SRD)       | 0043     | - 4      | 4          | 3       |   |
| 34   | A14        | 1     | BOARD                                                                                                    | 12    | III) the monortal and | Dominia (M.BC)     | ALC: NO. |          | 3          | *       |   |
| 76   | A16        | .6    | Witches westower.                                                                                                    |       | P                     |                    |          | 9        |            |         |   |
| 98.  | 415        | 4     | III Mussey Value Analysis                                                                                                    |       | 4                     | 4                  | 16       |          | 4          |         |   |
| 37   | A17        | 8     | Muttaka transmissi                                                                                                    | 1.8   | 5 5                   | 8                  |          | 3        | - 4        | 8       |   |
| 78   | A16        |       | Garager Margan.                                                                                                    |       | 4                     | 4                  |          | 4        |            |         |   |
| 19   | Atte       | . 0   | UP Streatsheet.                                                                                                    |       | 8 B                   |                    | 2        | 2        | \$         | - 2     |   |
| 28   | A26        | 8     | Quelly Correct                                                                                                    |       | 3 0                   |                    | 0        | - 10     | 4          | 0       |   |
| 24   | 421        | #     | HILL DATE                                                                                                    |       | R                     | -4                 |          | 10       |            | 8       |   |
| 22   | AZZ        | 4     | and the second second se |       | A A                   |                    | 6        |          |            |         |   |
| 29   | A33        |       | 4 4                                                                                                    |       | 8 8                   |                    | 2        | 2        |            | 1       |   |

 Selanjutnya, klik Analyze >>> Scale >>> Reability Analysis, maka akan muncul kotak dialog seperti berikut.

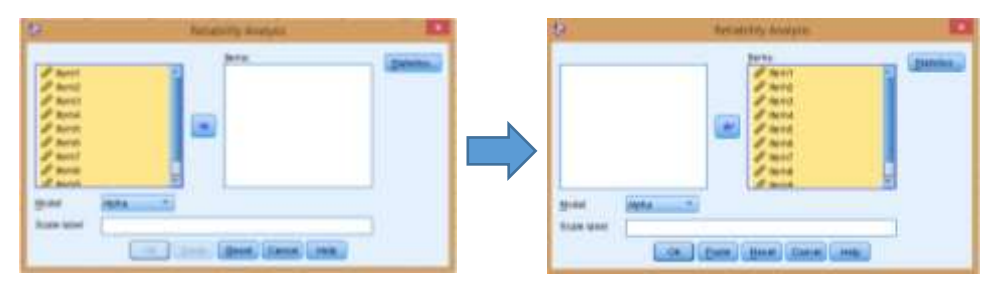

Masukkan semua item yang valid ke dalam kolom Variables sebelah kanan, klik Statistics, centang pada "Scale if Item Delete" seperti pada gambar. Klik Continuee.

| 0   | Constant to<br>Clarif<br>Clarif<br>Clarif<br>Clarif<br>V Spartner Mater | Congelies<br>Congelies                                                    |   |
|-----|-------------------------------------------------------------------------|---------------------------------------------------------------------------|---|
|     | Dennes<br>El gener<br>Di proven<br>El Operation<br>El Operation         | ettiin fase<br>4 gane<br>0 gane<br>0 fasatust atospan<br>0 corgon ot opan |   |
| 1 1 | Consider Source<br>Distance on the order<br>State Descention            | a<br>a<br>a<br>b the line of a state of a                                 |   |
|     | (Instant) (                                                             | termi Literal                                                             | E |

4. Kemudian klik Ok, maka Hasil Output SPSS akan tampil sebagai berikut.

| Reliability Statistics |            |  |  |  |  |  |  |  |  |  |
|------------------------|------------|--|--|--|--|--|--|--|--|--|
| Cronbach's             |            |  |  |  |  |  |  |  |  |  |
| Alpha                  | N of Items |  |  |  |  |  |  |  |  |  |
| ,975                   | 10         |  |  |  |  |  |  |  |  |  |

Interpretasi Hasil

Selanjutnya untuk pengujian reliabilitas kita dapat memperhatikan tabel Realibility Statistics. Pada tabel tersebut memperhatikan bahwa nilai korelasi Cronbach's Alpha sebesar 0,975. Artinya nilai reliabilitas dalam kategori sangat tinggi. Dengan demikian Tes tersebut reliabel.

| No | Nama Guru                               | NIP                   | Mata<br>Pelajaran |
|----|-----------------------------------------|-----------------------|-------------------|
| 1  | Muhamad Irfan, S.Pd                     | 19690827 199703 1 001 |                   |
| 2  | Dwi Irianti Mubiningtyas,<br>S.Pd.,M.Sc | 19690918 199703 2 003 |                   |
| 3  | Akhmad, S.Pd.,M.Si                      | 19691026 199703 1 003 |                   |
| 4  | Budi Hariantini, S.Pd                   | 19681226 199503 2 001 |                   |
| 5  | Risman Asmadi, S.Pd                     | 19700706 199803 1 004 |                   |
| 6  | Ahmad Fahmie, S.PdI                     | 19790123 200312 1 004 |                   |
| 7  | Ahmad Khairullisani, S.Pd               | 19780618 200312 1 001 |                   |
| 8  | Paiqahimah, S.Pd                        | 19761209 200212 2 001 |                   |
| 9  | Siti Intansari, S.Pd                    | 19761013 200312 2 002 |                   |
| 10 | Sutarwi, S.Ag                           | 19750908 200501 1 004 |                   |
| 11 | Misbah, S.Pd                            | 19750827 200501 2 007 |                   |
| 12 | Isnawati, S.Pd                          | 19780629 200501 2 006 |                   |
| 13 | Sriwati, S.Pd                           | 19760808 200501 2 004 |                   |
| 14 | Hj. Siti Noor Aisyah, S.Pd              | 19760808 200501 2 004 |                   |
| 15 | H. Norolaiman, S.Pd                     | 19610424 198403 1 002 |                   |
| 16 | Nani Prihatini, S.Pd                    | 19711042 200501 2 006 |                   |
| 17 | Ahmad Ihyauddin, S.Pd                   | 19820320 200901 1 011 |                   |
| 18 | Miskiati, S.Pd                          | 19830602 200901 2 009 |                   |
| 19 | Hayatun Thaibah, S.Pd.I                 | 19830918 200912 2 006 |                   |
| 20 | Mahmudah, S.Pd                          | 19780210 200710 2 000 |                   |
| 21 | Zainal Ansori, S.Pd                     | 19710624 199903 1 000 |                   |
| 22 | Gantis, S.Pd                            | 19630305 198801 1 001 |                   |
| 23 | Rahmadi, SE                             | 19671013 201411 1 001 |                   |

# Lampiran XVIII. Keadaan Guru dan Bidang Studi

| No | Nama Guru                     | NIP                   | Mata<br>Pelajaran |
|----|-------------------------------|-----------------------|-------------------|
| 24 | Erliana, S.Pd.I               | 19741003 200710 2 001 |                   |
| 25 | Toe Kamarulzaman, A.Md        | 19670612 201411 1 001 |                   |
| 26 | Naily Fitriyati, S.Pd.I       | -                     |                   |
| 27 | Fahmi Ridla, S.Pd.I           | -                     |                   |
| 28 | Hayatun Misbah, S.Pd.I        | -                     |                   |
| 29 | Etika Ernawati, S.Pd.I        | -                     |                   |
| 30 | Muhammad Husin, S.Pd.I        | -                     |                   |
| 31 | Dwi Rahmawati, S.Pd           | -                     |                   |
| 32 | Fahriadi                      | -                     |                   |
| 33 | Ahsan Nadia FP, S.P           | -                     |                   |
| 34 | Supianoor                     | -                     |                   |
| 35 | Irwansyah, S.Pd.I             | -                     |                   |
| 36 | Taufik Turrahman, S.Pd        | -                     |                   |
| 37 | Firhansyah, S.Pd              | -                     |                   |
| 38 | Eli Susanto, S.Pd             | -                     |                   |
| 39 | Henny Widya Astuti, S.Pd      | -                     |                   |
| 40 | Muslim, S.Pd.I                | -                     |                   |
| 41 | Abdul Hadi                    | -                     |                   |
| 42 | M. Rifki, A.Md                | -                     |                   |
| 43 | M. Latiful Akbar              | -                     |                   |
| 44 | M. Hamsi                      | -                     |                   |
| 45 | Muhamad Sugiarto, S.Pd        | -                     |                   |
| 46 | Muslipah                      | -                     |                   |
| 47 | Sri Ayu Wardani, S.Pd         | -                     |                   |
| 48 | Siti Fatimah Az-Zahra, S.Pd.I | -                     |                   |
| 49 | Rohmaul Listiyana, S.Pd       | -                     |                   |
| No | Nama Guru                | NIP | Mata<br>Pelajaran |
|----|--------------------------|-----|-------------------|
| 50 | Norlatifah, S.Pd         | -   |                   |
| 51 | Muhammad Sabirin, S.Pd.I | -   |                   |
| 52 | Akhmad Yasir, S.Pd       | -   |                   |
| 53 | Riski Husin              | -   |                   |
| 54 | Juhdi, S.Pd              | -   |                   |
| 55 | Sam'ani                  | -   |                   |
| 56 | Rauyani                  | -   |                   |

| DATA RESPONDEN KELAS UJI COBA |                        |               |  |  |  |
|-------------------------------|------------------------|---------------|--|--|--|
| No.                           | Nama                   | Jenis Kelamin |  |  |  |
| 1.                            | Achmad Najimi          | L             |  |  |  |
| 2.                            | Ahmad Fazalur Rahman   | L             |  |  |  |
| 3.                            | Ahmad Hasan            | L             |  |  |  |
| 4.                            | Ahmad Jurai            | L             |  |  |  |
| 5.                            | Akhmad Fazri           | L             |  |  |  |
| 6.                            | Ardani                 | L             |  |  |  |
| 7.                            | Ariko Fathul Saputra   | L             |  |  |  |
| 8.                            | Erlangga               | L             |  |  |  |
| 9.                            | Fery Dwi Kuncoro       | L             |  |  |  |
| 10.                           | Hery Norsalim          | L             |  |  |  |
| 11.                           | Agil Karwi Wadila V.   | Р             |  |  |  |
| 12.                           | Adinda Alifia Firdausi | Р             |  |  |  |
| 13.                           | Andini Wulandari       | Р             |  |  |  |
| 14.                           | Anis Prima Wulan Sari  | Р             |  |  |  |
| 15.                           | Anisa A.               | Р             |  |  |  |
| 16.                           | Anita                  | Р             |  |  |  |
| 17.                           | Anjeli Priya Maulida   | Р             |  |  |  |
| 18.                           | Annisa Nuraya          | Р             |  |  |  |
| 19.                           | Annisa W.              | Р             |  |  |  |
| 20.                           | Arbainah               | Р             |  |  |  |
| 21.                           | Aulia Ulfah            | Р             |  |  |  |
| 22.                           | Aulia Wati             | Р             |  |  |  |
| 23.                           | Ayu                    | Р             |  |  |  |
| 24.                           | Ayu Lutpiyah           | Р             |  |  |  |
| 25.                           | Ayu Meiranti           | Р             |  |  |  |
| 26.                           | Chamelia               | Р             |  |  |  |
| 27.                           | Cindy Yulida Ramadhani | Р             |  |  |  |
| 28.                           | Della Munawarah        | Р             |  |  |  |
| 29.                           | Delli Fitriani         | Р             |  |  |  |
| 30.                           | Devia                  | Р             |  |  |  |
| 31.                           | Dewi Sri Setiawati     | Р             |  |  |  |
| 32.                           | Dilla Puspita Sari     | Р             |  |  |  |
| 33.                           | Dina Aulia Sari        | Р             |  |  |  |
| 34.                           | Dini Ainuridha         | Р             |  |  |  |
| 35.                           | Dita Sintia            | Р             |  |  |  |
| 36.                           | Maria Ulfah M.         | Р             |  |  |  |

Lampiran XIX. Data Responden Kelas Uji Coba Instrument

| 37. | Rahmadina | Р |
|-----|-----------|---|
| 38. | Winda     | Р |

| D   | DATA RESPONDEN KELAS EKSPERIMEN |               |  |  |  |  |  |
|-----|---------------------------------|---------------|--|--|--|--|--|
| No. | Nama                            | Jenis Kelamin |  |  |  |  |  |
| 1.  | Hidayatullah                    | L             |  |  |  |  |  |
| 2.  | Juliansyah                      | L             |  |  |  |  |  |
| 3.  | Khairi Yannur                   | L             |  |  |  |  |  |
| 4.  | M. Husein Abdillah              | L             |  |  |  |  |  |
| 5.  | Mohammad Abdi Jaya              | L             |  |  |  |  |  |
| 6.  | Muhamad Maulana                 | L             |  |  |  |  |  |
| 7.  | Muhammad Al- Fahri              | L             |  |  |  |  |  |
| 8.  | Muhammad Ali Akbar              | L             |  |  |  |  |  |
| 9.  | Muhammad Fahrizal               | L             |  |  |  |  |  |
| 10. | Muhammad Fadilah Abrar          | L             |  |  |  |  |  |
| 11. | Muhammad Fakhrul Arifin         | L             |  |  |  |  |  |
| 12. | Muhammad Fatchurrahim           | L             |  |  |  |  |  |
| 13. | Dera Anjarwati                  | L             |  |  |  |  |  |
| 14. | Adinda Alifia Firdausi          | Р             |  |  |  |  |  |
| 15. | Erly Trianti                    | Р             |  |  |  |  |  |
| 16. | Fadilla                         | Р             |  |  |  |  |  |
| 17. | Fahria Hayati                   | Р             |  |  |  |  |  |
| 18. | Farida Ananda Safitri           | Р             |  |  |  |  |  |
| 19. | Fitri Anisa Sriwulandari        | Р             |  |  |  |  |  |
| 20. | Hadijah                         | Р             |  |  |  |  |  |
| 21. | Hafifatussaniyah                | Р             |  |  |  |  |  |
| 22. | Halifaturida                    | Р             |  |  |  |  |  |
| 23. | Halimatus'sakalah               | Р             |  |  |  |  |  |
| 24. | Hayatun Nida                    | Р             |  |  |  |  |  |
| 25. | Husna Khatimah                  | Р             |  |  |  |  |  |
| 26. | Intan Rosita dewi               | Р             |  |  |  |  |  |
| 27. | Istiqamah                       | Р             |  |  |  |  |  |
| 28. | Iyut                            | Р             |  |  |  |  |  |
| 29. | Jainah                          | Р             |  |  |  |  |  |
| 30. | Jauhar Latifah R                | Р             |  |  |  |  |  |
| 31. | Khadijatus Shalehah             | Р             |  |  |  |  |  |
| 32. | Lilis                           | Р             |  |  |  |  |  |
| 33. | Linda Fitriani                  | Р             |  |  |  |  |  |
| 34. | Liza Rosalinda                  | Р             |  |  |  |  |  |
| 35. | Maharani                        | Р             |  |  |  |  |  |
| 36. | Maheswari Paramita              | Р             |  |  |  |  |  |

### Lampiran XX.Data Responden Kelas Eksperimen

|     | Bhanuwati |   |
|-----|-----------|---|
| 37. | Mahmudah  | Р |
| 38. | Marhamah  | Р |

| No. | Nama                     | Jenis Kelamin |
|-----|--------------------------|---------------|
| 1   | Ahmad Sadri              | L             |
| 2   | Muhammad Iqbal           | L             |
| 3   | Muhammad Ridha Anshari   | L             |
| 4   | Muhammad Ridha Fikriyani | L             |
| 5   | Muhammad Taufiq Ramadhan | L             |
| 6   | Naufal Najib             | L             |
| 7   | Pebri Fajariansyah Rezki | L             |
| 8   | Ramadhani                | L             |
| 9   | Reza Pratama             | L             |
| 10  | Rizali Rahman            | L             |
| 11  | Fitricia Rizky           | Р             |
| 12  | Isma Wardiah             | Р             |
| 13  | Maulida Hasanah          | Р             |
| 14  | Maysarah                 | Р             |
| 15  | Mike Purnama Putri       | Р             |
| 16  | Milayanti                | Р             |
| 17  | Mislawati                | Р             |
| 18  | Nabila Aulia Maulida     | Р             |
| 19  | Nana Silpia              | Р             |
| 20  | Natasya Putri            | Р             |
| 21  | Noor Hidayah Al Hakim    | Р             |
| 22  | Noormayunita             | Р             |
| 23  | Noraina                  | Р             |
| 24  | Nova Nur Safitri         | Р             |
| 25  | Novi Nur Safitri         | Р             |
| 26  | Nuraisah                 | Р             |
| 27  | Nurul Hasanah            | Р             |
| 28  | Nurul Rahmi              | Р             |
| 29  | Nuryajlulquyah           | Р             |
| 30  | Putri K                  | Р             |
| 31  | Putri M                  | Р             |
| 32  | Rahmah                   | Р             |
| 33  | Wulan Damai Yanti        | Р             |
| 34  | Yurika Wulandari         | Р             |

DATA RESPONDEN KELAS KONTROL

Lampiran XXII. Data Tes Kemampuan Awal Siswa

| KELAS EKSPERIMEN |       |  | KELAS KONTOL |       |  |  |
|------------------|-------|--|--------------|-------|--|--|
| RESPONDEN        | NILAI |  | RESPONDEN    | NILAI |  |  |
| A1               | 34    |  | B1           | 52    |  |  |
| *A2              | 0     |  | B2           | 68    |  |  |
| A3               | 50    |  | B3           | 50    |  |  |
| A4               | 60    |  | B4           | 38    |  |  |
| A5               | 52    |  | *B5          | 0     |  |  |
| A6               | 50    |  | B6           | 42    |  |  |
| A7               | 62    |  | B7           | 38    |  |  |
| A8               | 40    |  | B8           | 62    |  |  |
| A9               | 60    |  | B9           | 34    |  |  |
| A10              | 50    |  | B10          | 36    |  |  |
| *A11             | 0     |  | B11          | 60    |  |  |
| A12              | 38    |  | B12          | 44    |  |  |
| A13              | 70    |  | B13          | 60    |  |  |
| A14              | 50    |  | B14          | 58    |  |  |
| A15              | 70    |  | B15          | 64    |  |  |
| A16              | 36    |  | B16          | 60    |  |  |
| A17              | 52    |  | B17          | 73    |  |  |
| A18              | 60    |  | B18          | 52    |  |  |
| A19              | 50    |  | B19          | 60    |  |  |
| A20              | 44    |  | B20          | 54    |  |  |
| A21              | 74    |  | B21          | 62    |  |  |
| A22              | 50    |  | B22          | 62    |  |  |
| A23              | 60    |  | B23          | 68    |  |  |
| A24              | 62    |  | B24          | 40    |  |  |
| *A25             | 0     |  | B25          | 54    |  |  |
| A26              | 60    |  | B26          | 50    |  |  |
| A27              | 42    |  | *B27         | 0     |  |  |
| A28              | 50    |  | B28          | 52    |  |  |
| A29              | 44    |  | B29          | 50    |  |  |
| A30              | 50    |  | B30          | 58    |  |  |
| A31              | 52    |  | B31          | 68    |  |  |
| *A32             | 0     |  | *B32         | 0     |  |  |
| A33              | 40    |  | B33          | 60    |  |  |
| A34              | 34    |  | *B34         | 0     |  |  |
| *A35             | 0     |  |              |       |  |  |
| A36              | 70    |  |              |       |  |  |
| *A37             | 0     |  |              |       |  |  |
| KELAS EKSPERI    | MEN   |  | KELAS KONT   | ROL   |  |  |

DATA TES KEMAMPUAN AWAL

|   | RESPONDEN     | NILAI |   | RESPONDEN | NILAI |
|---|---------------|-------|---|-----------|-------|
| Γ | A38           | 70    |   |           |       |
| _ | • Tidak Hadir |       | - |           |       |

#### Lampiran XXIII. Uji Normalitas Data Tes Kemampuan Awal Kelas Eksperimen dan Kelas Kontrol

1. Buka program SPSS pada komputer, klik Variable View, dan isi kolomkolom yang tersedia seperti gambar berikut:

| 144 E. | er yen Orio  | Datatant (A     | nation Dates | e Manuseria | Graphe 13 | Rettes Address | Verseland Att | ····    |          |         |             |
|--------|--------------|-----------------|--------------|-------------|-----------|----------------|---------------|---------|----------|---------|-------------|
|        | H 👜 🛙        |                 | 183 1        | - =         | in an     | 1 ×            | 扁花曲           | 1.00    | 9        | MB      |             |
|        | history      | Type            | Wide         | T Zlaconae  | Label     | Value          | Mang          | Columns | Akph     | Massure | Hale        |
| 9      | Hates Horts  | si Péanvenic    | 8            |             |           | 74110          | hime          | 18      | I Center | # Scate | S State     |
| 2      | Kolas Elvapo | menan Photosity | 8            | 0           |           | Péone          | Norm          | 12      | Cortor   | # Scale | The Install |
| 3      | A CONTRACTOR |                 |              |             |           |                |               |         |          |         |             |
| 6      |              |                 |              |             |           |                |               |         |          |         |             |

2. Setelah itu, klik Data View, dan masukkan data Tes kemampuan awal yang sudah dipersiapkan, bisa dengan cara copy-paste.

|              |               | 100            | Descriptive State         | 1813 F                                                                                                    | 1                 | 1            | -2            | 1111 (1)                                                                                                    | <b>3</b> 50  | -       | -    |
|--------------|---------------|----------------|---------------------------|----------------------------------------------------------------------------------------------------|-------------------|--------------|---------------|----------------------------------------------------------------------------------------------------|--------------|---------|------|
| 11: Helps_Ex | aponmón 70    | And the second | Taples                    | enero 👔                                                                                                    |                   |              |               |                                                                                                    | a            |         |      |
|              | Kelas_Kontrol | Kelas Eks      | Compare Means             | . ×                                                                                                    | ar i              | -10          | 100           | 100                                                                                                    | - 100        |         | 1.00 |
| 7            | 52            | - 34           | General Linear N          | lodel #                                                                                                    |                   |              |               |                                                                                                    |              |         |      |
| 3            | 68            | 50             | Generalized Line          | aw Moodata *                                                                                                    |                   |              |               |                                                                                                    |              |         |      |
| - 3          | 50            | 60             | Mined Modele              |                                                                                                    |                   |              |               |                                                                                                    |              |         |      |
| - 18         | 38            | 6.2            | Correlate                 |                                                                                                    |                   |              |               |                                                                                                    |              |         |      |
| 5            | 42            | 50             | Fingression               |                                                                                                    |                   |              |               |                                                                                                    |              |         |      |
| 6            | 30            | 62             | Louisiana                 |                                                                                                    |                   |              |               |                                                                                                    |              |         |      |
| ₹.           | 62            | 40             | Internet al Printheoutine | 2 Q.                                                                                                    |                   |              |               |                                                                                                    |              |         |      |
| - 4          | 34            | 60             | Cinemity                  |                                                                                                    |                   |              |               |                                                                                                    |              |         |      |
| 3            | .96           | 50             | Discourse Dark            |                                                                                                    |                   |              |               |                                                                                                    |              |         |      |
| 10           | 60            | 288            | Dimension                 | All and a second second s |                   |              |               |                                                                                                    |              |         |      |
| 71           | 44            | 70             | nche                      |                                                                                                    | 1.000             | AUX0330111   |               | -                                                                                                    |              |         |      |
| 32           | 60            | 60             | Elementariotec T          | Hafe .                                                                                                    | A 0ne             | Sample_      |               |                                                                                                    |              |         |      |
| 13           | 58            | 70             | Processing                | 1.5                                                                                                    | /h Inde           | perutant lia | empies.       |                                                                                                    |              |         |      |
| 14           | 64            | 36             | Durveyar                  |                                                                                                    | a tinta           | last Sample  | **            |                                                                                                    |              |         |      |
| 15           | 60            | .52            | Mytopie Respond           | 14 · · · · ·                                                                                                    | Lap               | any Dialoga  | - · · · · · · | III contain                                                                                                    | ioner:       |         |      |
| 16           | 73            | 60             | Missing Value An          | algana                                                                                                    | the second second |              |               | Contraction of the local division of the local division of the loc |              |         |      |
| 17           | .62           | 50             | Muttple Imputatio         | * 10                                                                                                    |                   |              |               | Fall Beacter                                                                                                    |              |         |      |
| 10           | 60            | 44             | Complex Sample            | н F                                                                                                    |                   |              |               | and Brens                                                                                                    |              |         |      |
| 10           | 54            | 74             | Th Simulation             |                                                                                                    |                   |              |               | 1-8am                                                                                                    | Old H.B.     |         |      |
| 20           | 62            | 60             | Quality Control           |                                                                                                    |                   |              |               | and 2 modes                                                                                                    | pendent S    | amples  |      |
| 21           | 62            | .00            | A ROCOWNE                 |                                                                                                    |                   |              |               | to inde                                                                                                    | pendent S    | erralle |      |
| 22           | 60            | 62             |                           |                                                                                                    |                   |              |               | tail 2 moto                                                                                                    | ted Gampl    | 05      |      |
| 23           | 40            | - 60           |                           |                                                                                                    |                   |              |               | Real IN Party                                                                                                    | ated thereas |         |      |
|              | 4             |                |                           |                                                                                                    | _                 |              |               |                                                                                                    |              |         | _    |

 Selanjutnya, klik menu Analyze >>> Non Parameteric Test >>> Legacy Dialogs >>> 1-Samples K-S, maka akan muncul kotak dialog seperti berikut.

| 🔄 Dee Sampe Konsupres-Sonnes Test 🖸 |   | Con Sampe Kon          | nupper-former last | 10            |
|-------------------------------------|---|------------------------|--------------------|---------------|
| Test sandle Ust                     | ⇒ | TertDattoke            | Tert Innues Lint   | igen<br>plane |
| C. Papaan D. Sannardat              |   | E Printer E Spirrertal |                    |               |
| The Base Case Page                  |   | (A) (200               | Breet Carton Hem.  |               |

Klik Kelas\_Kontrol dan Kelas\_Eksperimen, kemudian pindahkan ke kotak dialog Test Varibles List seperti Gambar di atas.

4. Klik Ok, maka Hasil Output SPSS akan tampil sebagai berikut.

|    |                                  |                |                   | Kelas_Eksperim    |
|----|----------------------------------|----------------|-------------------|-------------------|
|    |                                  |                | Kelas_Kontrol     | en                |
|    | Ν                                |                | 30                | 32                |
|    | Normal Parameters <sup>a,b</sup> | Mean           | 54,30             | 52,69             |
|    |                                  | Std. Deviation | 10,482            | 11,264            |
|    | Most Extreme Differences         | Absolute       | ,140              | ,149              |
| 5  | т                                | Positive       | ,080,             | ,149              |
| 5. | l                                | Negative       | -,140             | -,124             |
|    | <sup>r</sup> Test Statistic      |                | ,140              | ,149              |
|    | t Asymp. Sig. (2-tailed)         |                | ,138 <sup>c</sup> | ,067 <sup>c</sup> |

**One-Sample Kolmogorov-Smirnov Test** 

e a. Test distribution is Normal.

b. Calculated from data.

<sup>r</sup> c. Lilliefors Significance Correction.

pretasi hasil

Berdasarkan tabel One-Sample Kolmogorov-Smirnov Test, memperlihatkan bahwa *P-value* = Sig. dari kelas control dan kelas eksperimen berturut-turut sebesar 0,132 dan 0.138. nilai *P-value* ini digunakan untuk membuktikan hipotesis yang dibuat. Pembuatan keputusan tentang hipotesis yang diajukan diterima atau ditolak dengan cara sebagai berikut:

H<sub>0</sub> : Tes kemampuan awal kedua kelas yaitu kelas kontrol dan kelas eksperimen berdistribusi nomal

H<sub>1</sub> : Tes kemampuan awal kedua kelas yaitu kelas kontrol dan kelas eksperimen tidak berdistribusi noma

Kaidah keputusan:

- a. Jika nilai  $\alpha = 0,05$  lebih kecil dari nilai Asymp.Sig (2-sides), maka H<sub>0</sub> diterima.
- b. Jika nilai  $\alpha = 0,05$  lebih besar atau sama dengan dari nilai Asymp.Sig (2-sides), maka H<sub>0</sub> ditolak.

Oleh karena nilai *P-value* = *Asymp.Sig* = 0,138 dan 0,067 berturut-turut lebih besar daripada nilai  $\alpha = 0,05$ , maka H<sub>0</sub> diterima, artinya Tes kemampuan awal kedua kelas yaitu kelas kontrol dan kelas eksperimen berdistribusi nomal.

#### Lampiran XXIV. Uji Homogenitas Data Tes Kemampuan Awal

1. Buka program SPSS pada komputer, klik Variable View, dan isi kolomkolom yang tersedia seperti gambar berikut.

| an Ent     | New Data | Tunnineri | Blaifith I | Changed the book | ng Graphic | United Add-g | na Electron | 1944     |           |           |         |
|------------|----------|-----------|------------|------------------|------------|--------------|-------------|----------|-----------|-----------|---------|
| <u>a</u> k |          |           | -          | 加重               |            | ×            | 1           | ## .m    |           | 0 16      |         |
|            | Juarre   | Type      | Widen      | Decimals.        | Label      | Values       | Mening      | Calarsia | Align     | Measure   | Role    |
| 1          | Model    | Numeric   | 1.1        | 0                | Nkidet.    | 1. Wodel St. | Note        |          | I Center. | a Nominal | > htput |
| 2          | 7454     | Téampre:  |            | ġ.               | raine      | Piere        | 74998       |          | Conter    | # Scale   | Seged * |
| 2          |          |           |            |                  |            |              |             |          |           |           |         |
| 4          |          |           |            |                  |            |              |             |          |           |           |         |
|            |          |           |            |                  |            |              |             |          |           |           |         |
| 6          |          |           |            |                  |            |              |             |          |           |           |         |

Variabel Model pada kolom Values diisi dengan ketentuan 1 = Model Structured Numbered Heads, 2 = Model Konvensional sebagai berikut.

| 8 | Value Labora                                                                                   |            |
|---|------------------------------------------------------------------------------------------------|------------|
|   | nii<br>1 - "Model Dectored Humbered Heads"<br>2 - Model Konserpierd"<br>2 - Model Konserpierd" | (genting.) |
|   | SK. CHINE MAR                                                                                  |            |

2. Setelah itu, klik Data View, dan masukkan data Tes kemampuan awal yang sudah dipersiapkan, bisa dengan cara copy-paste.

|    |       |      | Tables P                                                                                                    | and a second second sec |     |       |  |
|----|-------|------|----------------------------------------------------------------------------------------------------|----------------------------------------------------------------------------------------------------|-----|-------|--|
|    | Model | 1440 | Compare Neans +                                                                                                    | ET Means                                                                                                    | 100 | - 197 |  |
| 21 | 1     | 60   | General Linear Model +                                                                                                    | One-Sample T Test                                                                                                    |     |       |  |
| 22 | +     | 62   | Generalized Linear Hodels +                                                                                                    | Chinese and Second and These                                                                                                    |     |       |  |
| 23 | 1     | 60   | Mand Modella P                                                                                                    | En mosperine-campies r res.                                                                                                    |     |       |  |
| 24 |       | 62   | Commate F                                                                                                    | 321 Pares-Samples 1 Test_                                                                                                    |     |       |  |
| 25 | 1     | 50   | magransion +                                                                                                    | Cons-Way ANOVA                                                                                                    |     |       |  |
| 29 | 1     | 44   | Lockerse F                                                                                                    | the second second second second second second second second second second second second second second second se                                                                                                    |     |       |  |
| 27 | - 1   | 50   | Restored Fundamental P                                                                                                    |                                                                                                    |     |       |  |
| 20 | +     | 8.2  | Chant                                                                                                    |                                                                                                    |     |       |  |
| 29 | 1     | 40   | Commentation Destantion A                                                                                                    |                                                                                                    |     |       |  |
| 30 | +     | 34   | Contraction of the design of the                                                                                                    |                                                                                                    |     |       |  |
| 31 | 1     | 70   | 201                                                                                                    |                                                                                                    |     |       |  |
| 32 | 1.1   | 70   | Sautowine and the state of the state of the |                                                                                                    |     |       |  |
| 33 | 2     | 52   | Forecasting                                                                                                    |                                                                                                    |     |       |  |
| 34 | 2     | 68   | Southat                                                                                                    |                                                                                                    |     |       |  |
| 35 | 2     | 5.0  | Multure Reoponse +                                                                                                    |                                                                                                    |     |       |  |
| 36 | 2     | 38   | Rig Measing Volue Analysis                                                                                                    |                                                                                                    |     |       |  |
| 38 | 2     | 42   | Mutple Imputation P                                                                                                    |                                                                                                    |     |       |  |
| 38 | 2     | 30   | Complex Samples +                                                                                                    |                                                                                                    |     |       |  |
| 39 | 2     | 62   | TTP Signatureon                                                                                                    |                                                                                                    |     |       |  |
| 40 | 2     | 34   | Gualdy Control +                                                                                                    |                                                                                                    |     |       |  |
| 41 | 2     | 38   | RDC Conte                                                                                                    |                                                                                                    |     |       |  |
| 42 | 2     | 60   |                                                                                                    |                                                                                                    |     |       |  |
| 43 | 2     | .44  |                                                                                                    |                                                                                                    |     |       |  |
|    | 1.4   |      |                                                                                                    |                                                                                                    |     |       |  |

 Selanjutnya, klik menu Analyze >>> Compare Mean >>> One Way Anova, maka akan muncul kotak dialog seperti berikut.

| 12 Ox     | 1 With AMATA                                                                                                    | 2 | Cor-W  | ay AbOVA             |
|-----------|----------------------------------------------------------------------------------------------------|---|--------|----------------------|
| Nor (Mod) | Operchriint<br>Coperchriint<br>Parton<br>Sport<br>Comment<br>Comment<br>Comment<br>Comment<br>Comment<br>Coperchriint<br>Coperchriint<br>Coper | ➡ | e<br>e | Petrol Correct Inter |

Klik Model[Model] ke kotak dialog Factor. Selanjutnya klik Nilai [Nilai], kemudian pindahkan ke kotak dialog Dependent List seperti Gambar di atas.

4. Kemudian klik Option, klik Homogenity of Varians test seperti gambar berikut.

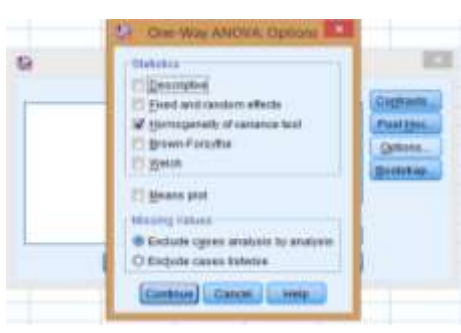

 Kemudian klik continue, maka akan kembali ke kotak dialog One Way Anova. Klik Ok, maka Hasil Output SPSS akan tampil sebagai berikut.

| Test of Homo | geneity of | Variances |
|--------------|------------|-----------|
|--------------|------------|-----------|

| Nilai            |     |     |      |  |  |  |  |
|------------------|-----|-----|------|--|--|--|--|
| Levene Statistic | df1 | df2 | Sig. |  |  |  |  |
| ,121             | 1   | 60  | ,729 |  |  |  |  |

6. Interpretasi Hasil

Pada tabel **Test of Homogeneity of Variances** menunjukkan bahwa hasil uji homogenitas dari varians. Fungsinya untuk menguji apakah varians tersebut homogen atau tidak homogen dianalisis sebagai berikut: Pengajuan hipotesis:

 $H_0$ : Tes kemampuan awal siswa yang diajar dengan kedua model homogen

 $H_1$ : Tes kemampuan awal siswa yang diajar dengan kedua model tidak homogen

Kaidah keputusan:

- a. Jika nilai  $\alpha = 0,05$  lebih kecil atau sama dengan dari nilai Sig (2-tailed), maka H<sub>0</sub> diterima.
- b. Jika nilai  $\alpha = 0,05$  lebih besar dari nilai Sig (2-tailed), maka H<sub>0</sub> ditolak.

Dari hasil **Test of Homogeneity of Variances**, nilai *P-value* = 0,729. Karena nilai *P-value* ini lebih besar daripada nilai  $\alpha = 0,05$ , maka H<sub>0</sub> diterima, artinya tes kemampuan awal siswa yang diajar dengan kedua Model homogen.

#### Lampiran XXV. Instrumen Tes Penelitian (Post-Test)

#### **TES URAIAN**

| Mata Pelajaran | : Matematika (Induksi Matematika) |
|----------------|-----------------------------------|
| Nama           | :                                 |
| Kelas          | : XI                              |
| Alokasi Waktu  | : 1 × 45 Menit                    |

Petunjuk:

- 1. Berdo'alah sebelum dan sesudah mengerjakan soal berikut.
- 2. Periksa dan bacalah soal-soal dengan teliti sebelum menjawab.
- 3. Dahulukan menjawab soal-soal yang kamu anggap paling mudah.
- 4. Tidak diperkenankan membuka catatan atau mencotek jawaban.
- 5. Jika telah selesai mengerjakan periksalah kembali pekerjaanmu sebelum kamu menyerahkan kepada guru.
- 1. Buktikan dengan induksi matematika bahwa pernyataan 4+8+12+...+4n = 2n(n+1) benar untuk setiap bilangan asli!
- 2. Buktikan dengan induksi matematika bahwa pernyataan  $0^2 + 1^2 + 2^2 + ... + (n-1)^2 < \frac{n^3}{2}$  benar untuk setiap bilangan!
- 3. Buktikan  $2^{4n+3} + 3^{3n+1}$  habis dibagi 11!

|     | KUNCI JAWABAN DAN SKOR NILAI                                                   |      |  |  |  |
|-----|--------------------------------------------------------------------------------|------|--|--|--|
| NO. | KUNCI JAWABAN                                                                  | SKOR |  |  |  |
| 1.  | Bukti:                                                                         |      |  |  |  |
|     | $s(n) = 4 + 8 + 12 + \dots + 4n = 2n(n+1)$                                     |      |  |  |  |
|     | Langkah 1: Basis                                                               |      |  |  |  |
|     | $n = 1 \rightarrow s(1) = (4(1) = 2(1)(1+1))$                                  | 1    |  |  |  |
|     | 4 = 2(2)                                                                       | 1    |  |  |  |
|     | 4 = 4                                                                          | 1    |  |  |  |
|     | $\therefore s$ (1)benar untuk $n = 1$                                          | 1    |  |  |  |
|     |                                                                                |      |  |  |  |
|     | Langkah 2: Langkah Induksi                                                     |      |  |  |  |
|     | $n = k \rightarrow s(k) = 4 + 8 + 12 + + 4k = 2k(k+1)$                         | 2    |  |  |  |
|     | $n = k + 1 \rightarrow s(k+1) = 4 + 8 + 12 + + 4n + (4k+4) = 2k(k+1) + (4k+4)$ | 2    |  |  |  |
|     |                                                                                | 1    |  |  |  |
|     | =2k(k+1)+(4k+4)                                                                | 1    |  |  |  |
|     | $=2^{2}+2k+4k+4$                                                               | 1    |  |  |  |
|     | $=2k^2+6k+4$                                                                   | 2    |  |  |  |
|     | =(2k+2)(k+2)                                                                   | 2    |  |  |  |
|     | =2(k+1)(k+2)                                                                   | 1    |  |  |  |
|     | $\therefore s = k + 1$ benar untuk $n = k + 1$                                 | _    |  |  |  |
|     | Jumlah Skor                                                                    | 15   |  |  |  |
| 2.  | Bukti:                                                                         |      |  |  |  |
|     | $s(n) = 0^{2} + 1^{2} + 2^{2} + \dots + (n-1)^{2} < \frac{n^{3}}{2}$           |      |  |  |  |
|     | Langkah 1: Basis                                                               |      |  |  |  |
|     | $n = 1 \rightarrow s(1) = (1-1)^2 < \frac{1^3}{2}$                             | 1    |  |  |  |
|     | $= 0 < \frac{1}{2}$                                                            | 1    |  |  |  |
|     | $\therefore$ <i>s</i> (1)benar untuk <i>n</i> = 1                              | 1    |  |  |  |
|     |                                                                                |      |  |  |  |

Lampiran XXVI. Kunci Jawaban Instrumen Tes Penelitian (Post-Test)

| NO. | KUNCI JAWABAN                                                                                                | SKOR |
|-----|----------------------------------------------------------------------------------------------------|------|
|     | Langkah 2: Langkah Induksi                                                                                   |      |
|     | $n = k \rightarrow s(k) = 0^{2} + 1^{2} + 2^{2} + \dots + (k-1)^{2} < \frac{k^{3}}{2}$                       | 2    |
|     | $n = k + 1 \rightarrow s(k+1) = 0^{2} + 1^{2} + 2^{2} + \dots + (k-1)^{2} + k^{2} < \frac{k^{3}}{2} + k^{2}$ | 2    |
|     | $k^3 + 2k^2$                                                                                                 | 2    |
|     | $<\frac{2}{2}+\frac{2}{2}$                                                                                   | 2    |
|     | $<\frac{k^{3}+2k^{2}}{2}$                                                                                    |      |
|     | $<\frac{k^3+3k^2+3k+1}{2}$                                                                                   | 3    |
|     | $=\frac{(k+1)^3}{2}$                                                                                         |      |
|     | $\therefore s$ (1)benar untuk $n = 1$                                                                        | 1    |
|     | Jumlah Skor                                                                                                  | 15   |
| 3.  | Bukti:                                                                                                    |      |
|     | $s(n) = 2^{4n+3} + 3^{3n+1}$ habis dibagi 11                                                                 |      |
|     | Langkah 1: Basis                                                                                             |      |
|     | $n = 1 \rightarrow s(1) = 2^{4(1)+3} + 3^{3(1)+1}$ habis dibagi 11                                           | 1    |
|     | $=3^{4+3}+3^{3+1}$                                                                                           | 1    |
|     | $=3^{7}+3^{4}$                                                                                               | 1    |
|     | = 128 + 81                                                                                                   | 1    |
|     | = 209                                                                                                    | 1    |
|     | $\therefore$ <i>s</i> (1)benar untuk <i>n</i> = 1                                                            | 1    |
|     | Langkah 2: Langkah Induksi                                                                                   |      |
|     | $n = k \rightarrow s(k) = 2^{4n+3} + 3^{3n+1}$ habis dibagi 11                                               | 1    |
|     | Kita misalkan $s(k) = 2^{4n+3} + 3^{3n+1} = 11p$ dimana p adalah bilangan                                    | 2    |
|     | sebarang.                                                                                                    |      |
|     |                                                                                                    |      |

| NO. | KUNCI JAWABAN                                                                | SKOR |
|-----|------------------------------------------------------------------------------|------|
|     | $n = k + 1 \rightarrow s(k+1) = 2^{4(k+1)+3} + 3^{3(k+1)+1}$ habis dibagi 11 | 1    |
|     | $=2^{4k+4+3}+3^{3k+3+1}$                                                     | 1    |
|     | $=2^{4k+3}.2^4+3^{3k+1}.3^3$                                                 | 2    |
|     | $= (2^4 + 3^3)(2^{4k+3} + 3^{3k+1}) - 2^{4k+3} - 3^{3k+1}$                   | 3    |
|     | = (16+27)(128+81) + (128+81)                                                 | 2    |
|     | = 8967 + 209                                                                 | 1    |
|     | $\therefore$ $s(k+1)$ benar untuk $n = k+1$                                  | 1    |
|     | Jumlah Skor                                                                  | 20   |
|     | Jumlah Total Skor                                                            | 50   |

| KELAS EKSPERI | IMEN  | KELAS KONT | KELAS KONTROL |  |  |
|---------------|-------|------------|---------------|--|--|
| RESPONDEN     | NILAI | RESPONDEN  | NILAI         |  |  |
| A1            | 62    | B1         | 72            |  |  |
| *A2           | 0     | B2         | 62            |  |  |
| A3            | 72    | B3         | 63            |  |  |
| A4            | 83    | B4         | 73            |  |  |
| A5            | 70    | *B5        | 0             |  |  |
| A6            | 72    | B6         | 70            |  |  |
| A7            | 90    | B7         | 63            |  |  |
| A8            | 70    | B8         | 76            |  |  |
| A9            | 74    | B9         | 63            |  |  |
| A10           | 80    | B10        | 55            |  |  |
| *A11          | 0     | B11        | 85            |  |  |
| A12           | 73    | B12        | 80            |  |  |
| A13           | 95    | B13        | 75            |  |  |
| A14           | 82    | B14        | 60            |  |  |
| A15           | 92    | B15        | 87            |  |  |
| A16           | 64    | B16        | 90            |  |  |
| A17           | 70    | *B17       | 0             |  |  |
| A18           | 85    | B18        | 80            |  |  |
| A19           | 83    | B19        | 82            |  |  |
| A20           | 67    | *B20       | 0             |  |  |
| A21           | 100   | B21        | 83            |  |  |
| A22           | 73    | B22        | 78            |  |  |
| A23           | 88    | B23        | 88            |  |  |
| A24           | 93    | *B24       | 0             |  |  |
| *A25          | 0     | B25        | 75            |  |  |
| A26           | 78    | B26        | 66            |  |  |
| A27           | 65    | B27        | 95            |  |  |
| A28           | 72    | B28        | 78            |  |  |
| A29           | 60    | B29        | 70            |  |  |
| A30           | 65    | B30        | 63            |  |  |
| A31           | 85    | B31        | 82            |  |  |
| *A32          | 0     | *B32       | 0             |  |  |
| A33           | 57    | B33        | 60            |  |  |
| A34           | 72    | B34        | 72            |  |  |
| *A35          | 0     |            |               |  |  |
| A36           | 62    |            |               |  |  |
| *A37          | 0     |            |               |  |  |
| A38           | 97    |            |               |  |  |

# Lampiran XXVII. Tabulasi Data Hasil *Post-Test* Siswa Kelas Eksperimen dan Kelas Kontrol

DATA HASIL POST-TEST SISWA

• Tidak Hadir

## Lampiran XXVIII. Uji Normalitas Hasil *Post-Test* Kelas Eksperimen dan Kelas Kontrol

1. Buka program SPSS pada komputer, klik Variable View, dan isi kolomkolom yang tersedia seperti gambar berikut:

| E# | EIN . | yew Dr     | a tanaturei | Annality . | Chief Sanatro | CODOMN/C | Unter Adda | FR ENGLA | the .    |          |          |          |
|----|-------|------------|-------------|------------|---------------|----------|------------|----------|----------|----------|----------|----------|
|    |       |            |             | -11        | 1.            | i aa     |            | 扁龟       | -        | 109      | 82 6     |          |
|    |       | ALART OF   | T Type      | Milden.    | Generals      | Label    | Values     | Manna    | Cikerers | Align    | Meditore | Per Hole |
| 1  |       | Kelet_Kere | nt Nerners: |            | .0            |          | Férre      | Plote    | 90       | Cetter   | # Boats  | No baged |
| 1  |       | Hates Bing | . Stamore   |            | 8             |          | Faute      | Faute    | 0        | I Canter | # Scote  | topod .  |
| 3  |       |            |             |            |               |          |            |          |          |          |          |          |
|    |       |            |             |            |               |          |            |          |          |          |          |          |
|    |       |            |             |            |               |          |            |          |          |          |          |          |

2. Setelah itu, klik Data View, dan masukkan data *Post-test* yang sudah dipersiapkan, bisa dengan cara copy-paste

|      | 面をする                   | Descriptive Statistics                                                                                                    |      | 1    | <b>NU 16</b>   | -    |               | 1.0           | 0.14 | 81   |      |     |
|------|------------------------|----------------------------------------------------------------------------------------------------|------|------|----------------|------|---------------|---------------|------|------|------|-----|
|      |                        | Tables                                                                                                    | 1.0  |      |                |      |               |               | _    |      |      |     |
|      | Kalos_Ehsperanen   Hot | Di Coggare Meana                                                                                                    | i e  | - 40 | 1000           |      | 1 10          | 14            | 1.00 | - 10 | - 10 | 1.1 |
| 1    | 42                     | General Linear Model                                                                                                    |      |      |                |      |               |               |      |      |      |     |
| 1    | 77                     | Generalized Linear Masters                                                                                                    |      |      |                |      |               |               |      |      |      |     |
| R    | 17                     | Alligand Monderla                                                                                                    |      |      |                |      |               |               |      |      |      |     |
| ŧ    | .79                    | Constate                                                                                                    |      |      |                |      |               |               |      |      |      |     |
| 6    | 72                     | Representation                                                                                                    |      |      |                |      |               |               |      |      |      |     |
| ¢    | 30                     | LODBIAN                                                                                                    |      |      |                |      |               |               |      |      |      |     |
| 1    | N                      | transfer Heteroper                                                                                                    |      |      |                |      |               |               |      |      |      |     |
| ŧ    | .74                    | Character                                                                                                    |      |      |                |      |               |               |      |      |      |     |
| 9.0  |                        | Companyon Reduction                                                                                                    | 1    |      |                |      |               |               |      |      |      |     |
| 11   | 73                     |                                                                                                    |      | -    |                |      |               |               |      |      |      |     |
| 19   | 95                     | These supports Taxin                                                                                                    | 1    | 1.0  | 100.000        |      | -h            |               |      |      |      |     |
| ut - | 42                     | Contractor of the                                                                                                    |      | 8 9h | e Stargee      |      |               |               |      |      |      |     |
| 12   | 92                     |                                                                                                    | 0.1  | Vist | estendent San  | TAN. |               |               |      |      |      |     |
| м.   | 64                     | States and the state of the state of the sta | 10.5 |      | lakel Samplai  |      | 1             |               |      |      |      |     |
| 转    | 78                     | and the second                                                                                                    |      |      | corty Di elega |      | ALC OFFICE    | 44.           |      |      |      |     |
| NG   | 45                     | En genne Anne vankan                                                                                                    |      |      |                |      | CO BRATE      | 6             |      |      |      |     |
| 17.  | 83                     | Hulligie Impulsion                                                                                                    | 1.60 |      |                |      | TIRes         |               |      |      |      |     |
| 18   | 47                     | Constan Dampies                                                                                                    | 1.6  | -    |                |      | and type of   | 1111          |      |      |      |     |
| 19   | 100                    | Re domention                                                                                                    |      |      |                |      |               |               |      |      |      |     |
| M    | 73                     | Shally Carline                                                                                                    |      | -    |                |      | #0219.04p     | enders large  |      |      |      |     |
| 11   |                        | MOC Date                                                                                                    |      |      |                |      | in i not      | endert Dartei |      |      |      |     |
| 12   | 30                     | 10 M                                                                                                    | -    |      |                |      | T The day     | et bierupes   |      |      |      |     |
| 1    | 78                     | 20                                                                                                    |      |      |                |      | and ri Harlah | d Satgest     |      |      |      | _   |

 Selanjutnya, klik menu Analyze >>> Non Parameteric Test >>> Legacy Dialogs >>> 1-Samples K-S, maka akan muncul kotak dialog seperti berikut.

| G. Der Sanges Kohnogonse Seinen, fest | C One-Lampin Ka                         | respects Amongo Tata                 |
|---------------------------------------|-----------------------------------------|--------------------------------------|
| Test Instantion                       |                                         | Test causes Lot<br>Research Copering |
| A Bearing C Parrents                  | Witterner Constant<br>Constant Constant |                                      |
| (                                     | and party                               | Maint Carton Casta                   |

Klik Kelas\_Kontrol dan Kelas\_Eksperimen, kemudian pindahkan ke kotak dialog Test Varibles List seperti Gambar di atas.

4. Klik Ok, maka Hasil Output SPSS akan tampil sebagai berikut:

|                                  | •                                                                                                    |                                                                                                    |                                                                                                    |
|----------------------------------|----------------------------------------------------------------------------------------------------|----------------------------------------------------------------------------------------------------|----------------------------------------------------------------------------------------------------|
|                                  |                                                                                                    | Kelas_Eksperimen                                                                                                    | Kelas_Kontrol                                                                                                    |
| Ν                                |                                                                                                    | 32                                                                                                    | 29                                                                                                    |
| Normal Parameters <sup>a,b</sup> | Mean                                                                                                    | 76,59                                                                                                    | 74,00                                                                                                    |
|                                  | Std.                                                                                                    | 11 602                                                                                                    | 10.220                                                                                                    |
|                                  | Deviation                                                                                                    | 11,092                                                                                                    | 10,330                                                                                                    |
| Most Extreme Differences         | Absolute                                                                                                    | ,152                                                                                                    | ,132                                                                                                    |
|                                  | Positive                                                                                                    | ,152                                                                                                    | ,132                                                                                                    |
|                                  | Negative                                                                                                    | -,062                                                                                                    | -,064                                                                                                    |
| Test Statistic                   |                                                                                                    | ,152                                                                                                    | ,132                                                                                                    |
| Asymp. Sig. (2-tailed)           |                                                                                                    | ,058 <sup>c</sup>                                                                                                    | ,200 <sup>c,d</sup>                                                                                                    |
|                                  | N<br>Normal Parameters <sup>a,b</sup><br>Most Extreme Differences<br>Test Statistic<br>Asymp. Sig. (2-tailed) | N<br>Normal Parameters <sup>a,b</sup><br>Mean<br>Std.<br>Deviation<br>Most Extreme Differences<br>Absolute<br>Positive<br>Negative<br>Test Statistic<br>Asymp. Sig. (2-tailed) | N Kelas_Eksperimen<br>N Mean 32<br>Normal Parameters <sup>a,b</sup> Mean 76,59<br>Std. 11,692<br>Deviation 11,692<br>Most Extreme Differences Absolute ,152<br>Positive ,152<br>Negative -,062<br>Test Statistic ,152<br>Asymp. Sig. (2-tailed) |

**One-Sample Kolmogorov-Smirnov Test** 

a. Test distribution is Normal.

b. Calculated from data.

c. Lilliefors Significance Correction.

d. This is a lower bound of the true significance.

tasi hasil

Berdasarkan tabel One-Sample Kolmogorov-Smirnov Test, memperlihatkan bahwa P-value = Sig. dari kelas eksperimen dan kelas kontrol berturut-turut sebesar 0,058 dan 0.200. nilai P-value ini digunakan untuk membuktikan hipotesis yang dibuat. Pembuatan keputusan tentang hipotesis yang diajukan diterima atau ditolak dengan cara sebagai berikut:

 $H_0$  : nilai *Post-test* kedua kelas yaitu kelas kontrol dan kelas eksperimen berdistribusi nomal

 $H_1$  : nilai *Post-test* kedua kelas yaitu kelas kontrol dan kelas eksperimen tidak berdistribusi nomal

Kaidah keputusan:

- a. Jika nilai  $\alpha = 0,05$  lebih kecil dari nilai Asymp.Sig (2-sides), maka H<sub>0</sub> diterima.
- b. Jika nilai  $\alpha = 0,05$  lebih besar atau sama dengan dari nilai Asymp.Sig (2-sides), maka H<sub>0</sub> ditolak.

Oleh karena nilai P-value = Asymp.Sig = 0,058 dan 0.200 berturut-turut lebih besar daripada nilai  $\alpha = 0,05$ , maka H<sub>0</sub> diterima, artinya nilai *Post*test kedua kelas yaitu kelas eksperimen dan kelas kontrol berdistribusi normal.

## Lampiran XXIX. Uji Homogenitas Hasil Post-Test Kelas Eksperimen dan Kelas Kontrol

1. Buka program SPSS pada komputer, klik Variable View, dan isi kolomkolom yang tersedia seperti gambar berikut:

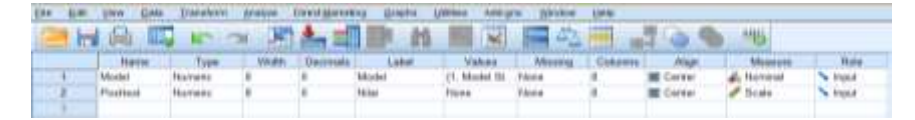

Variabel Model pada kolom Values diisi dengan ketentuan 1 = Model Structured Numbered Heads, 2 = Model Konvensional sebagai berikut.

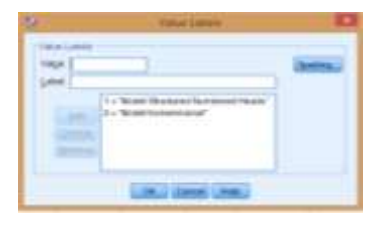

2. Setelah itu, klik Data View, dan masukkan data *Post-Test* yang sudah dipersiapkan, bisa dengan cara copy-paste.

|          |           |                      | Augurn<br>Aspirative distance<br>Trapes |    |                                   | 14 | 99 | 16 |   |   |   |
|----------|-----------|----------------------|-----------------------------------------|----|-----------------------------------|----|----|----|---|---|---|
| 10       | Multi     | Professi             | Coggrany Heats                          |    | C Hotes                           | 10 |    | -  | - | - | - |
| 25       | 1         | 93                   | C General Creat North                   |    | Construction 1 Tank               |    |    |    |   |   |   |
| D        |           | 76                   | Exercise and good Carlos and Mitchields |    | All budges don't live and 7 famil |    |    |    |   |   |   |
| 44       | 1         | 66                   | Mand Midlers                            |    | Bill photost in construct to have |    |    |    |   |   |   |
| R        |           | 12                   | Deresen                                 |    | All Construction of the           |    |    |    |   |   |   |
| 26.      |           | 64                   | Engranation                             |    | No Con-Your America               |    |    |    |   |   |   |
| 27       |           | 10                   | Loiter                                  |    |                                   |    |    |    |   |   |   |
| 29       |           |                      | Associat Transportion                   |    |                                   |    |    |    |   |   |   |
|          | -         | . 97                 | STATES.                                 |    |                                   |    |    |    |   |   |   |
| au .     |           | 10                   | Demandation Restaurants                 |    |                                   |    |    |    |   |   |   |
|          |           |                      | dergte .                                |    |                                   |    |    |    |   |   |   |
| 5        |           |                      | Spring to be hade to Tanala             |    |                                   |    |    |    |   |   |   |
| -        | -         | 10                   | Paterialding                            |    |                                   |    |    |    |   |   |   |
|          |           | -                    | Danations                               |    |                                   |    |    |    |   |   |   |
|          |           | 17                   | Manual Designation                      |    |                                   |    |    |    |   |   |   |
| <u>.</u> |           | 10                   | HT MANNA CALS. Sugar                    |    |                                   |    |    |    |   |   |   |
| 14       |           | 43                   | Manufacture designed                    |    |                                   |    |    |    |   |   |   |
| 29       |           | 76                   | Torrenter Dations                       |    |                                   |    |    |    |   |   |   |
| 60       | 3         | 107                  | 12 martine                              |    |                                   |    |    |    |   |   |   |
| et .     | 3         | 44                   | Carlos Carlos                           |    |                                   |    |    |    |   |   |   |
| 42       | 2         | 25                   | and second second second                | 10 |                                   |    |    |    |   |   |   |
| 0        | - 2       | 100                  | the mate configure.                     |    |                                   |    |    |    |   |   |   |
|          | 1         | 78                   |                                         |    |                                   |    |    |    |   |   |   |
|          | 1 Table 1 | in the second second |                                         | _  |                                   |    |    |    |   | - |   |

 Selanjutnya, klik menu Analyze >>> Compare Mean >>> One Way Anova, maka akan muncul kotak dialog seperti berikut.

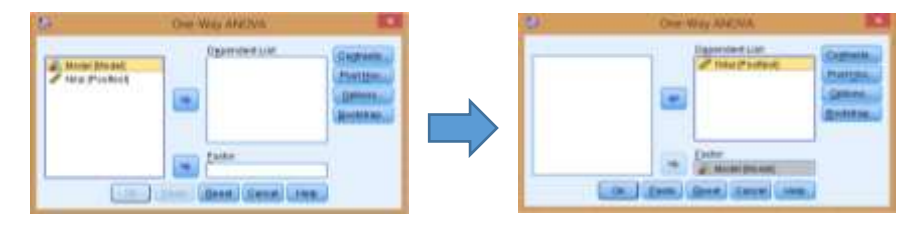

Klik Model[Model] ke kotak dialog Factor. Selanjutnya klik Nilai [Posttes], kemudian pindahkan ke kotak dialog Dependent List seperti Gambar di atas.

4. Kemudian klik Option, klik Homogenity of Varians test seperti gambar berikut.

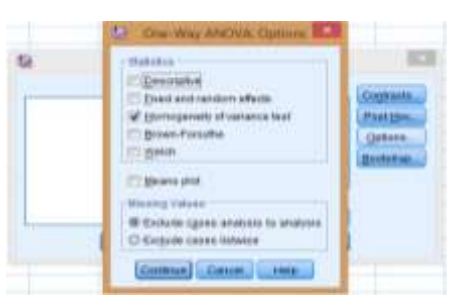

 Kemudian klik continue, maka akan kembali ke kotak dialog One Way Anova. Klik Ok, maka Hasil Output SPSS akan tampil sebagai berikut.

**Test of Homogeneity of Variances** 

| Nilai            |     |     |      |
|------------------|-----|-----|------|
| Levene Statistic | df1 | df2 | Sig. |
| ,856             | 1   | 59  | ,359 |

6. Interpretasi Hasil

Pada tabel **Test of Homogeneity of Variances** menunjukkan bahwa hasil uji homogenitas dari varians. Fungsinya untuk menguji apakah varians tersebut homogen atau tidak homogen dianalisis sebagai berikut: Pengajuan hipotesis:

- H<sub>0</sub> : Hasil *Post-test* siswa yang diajar dengan kedua model homogen
- H<sub>1</sub> : Hasil *Post-test* siswa yang diajar dengan kedua model tidak homogen

Kaidah keputusan:

- a. Jika nilai  $\alpha = 0,05$  lebih kecil atau sama dengan dari nilai Sig (2-tailed), maka H<sub>0</sub> diterima.
- b. Jika nilai  $\alpha = 0,05$  lebih besar dari nilai Sig (2-tailed), maka H<sub>0</sub> ditolak.

Dari hasil **Test of Homogeneity of Variances**, nilai *P-value* = 0,359. Karena nilai *P-value* ini lebih besar daripada nilai  $\alpha = 0,05$ , maka H<sub>0</sub> diterima, artinya hasil *Post-test* siswa yang diajar dengan kedua model homogen.

#### Lampiran XXX. Instrumen Penelitian Angket Model Pembelajaran Structued Numbered Heads

#### ANGKET MODEL PEMBELAJARAN KOOPERATIF TIPE STRUCTURED NUMBERED HEADS (SNH)

| Mata Pelajaran | : Matematika         | Nama           | : |
|----------------|----------------------|----------------|---|
| Materi Pokok   | : Induksi Matematika | Kelas/Semester | : |

A. Petunjuk:

- 1. Bacalah dengan teliti petunjuk pengisian angket!
- 2. Isilah nama dan kelas /semester.
- 3. Bacalah pertanyaan dibawah ini dengan cermat. Pertimbangkan baik-baik setiap pertanyaan dalam kaitannya dengan cara mengajar guru di kelas. Pilihlah jawaban yang benar-benar cocok dengan pilihan anda.
- 4. Pilihan yang anda berikan tidak akan berpengaruh apapun terhadap nilai anda, jawablah pertanyaan berikut dengan jujur.
- 5. Berilah tanda *checklist* ( $\sqrt{}$ ) pada kolom yang tersedia sesuai dengan jawaban anda.

Alternatif jawaban;

|  | SS | : Sangat Setuju | TS | : Tidak Setuju |
|--|----|-----------------|----|----------------|
|--|----|-----------------|----|----------------|

STS

: Sangat Tidak Setuju

- S : Setuju
- N : Netral

#### B. Pernyataan Angket

| No   | Pertanyaan<br>Guru membagi peserta didik menjadi bebera<br>kelompok, dan memberika nomor kepada seti<br>peserta didik dalam kelompok.<br>Guru membagikan lembar soal pada masin           |    | J | awa | ban |     |
|------|----------------------------------------------------------------------------------------------------|----|---|-----|-----|-----|
| INO. | Fertanyaan                                                                                                    | SS | S | Ν   | TS  | STS |
| 1.   | Guru membagi peserta didik menjadi beberapa<br>kelompok, dan memberika nomor kepada setiap<br>peserta didik dalam kelompok.                                                               |    |   |     |     |     |
| 2.   | Guru membagikan lembar soal pada masing-<br>masing kelompok.                                                                                                    |    |   |     |     |     |
| 3.   | Guru memberikan tugas kepada setiap peserta didik berdasarkan nomor yang diberikan.                                                                                                    |    |   |     |     |     |
| 4.   | Guru meminta peserta didik keluar dari<br>kelompoknya dan bergabung bersama beberapa<br>peserta didik bernomor sama dari kelompok lain,<br>untuk saling bekerjasama, saling membantu atau |    |   |     |     |     |

| No  | Dortonygan                                                                                                    |    | J | lawa | lban |     |
|-----|----------------------------------------------------------------------------------------------------|----|---|------|------|-----|
| 10. | Fertanyaan                                                                                                    | SS | S | Ν    | TS   | STS |
|     | mencocokkan hasil kerjasama mereka.                                                                                                    |    |   |      |      |     |
| 5.  | Guru berkeliling kelas untuk membimbing kelompok belajar dan bekerja.                                                                                                    |    |   |      |      |     |
| 6.  | Guru meminta peserta didik kembali ke<br>kelompok semula, untuk melaporkan hasil dan<br>tanggapan yang di dapat dari kelompok lain<br>kepada anggota kelompoknya.             |    |   |      |      |     |
| 7.  | Guru memanggil salah satu nomor dan memilih<br>salah satu kelompok secara acak untuk<br>menuliskan jawaban di papan tulis dan<br>menjelaskan jawaban tersebut di depan kelas. |    |   |      |      |     |
| 8.  | Guru meminta kelompok lain untuk menanggapi jawaban tersebut.                                                                                                    |    |   |      |      |     |
| 9.  | Guru memberikan konfirmasi terhadap jawaban yang telah diberikan peserta didik.                                                                                               |    |   |      |      |     |
| 10. | Guru membimbing siswa menyimpulkan materi pelajaran.                                                                                                    |    |   |      |      |     |

|      |               |   | <u> </u> | BITTI         | EKEL<br>D SO | ) NEA | DS<br>ODFI |       |               |    |      |
|------|---------------|---|----------|---------------|--------------|-------|------------|-------|---------------|----|------|
| RESP | 1             | 2 | 2        |               | K 50/        |       |            | _<br> | 0             | 10 | SKOR |
| Δ1   | <b>1</b><br>5 | 5 | 3        | <b>4</b><br>5 | 5            | 5     | 5          | 3     | <b>9</b><br>4 | 3  | 43   |
| A2   | 0             | 0 | 0        | 0             | 0            | 0     | 0          | 0     | 0             | 0  | 0    |
| A3   | 5             | 5 | 5        | 3             | 5            | 4     | 5          | 5     | 3             | 2  | 42   |
| A4   | 5             | 5 | 4        | 5             | 3            | 5     | 3          | 5     | 4             | 5  | 44   |
| A5   | 5             | 4 | 5        | 4             | 5            | 5     | 3          | 4     | 4             | 0  | 39   |
| A6   | 5             | 5 | 5        | 5             | 0            | 5     | 5          | 3     | 3             | 0  | 36   |
| A7   | 5             | 5 | 4        | 3             | 5            | 3     | 5          | 5     | 4             | 3  | 42   |
| A8   | 5             | 5 | 5        | 5             | 5            | 5     | 5          | 5     | 0             | 0  | 40   |
| A9   | 5             | 5 | 5        | 0             | 4            | 4     | 3          | 5     | 5             | 4  | 40   |
| A10  | 5             | 4 | 4        | 5             | 5            | 5     | 4          | 5     | 4             | 2  | 43   |
| A11  | 0             | 0 | 0        | 0             | 0            | 0     | 0          | 0     | 0             | 0  | 0    |
| A12  | 5             | 5 | 4        | 0             | 5            | 5     | 3          | 4     | 5             | 0  | 37   |
| A13  | 5             | 5 | 5        | 5             | 5            | 5     | 5          | 5     | 5             | 3  | 47   |
| A14  | 5             | 5 | 0        | 4             | 4            | 5     | 4          | 5     | 5             | 5  | 34   |
| A15  | 5             | 5 | 5        | 5             | 5            | 5     | 5          | 5     | 5             | 5  | 50   |
| A16  | 5             | 4 | 5        | 0             | 3            | 5     | 5          | 3     | 0             | 0  | 30   |
| A17  | 5             | 5 | 5        | 5             | 5            | 5     | 5          | 0     | 5             | 4  | 44   |
| A18  | 5             | 5 | 5        | 5             | 5            | 4     | 5          | 5     | 4             | 5  | 48   |
| A19  | 5             | 5 | 5        | 5             | 0            | 5     | 5          | 5     | 5             | 5  | 45   |
| A20  | 5             | 5 | 5        | 0             | 4            | 4     | 3          | 5     | 3             | 0  | 34   |
| A21  | 5             | 5 | 5        | 5             | 5            | 5     | 5          | 5     | 5             | 5  | 50   |
| A22  | 5             | 5 | 5        | 4             | 5            | 3     | 5          | 3     | 5             | 4  | 44   |
| A23  | 5             | 5 | 5        | 5             | 5            | 5     | 5          | 5     | 4             | 5  | 49   |
| A24  | 5             | 5 | 5        | 5             | 5            | 5     | 5          | 5     | 5             | 5  | 50   |
| A25  | 0             | 0 | 0        | 0             | 0            | 0     | 0          | 0     | 0             | 0  | 0    |
| A26  | 5             | 4 | 4        | 5             | 4            | 3     | 0          | 5     | 5             | 4  | 39   |
| A27  | 5             | 5 | 5        | 5             | 5            | 0     | 5          | 5     | 5             | 0  | 40   |
| A28  | 5             | 4 | 5        | 5             | 5            | 5     | 5          | 5     | 4             | 5  | 48   |
| A29  | 5             | 4 | 3        | 3             | 3            | 5     | 3          | 5     | 3             | 3  | 37   |
| A30  | 5             | 5 | 5        | 4             | 4            | 3     | 3          | 3     | 0             | 0  | 32   |
| A31  | 5             | 5 | 5        | 5             | 5            | 5     | 5          | 0     | 5             | 5  | 45   |
| A32  | 0             | 0 | 0        | 0             | 0            | 0     | 0          | 0     | 0             | 0  | 0    |
| A33  | 5             | 5 | 5        | 5             | 5            | 5     | 5          | 5     | 5             | 5  | 50   |
| A34  | 5             | 5 | 5        | 5             | 5            | 5     | 5          | 5     | 3             | 5  | 47   |
| A35  | 0             | 0 | 0        | 0             | 0            | 0     | 0          | 0     | 0             | 0  | 0    |
| RESP |               |   |          | BUTI          | R SO         | AL MO | ODEL       |       |               |    | SKOR |
| A36  | 5             | 5 | 5        | 5             | 5            | 3     | 5          | 5     | 4             | 3  | 45   |

DATA HASIL ANGKET PENGGUNAAN MODEL STRUCTURED NUMBERED HEADS

| A37    | 0 | 0 | 0 | 0 | 0 | 0 | 0 | 0 | 0 | 0 | 0  |
|--------|---|---|---|---|---|---|---|---|---|---|----|
| A38    | 5 | 5 | 5 | 5 | 5 | 5 | 5 | 5 | 4 | 5 | 49 |
| JUMLAH |   |   |   |   |   |   |   |   |   |   |    |

#### Lampiran XXXII. Uji Normalitas Angket Model Pembelajaran *Structured Numbered Heads*

1. Buka program SPSS pada komputer, klik Variable View, dan isi kolomkolom yang tersedia seperti gambar berikut.

| Em Em       | Stee Data:   | Stansform B | natité : D | nact Warrand g. | Septer U | make while gev | Wedta 1 | sily . |           |         |             |
|-------------|--------------|-------------|------------|-----------------|----------|----------------|---------|--------|-----------|---------|-------------|
| 26          |              | -           | 21         | 1 - A A         | 14       |                |         |        | 00        | -16     |             |
| City of the | Rates        | Type        | VIL88      | Distinguia      | Label    | Values         | Maama   | GATES  | Migs      | Measure | Rate        |
| 1.1         | August_Modal | Matranii.   | a          | 1               |          | tions .        | Home    | 1      | E Carrier | d fices | The Instead |
| 1.8         |              |             |            |                 |          |                |         |        |           |         |             |
| - 5         |              |             |            |                 |          |                |         |        |           |         |             |

2. Setelah itu, klik Data View, dan masukkan data Angket Model yang sudah dipersiapkan, bisa dengan cara copy-paste.

| f:   |               |      | Tables                                                                                                    | 12     |            |             |      |   |                              |                |      |     |      |
|------|---------------|------|----------------------------------------------------------------------------------------------------|--------|------------|-------------|------|---|------------------------------|----------------|------|-----|------|
| 1 10 | Anglest_Model | 1997 | Coggane Name                                                                                                    |        | 100        | 191         |      |   | 100                          |                | 1.58 | 797 | 1.10 |
| 1    | 49            |      | GeveratLinear Nodel                                                                                                    | 1.6    |            |             |      |   |                              |                |      |     |      |
| 2    | 42            |      | Generalized Linear Hodens                                                                                                    | 1.0    |            |             |      |   |                              |                |      |     |      |
| 3    | - 44          |      | Mareet Minibells                                                                                                    | 1.4    |            |             |      |   |                              |                |      |     |      |
| 4.0  | 30            |      | Central and                                                                                                    |        |            |             |      |   |                              |                |      |     |      |
| 50   | .36           |      | Harpen and the                                                                                                    |        |            |             |      |   |                              |                |      |     |      |
| - R  | 42            |      | Lastines                                                                                                    | - Cal. |            |             |      |   |                              |                |      |     |      |
| (P)  | 40            |      | Report Photosophie                                                                                                    | 12     |            |             |      |   |                              |                |      |     |      |
|      | 40            |      | Change                                                                                                    | 1      |            |             |      |   |                              |                |      |     |      |
| 9    | 43            |      | Conserve Destation                                                                                                    | 12     |            |             |      |   |                              |                |      |     |      |
| - 18 | 37            |      | Party and the second                                                                                                    | 1.2    |            |             |      |   |                              |                |      |     |      |
| - 11 | -47           |      | DCB10                                                                                                    |        | 1000000    |             |      | - |                              |                |      |     |      |
| - 12 | 34.           |      | Struknisisistic Levin                                                                                                    | - 10   | A Que la   | run.        |      |   |                              |                |      |     |      |
| 93   | ±0            |      | Paramapping                                                                                                    | 10     | A jii depe | odett Sarry | pies |   |                              |                |      |     |      |
| 94   | 30            |      | Showel                                                                                                    |        | S malate   | torreres.   |      |   |                              |                |      |     |      |
| 75   | 44            |      | WTate service                                                                                                    | 18.    | Lager      | Distage     |      | 1 | EU CREARCON                  |                |      |     |      |
| 95   | 48            |      | WE Manney Value Analysis .                                                                                                    |        |            |             | 1    |   | Department                   |                |      |     |      |
| 17   | 48            |      | Multiple imputation                                                                                                    |        |            |             |      |   | Contrastante de la contrasta |                |      |     |      |
| 18   | 34            |      | Constan Surgise                                                                                                    |        |            |             |      |   | Braze -                      |                |      |     |      |
| 78   | 50            |      | IIP, Streated an.                                                                                                    |        | -          |             |      |   | In Tanger                    | 5-8            |      |     |      |
| 28   | 44            |      | Diami Contait                                                                                                    | 1.00   |            |             |      |   | an 2 materia                 | leri Satulee   |      |     |      |
| 21   | 49            |      | HDC Curre                                                                                                    |        |            |             |      |   | E. hedeperti                 | witt Corruptes |      |     |      |
| 22   | 10            |      | and the second second s | - 1    |            |             |      |   | D : Netded 1                 | tarepape.      |      |     |      |
| 21   | - 10          |      |                                                                                                    |        |            |             |      |   | of Fielded                   | Contraction .  |      |     |      |
|      | N In          | _    |                                                                                                    | _      |            |             |      | _ | and the second second        |                |      |     |      |

 Selanjutnya, klik menu Analyze >>> Non Parameteric Test >>> Legacy Dialogs >>> 1-Samples K-S, maka akan muncul kotak dialog seperti berikut.

| 🗘 Das Sample Kalmogenes Tennov Fait |             | (F One-S                   | ample Klatnogorov | Smanes Test         |                 |
|-------------------------------------|-------------|----------------------------|-------------------|---------------------|-----------------|
|                                     | <b>&gt;</b> | SetOstator<br>≹tarne 5 pri |                   | die Lut<br>et Jikke | Gast.<br>Qaters |
| C Presser C Dessente                |             | Di Prejesco Di Bato        | oner#a            |                     |                 |
| Line Lines, (Beer) (Dever)          |             | 100                        | Caste Hand C      | Cancel Plate        |                 |

Klik Angket\_Model, kemudian pindahkan ke kotak dialog Test Varibles List seperti Gambar di atas.

| One-Sample Kolmogorov-Smirnov Test |                |                     |  |  |  |
|------------------------------------|----------------|---------------------|--|--|--|
|                                    |                | Angket_Model        |  |  |  |
| Ν                                  |                | 32                  |  |  |  |
| Normal Parameters <sup>a,b</sup>   | Mean           | 42,59               |  |  |  |
|                                    | Std. Deviation | 5,662               |  |  |  |
| Most Extreme Differences           | Absolute       | ,098                |  |  |  |
|                                    | Positive       | ,095                |  |  |  |
|                                    | Negative       | -,098               |  |  |  |
| Test Statistic                     |                | ,098                |  |  |  |
| Asymp. Sig. (2-tailed)             |                | ,200 <sup>c,d</sup> |  |  |  |

4. Klik Ok, maka Hasil Output SPSS akan tampil sebagai berikut:

a. Test distribution is Normal.

b. Calculated from data.

c. Lilliefors Significance Correction.

d. This is a lower bound of the true significance.

#### 5. Interpretasi hasil

Berdasarkan tabel One-Sample Kolmogorov-Smirnov Test, memperlihatkan bahwa P-value = Sig. dari Angket Model sebesar 0,200 nilai P-value ini digunakan untuk membuktikan hipotesis yang dibuat. Pembuatan keputusan tentang hipotesis yang diajukan diterima atau ditolak dengan cara sebagai berikut:

H<sub>0</sub> : Angket Model *Structured Numbered Heads* berdistribusi nomal

H<sub>1</sub> : Angket Model *Structured Numbered Heads* tidak berdistribusi nomal

Kaidah keputusan:

- a. Jika nilai  $\alpha = 0,05$  lebih kecil dari nilai Asymp.Sig (2-sides), maka H<sub>0</sub> diterima.
- b. Jika nilai  $\alpha = 0,05$  lebih besar atau sama dengan dari nilai Asymp.Sig (2-sides), maka H<sub>0</sub> ditolak.

Oleh karena nilai *P-value* = *Asymp.Sig* = 0,200 lebih besar daripada nilai  $\alpha = 0,05$ , maka H<sub>0</sub> diterima, artinya Angket Model *Structured Numbered Heads* berdistribusi nomal.

#### Lampiran XXXIII. Lembar Observasi Aktivitas Siwa

#### LEMBAR OBSERVASI AKTIVITAS SISWA Menggunakan Model *Structured Numbered Heads*

Satuan Pendidikan:Kelas/ Semester:Nama Observer:

#### Tujuan:

Mengamati aktivitas siswa selama proses pembelajaran menggunakan model *Structured Numbered Heads* 

Petunjuk:

- 1. Observer harus berada pada posisi yang tidak mengganggu pembelajaran tetapi tetap dapat memantau setiap kegiatan yang dilakukan siswa.
- 2. Observer memberikan skor sesuai petunjuk. Berilah tanda ( $\sqrt{}$ ) pada kolom skor dengan kriteria sebagai berikut:
  - 1 = kurang
  - 2 = cukup
  - 3 = aktif
  - 4 = aktif sekali

| NO  | INDIKATOR                                                  |  | SKOR |   |   |  |
|-----|------------------------------------------------------------|--|------|---|---|--|
| NO. |                                                            |  | 2    | 3 | 4 |  |
| 1.  | Siswa memperhatikan/ mendengarkan penjelasan guru.         |  |      |   |   |  |
| 2.  | Siswa mengajukan/ menjawab pertanyaan guru atau teman.     |  |      |   |   |  |
| 3.  | Siswa berpartisipasi dalam kegiatan kelompok.              |  |      |   |   |  |
| 4.  | Siswa mencatat bahan/materi pelajaran                      |  |      |   |   |  |
| 5   | Siswa berusaha mengerjakan ketika ada tugas individu/tugas |  |      |   |   |  |
| 5.  | kelompok.                                                  |  |      |   |   |  |
| 6.  | Siswa dapat membuat kesimpulan                             |  |      |   |   |  |
| 7.  | Siswa bersemangat dalam mengikuti pelajaran                |  |      |   |   |  |

Banjarmasin, November 2018 Mengetahui,

(.....) Observer

#### Lampiran XXXIV. Pedoman Wawancara, Observasi dan Dokumentasi

#### PEDOMAN WAWANCARA

- A. Wawancara dengan Kepala Sekolah
  - 1. Kapan bapak mulai bertugas sebagai kepala sekolah di MAN Barito Selatan?
  - 2. Apa tujuan pembelajaran di MAN Barito Selatan?
- B. Wawancara dengan Tata Usaha
  - Dalam tahun pelajaran 2018/2019 ini berapa jumlah siswa MAN Barito Selatan?
  - 2. Berapa jumlah jumlah pengajar di MAN Barito Selatan?
  - 3. Berapa jumlah guru yang mengajar mata pelajaran matematika di MAN Barito Selatan?
- C. Wawancara dengan Guru
  - 1. Apa latar belakang pendidikan Bapak/Ibu?
  - 2. Berapa lama Bapak/Ibu mengajar di MAN Barito Selatan?
  - 3. Sebelum melaksanakan pembelajaran apakah Bapak/Ibu membuat rencana pembelajaran terlebih dahulu?
  - 4. Sebelum melakukan kegiatan belajar mengajar di kelas hal-hal apa saja yang perlu disiapkan?
  - 5. Dalam pelaksanaan pembelajaran apakah Bapak/Ibu sering menggunakan model pembelajaran?
  - 6. Model apa saja yang sering digunakan oleh Bapak/Ibu dalam pelaksanaan pembelajaran matematika?
  - 7. Menurut Bapak/Ibu apakah model pembelajaran yang digunakan dapat memperjelas materi yang disampaikan kepada siswa?
  - 8. Apakah ada kesulitan saat menggunakan model pembelajaran?
  - 9. Kesulitan apa saja yang Bapak/Ibu temukan dalam mengajar matematika menggunakan model pembelajaran?

- 10. Apakah waktu yang tersedia mencukupi dalam pembelajaran matematika?
- 11. Apakah anda pernah menerapkan model pembelajaran *Structured Numbered Heads*?
- 12. Bagaimana tanggapan anda jika peneliti menggunakan model pembelajaran *Structured Numbered Heads* dalam menyampaikan materi Induksi Matematika?

#### PEDOMAN OBSERVASI

- 1. Mengamati lokasi penelitian.
- Mengamati keadaan sarana dan prasarana yang mendukung proses belajar mengajar di MAN Barito Selatan.
- 3. Mengamati aktivitas siswa selama proses pembelajaran di kelas.

#### **PEDOMAN DOKUMENTASI**

- 1. Dokumen tentang sejarah berdirinya MAN Barito Selatan
- Dokumen tentang jumlah tenaga pengajar, staf tata usaha, dan karyawan lain serta pendidikan terakhirnya di MAN Barito Selatan.
- 3. Dokumen tentang jumlah siswa di MAN Barito Selatan
- Dokumen tentang jadwal pelajaran di MAN Barito Selatan Dokumen tentang Sarana dan Prasarana di MAN Barito Selatan

#### Lampiran XXXV. Jawaban Wawancara

Dari Kepala Sekolah (Bapak Muhammad Irfan, S.Pd):

- 1. Tahun 2012
- 2. Secara umum tujuan pembelajaran di MAN Barito Selatan untuk meningkatkan keimanan, ketakwaan, dan pemahaman siswa.

Dari Staf Tata Usaha (Bapak Husin S.Pd):

- 1. Jumlah seluruh siswa MAN Barito Selatan tahun 2018/2019 berjumlah 700 orang siswa.
- 2. Jumlah tenaga pengajar di MAN Barito Selatan ada 56 orang. 25 orang berstatus PNS dan 31 orang berstatus honorer.
- 3. Untuk guru mata pelajaran matematika ada 8 orang.

Dari Guru Mata Pelajaran Matematika (Bapak Juhdi, S.Pd):

- 1. S1 Pendidikan Matematika.
- 2. Sejak tahun 2017
- 3. Ya, membuat RPP
- 4. Buku ajar, absen siswa, rencana pembelajaran, kemungkinan situasi kelas, daftar nilai, dan lain-lain.
- 5. Tidak sering.
- 6. Pernah.
- 7. Ya.
- 8. Ada.
- 9. Kesulitannya kadang-kadang dengan menggunakan model pembelajaran memerlukan banyak waktu dan biaya.
- 10. Dicukup-cukupkan. Maksudnya apabila waktu yang ada digunakan sekolah untuk kegiatan pembelajaran karakter, keterampilan maupun keagamaan maka penyampaian materi pelajaran dipadatkan dengan menggunakan metode contoh-contoh soal kemudian ditarik kesimpulan sehingga materi yang seharusnya disampaikan dalam waktu 4 jam pelajaran bias dipadatkan menjadi 2 jam pelajaran.
- 11. Belum pernah.
- 12. Sangat baik, kerna model tersebut belum pernah digunakan dalam proses pembelajaran di MAN Barito Selatan dan diharapkan dapat menambah minat siswa untuk lebih senang dan aktif dalam mengerjakan materi pembelajaran yang disampaikan, serta dapat meningkatkan hasil belajar matematika khususnya pada materi induksi matematika.

#### Lampiran XXXVI. RPP Kelas Eksperimen

| Satuan Pendidikan | : MAN Buntok          |
|-------------------|-----------------------|
| Kelas/Semester    | : XI/ Ganjil          |
| Mata Pelajaran    | : Matematika          |
| Materi            | : Induksi Matematika  |
| Waktu             | $: 3 \times 45$ menit |
| Pertemuan Ke      | : 1 (satu)            |

#### RENCANA PELAKSANAAN PEMBELAJARAN (RPP)

#### A. Kompetensi

- 1. Mengamati dan menghayati ajaran agama yang dianutnya.
- 2. Menghayati dan mengamalkan prilaku jujur, disiplin, tanggung jawab, peduli (gotong royong, kerjasama, toleran, damai), santun, responsif, dan pro-aktif dan menunjukkan sikap sebagai bagian dari solusi atas berbagai permasalahan dalam berinteraksi secara efektif dengan lingkungan sosial dan alam serta dalam menempatkan diri sebagai cerminan bangsa dalam pergaulan dunia.
- 3. Memahami, menerapkan, menganalisis pengetahuan faktual, konseptual, procedural dan metakognitif berdasarkan rasa ingin tahunya tentang ilmu pengetahuan, teknologi, seni, budaya, dan humaniora dengan wawasan kemanusiaan, kebangsaan, kenegaraan, dan peradaban terkait penyebab fenomena dan kejadian, serta menerapkan pengetahuan prosedural pada bidang kajian yang spesifik sesuai dengan bakat dan minatnya untuk memecahkan masalah.
- 4. Mengolah, menalar, dan menyajikan dalam ranah konkret dan ranah abstrak terkait dengan pengembangan dari yang dipelajarinya di sekolah secara mandiri, bertindak secara efektif dan kreatif, serta mampu menggunakan metode sesuai kaidah keilmuan.

#### **B.** Kompetensi Dasar

3.1.Menjelaskan metode pembuktian pernyataan matematis berupa barisan, ketidaksamaan, keterbagian dengan induksi matematika.

#### C. Indikator Pencapaian Sikap

- Menunjukkan sikap aktif dalam kegiatan pembelajaran.
- Menunjukkan sikap peduli selama proses pembelajaran.
- Menunjukkan sikap bekerjasama dalam kegiatan pembelajaran.
- Menunjukkan sikap tanggungjawab selama proses pembelajaran.

#### Pengetahuan

- Membuktikan pernyataan matematis berupa barisan dengan induksi matematika.
- Membuktikan pernyataan matematis berupa ketidaksamaan dengan induksi matematika.
- Membuktikan pernyataan matematis berupa keterbagian dengan induksi matematika.

#### **D.** Tujuan Pembelajaran

Setelah proses pembelajaran peserta didik dapat menunjukkan sikap aktif, peduli, tanggungjawab dan bekerjasama selama proses pembelajaran serta dapat:

- Peserta didik mampu membuktikan pernyataan matematis berupa barisan dengan induksi matematika.
- Peserta didik mampu membuktikan pernyataan matematis berupa ketidaksamaan dengan induksi matematika.
- Peserta didik mampu membuktikan pernyataan matematis berupa keterbagian dengan induksi matematika.

#### E. Materi (Lampiran I)

#### F. Pendekatan/Model /Metode Pembelajaran

| Pendekatan | : Saintifik                                       |
|------------|---------------------------------------------------|
| Model      | : Structured Numbered Heads (SNH)                 |
| Metode     | : Ceramah, demonstrasi, tanyajawab, dan penugasan |

#### G. Media/ Alat/Sumber Pembelajaran

- Spidol
- Papan Tulis
- Lembar Soal
- Buku Matematika Kelas XI K.13, Semester 1, Bab 1.

| KEGIATAN    | DESKRIPSI                                                                          | METODE  | ALOKASI<br>WAKTU | KET |
|-------------|------------------------------------------------------------------------------------|---------|------------------|-----|
| Pendahuluan | <ol> <li>Guru memberi<br/>salam.</li> <li>Guru membuka<br/>pembelejaran</li> </ol> | Ceramah | 10 Menit         |     |

#### H. Kegiatan Pembelajaran

| KEGIATAN | DESKRIPSI                                                                                                    | METODE                                 | ALOKASI<br>WAKTU | KET                 |
|----------|----------------------------------------------------------------------------------------------------|----------------------------------------|------------------|---------------------|
|          | dengan mengajak<br>peserta didik<br>membaca<br><i>Basmallah.</i><br>3. Guru mengecek<br>kehadiran peserta<br>didik dan<br>menyiapkan<br>peserta didik untuk<br>mengikuti<br>pembelajaran.<br>4. Guru<br>menyampaikan<br>tujuan<br>pembelajaran yang<br>ingin dicapai dan<br>menyampaikan<br>aturan-aturan<br>dalam<br>pembelajaran<br>tersebut.<br>5. Guru meminta<br>peserta didik<br>mengingat kembali<br>materi yang telah<br>dipelajari<br>sebelumnya |                                        |                  |                     |
| Inti     | Mengamati<br>1. Guru menjelaskan<br>materi induksi<br>matematika dan<br>memberikan<br>contoh<br>membuktikan<br>pernyataan<br>matematis berupa<br>barisan dan<br>ketidaksamaan.                                                                                                    |                                        |                  |                     |
|          | Mengumpulkan data<br>2. Guru membagi<br>peserta didik<br>menjadi beberapa<br>kelompok yang                                                                                                    | Demonstrasi,<br>diskusi,<br>penugasan. | 95 Menit         | Langkah-<br>Langkah |
| KEGIATAN | DESKRIPSI                                                                                                    | METODE | ALOKASI<br>WAKTU | KET                                      |
|----------|----------------------------------------------------------------------------------------------------|--------|------------------|------------------------------------------|
|          | setiap<br>kelompoknya<br>terdiri dari 4 orang<br>peserta didik.<br>(1. Membagi<br>kelompok)<br>3. Guru memberikan<br>nomor kepada<br>setiap peserta didik<br>dalam kelompok.<br>(2. Memberi<br>nomor setiap<br>peserta didik)<br>4. Guru membagikan<br>lembar soal pada<br>masing-masing<br>kelompok<br>(lampiran II)<br>(3. Membagikan<br>lembar soal)                                            |        |                  | Model<br>Structured<br>Numberd<br>Heads. |
|          | <ul> <li>Mengasosiasikan</li> <li>5. Guru memberikan<br/>tugas kepada<br/>setiap peserta didik<br/>berdasarkan<br/>nomornya.</li> <li>Peserta didik<br/>nomor 1<br/>bertugas<br/>membuktikan<br/>n =1 pada soal<br/>nomor 1,<br/>nomor 2 dan<br/>pada soal<br/>nomor 3.</li> <li>Peserta didik<br/>nomor 2<br/>bertugas<br/>membuktikan<br/>n =k pada soal<br/>nomor 1,<br/>nomor 2 dan</li> </ul> |        |                  |                                          |

| KEGIATAN | DESKRIPSI                                                                                                    | METODE | ALOKASI<br>WAKTU | KET |
|----------|----------------------------------------------------------------------------------------------------|--------|------------------|-----|
|          | padasoalnomor 3. Sertamembuktikann = k + 1 padanomor 1.• Pesertadidiknomor3bertugasmembuktikann= k + 1 padasoal nomor 2.• Pesertadidiknomor4bertugasmembuktikann = k + 1 padasoal nomor 4bertugasmembuktikann = k + 1 padasoal nomor 3.(4. Memberitugasberdasarkannomornya)6. Guru6. Gurumemintapesertadidikkeluarbergabungbersamabeberapapesertadidikkelompoknyadanbergabungbekerjasama,salingmembantuataumencocokkanhasilkerjasamamereka.(5. Peserta didikkeluardanbergabungsertabekerjasama |        | WAKIU            |     |
|          | dengan nomor<br>sama)<br>7. Pada saat setiap<br>kelompok                                                                                                    |        |                  |     |

| KEGIATAN | DESKRIPSI                                                                                                    | METODE      | ALOKASI<br>WAKTU | KET |
|----------|----------------------------------------------------------------------------------------------------|-------------|------------------|-----|
|          | bernomor sama<br>sedang bekerja,<br>guru berkeliling<br>kelas untuk<br>membimbing<br>kelompok belajar<br>dan bekerja.<br>(6. Guru<br>berkeliling kelas)<br>8. Guru meminta<br>peserta didik<br>kembali ke<br>kelompok semula,<br>untuk melaporkan<br>hasil dan<br>tanggapan yang di<br>dapat dari<br>kelompok lain<br>kepada anggota<br>kelompoknya.<br>(7. Melaporkan<br>hasil dan<br>tanggapan<br>kelompok yang<br>lain)           |             |                  |     |
| Penutup  | Mengkomunikasikan           Mengkomunikasikan           1. Guru memanggil           salah satu nomor,           maka anggota-           anggota dari semua           kelompok yang           memiliki nomor           yang sama           mengangkat tangan           serta bangun untuk           memberikan           jawaban           terbaiknya,           kelompok untuk           memilih salah satu           kelompok untuk | Tanya Jawab | 30 Menit         |     |

| KEGIATAN | DESKRIPSI                                                                                                    | METODE | ALOKASI<br>WAKTU | KET |
|----------|----------------------------------------------------------------------------------------------------|--------|------------------|-----|
|          | sedangkan yang<br>lain menanggapi<br>dan memberikan<br>masukan terhadap<br>jawaban yang<br>dikemukan<br>kelompok tersebut.<br>(8. Simpulan)                                                                                                    |        |                  |     |
|          | Menanya<br>2. Guru memberi<br>kesempatan kepada<br>peserta didik yang<br>belum paham untuk                                                                                                    |        |                  |     |
|          | bertanya.<br>3. Guru bersama-<br>sama dengan<br>peserta didik<br>menyimpulkan<br>materi pelajaran                                                                                                    |        |                  |     |
|          | <ul> <li>4. Guru mengakhiri<br/>kegiatan belajar<br/>dengan<br/>menginformasikan<br/>materi pertemuan<br/>selanjutnya dan<br/>pesan untuk tetap<br/>belajar, kemudian<br/>bersama-sama<br/>membaca<br/><i>Hamdallah</i> dan<br/>salam.</li> </ul> |        |                  |     |

# I. Penilaian Hasil Belajar

- 1. Teknik Penilaian : Tes Tertulis, dan Pengamatan.
- 2. Bentuk dan Instrumen Penilaian

| No. | Aspek yang diniai                                                                          | Teknik<br>Penilaian          | Waktu<br>Penilaian                       |
|-----|--------------------------------------------------------------------------------------------|------------------------------|------------------------------------------|
| 1.  | <ul> <li>Sikap</li> <li>1. Menunjukkan sikap aktif dalam kegiatan pemeblajaran.</li> </ul> | Pengamatan<br>(lampiran III) | Pada saat<br>pelaksanaan<br>pembelajaran |

| No. |                                                | Aspek yang diniai                                                                                                    | Teknik<br>Penilaian                      | Waktu<br>Penilaian             |
|-----|------------------------------------------------|----------------------------------------------------------------------------------------------------|------------------------------------------|--------------------------------|
|     | <ol> <li>2.</li> <li>3.</li> <li>4.</li> </ol> | Menunjukkan silap peduli<br>selama proses<br>pembelajaran.<br>Menunjukkan sikap<br>bekerjasama dalam<br>kegiatan pembelajaran.<br>Menunjukkan sikap<br>tanggungjawab selama<br>proses pembelajaran. |                                          |                                |
| 2.  | Per           1.           2.                  | Membuktikan pernyataan<br>matematis berupa barisan<br>dengan induksi<br>matematika.<br>Membuktikan pernyataan<br>matematis berupa<br>ketidaksamaan dengan<br>induksi matematika.                    | Tes Tertulis;<br>uraian<br>(Lampiran II) | Penyelesaian<br>tugas kelompok |

3. Pedoman Penskoran dan Kunci Jawaban (Lampiran IV)

Banjarmasin, November 2018

Mengetahui, Guru Pamong,

Praktik

Juhdi S.Pd.

<u>Endang</u> NIM. 1401250856

# Lampiran XXXVII. RPP Kelas Kontrol

RENCANA PELAKSANAAN PEMBELAJARAN (RPP)

| Satuan Pendidikan | : MAN Buntok          |
|-------------------|-----------------------|
| Kelas/Semester    | : XI/ Ganjil          |
| Mata Pelajaran    | : Matematika          |
| Materi            | : Induksi Matematika  |
| Waktu             | $: 3 \times 45$ menit |
| Pertemuan Ke      | : 1 (satu)            |

# A. Kompetensi

- 1. Mengamati dan menghayati ajaran agama yang dianutnya.
- 2. Menghayati dan mengamalkan prilaku jujur, disiplin, tanggung jawab, peduli (gotong royong, kerjasama, toleran, damai), santun, responsif, dan pro-aktif dan menunjukkan sikap sebagai bagian dari solusi atas berbagai permasalahan dalam berinteraksi secara efektif dengan lingkungan sosial dan alam serta dalam menempatkan diri sebagai cerminan bangsa dalam pergaulan dunia.
- 3. Memahami, menerapkan, menganalisis pengetahuan faktual, konseptual, procedural dan metakognitif berdasarkan rasa ingin tahunya tentang ilmu pengetahuan, teknologi, seni, budaya, dan humaniora dengan wawasan kemanusiaan, kebangsaan, kenegaraan, dan peradaban terkait penyebab fenomena dan kejadian, serta menerapkan pengetahuan prosedural pada bidang kajian yang spesifik sesuai dengan bakat dan minatnya untuk memecahkan masalah.
- 4. Mengolah, menalar, dan menyajikan dalam ranah konkret dan ranah abstrak terkait dengan pengembangan dari yang dipelajarinya di sekolah secara mandiri, bertindak secara efektif dan kreatif, serta mampu menggunakan metode sesuai kaidah keilmuan.

## **B.** Kompetensi Dasar

3.2.Menjelaskan metode pembuktian pernyataan matematis berupa barisan, ketidaksamaan, keterbagian dengan induksi matematika.

# C. Indikator Pencapaian Sikap

- Menunjukkan sikap aktif dalam kegiatan pembelajaran.
- Menunjukkan sikap peduli selama proses pembelajaran.
- Menunjukkan sikap bekerjasama dalam kegiatan pembelajaran.
- Menunjukkan sikap tanggungjawab selama proses pembelajaran.

## Pengetahuan

- Membuktikan pernyataan matematis berupa barisan dengan induksi matematika.
- Membuktikan pernyataan matematis berupa ketidaksamaan dengan induksi matematika.

• Membuktikan pernyataan matematis berupa keterbagian dengan induksi matematika.

# D. Tujuan Pembelajaran

Setelah proses pembelajaran peserta didik dapat menunjukkan sikap aktif, peduli, tanggungjawab dan bekerjasama selama proses pembelajaran serta dapat:

- Peserta didik mampu membuktikan pernyataan matematis berupa barisan dengan induksi matematika.
- Peserta didik mampu membuktikan pernyataan matematis berupa ketidaksamaan dengan induksi matematika.
- Peserta didik mampu membuktikan pernyataan matematis berupa keterbagian dengan induksi matematika.

# E. Materi (Lampiran I)

# F. Pendekatan/Model /Metode Pembelajaran

| Pendekatan | : Saintifik                                        |
|------------|----------------------------------------------------|
| Model      | : Konvensional                                     |
| Metode     | : Ceramah, demonstrasi, tanyajawab, dan penugasan. |

# G. Media/ Alat/Sumber Pembelajaran

- Spidol
- Papan Tulis
- Kartu Soal
- Buku Matematika Kelas XI K.13, Semester 1, Bab 1.

## H. Kegiatan Pembelajaran

| KEGIATAN    | DESKRIPSI                                                                                                    | METODE  | ALOKASI<br>WAKTU |
|-------------|----------------------------------------------------------------------------------------------------|---------|------------------|
| Pendahuluan | <ol> <li>Guru memberi salam.</li> <li>Guru membuka pembelajaran<br/>dengan membaca <i>Basmallah</i>.</li> <li>Guru mengecek kehadiran dan<br/>menyiap-kan siswa untuk<br/>mengikuti pembelajaran.</li> <li>Guru menyampaikan tujuan<br/>pembelajaran yang ingin dicapai<br/>dan menyampaikan aturan-aturan<br/>dalam pembelajaran tersebut.</li> <li>Guru meminta siswa mengingat</li> </ol> | Ceramah | 10 Menit         |

| KEGIATAN | DESKRIPSI                                                                                                    | METODE                                  | ALOKASI<br>WAKTU |
|----------|----------------------------------------------------------------------------------------------------|-----------------------------------------|------------------|
|          | kembali materi yang telah<br>dipelajari sebelumnya.                                                                                                    |                                         |                  |
| Inti     | <ul> <li>Mengamati <ol> <li>Guru menjelaskan materi induksi matematika.</li> <li>Siswa diarahkan untuk mengamati penjelasan contoh tentang materi induksi matematika berupa barisan dan ketidaksamaan.</li> </ol> </li> <li>Menanya <ol> <li>Siswa dipersilahkan menanyakan penjelasan yang kurang dimengerti kepada guru</li> </ol> </li> <li>Mengumpulkan data <ol> <li>Guru membagi siswa menjadi beberapa kelompok.</li> <li>Guru memberikan soal latihan kepada masing-masing siswa dan meminta siswa bekerja sama dengan teman sekelompoknya (lampiran II)</li> </ol> </li> <li>Mengkomunikasikan <ol> <li>Guru dan siswa bersama-sama menyimpulkan materi.</li> </ol> </li> </ul> | Demonstrasi,<br>diskusi,<br>Tanya jawab | 95 Menit         |
| Penutup  | Guru megakhiri kegiatan belajar<br>dengan menginformasikan materi<br>pertemuan selanjutnya dan pesan                                                                                                    | Ceramah                                 | 30 Menit         |
|          | untuk tetap belajar, kemudian<br>bersama-sama membaca<br>Hamdallah dan salam.                                                                                                    | Coruman                                 | 50 Went          |

# I. Penilaian Hasil Belajar

1. Teknik Penilaian

: Tes tertulis, pengamatan

| 2. | Bentuk | dan | Instrumen | penilaian |
|----|--------|-----|-----------|-----------|
|----|--------|-----|-----------|-----------|

| No   | A snak yong dinilai                                                                                                    | Teknik                                   | Waktu                                    |
|------|----------------------------------------------------------------------------------------------------|------------------------------------------|------------------------------------------|
| INO. | Aspek yang unmar                                                                                                    | Penilaian                                | Penilaian                                |
| 1.   | <ol> <li>Sikap         <ol> <li>Menunjukkan sikap<br/>aktif dalam kegiatan<br/>pembelajaran.</li> <li>Menunjukkan sikap<br/>peduli selama proses<br/>pembelajaran.</li> <li>Menunjukkan sikap<br/>bekerjasama dalam<br/>kegiatan<br/>pembelajaran.</li> </ol> </li> <li>Menunjukkan sikap<br/>tanggungjawab selama<br/>proses pembelajaran.</li> </ol> | Pengamatan<br>(Lampiran<br>III)          | Pada saat<br>pelaksanaan<br>pembelajaran |
| 2.   | Pengetahuan<br>Membuktikan pernyataan<br>matematis berupa barisan,<br>ketidaksamaan, dan<br>keterbagian dengan<br>induksi matematika.                                                                                                    | Tes Tertulis:<br>uraian<br>(Lampiran II) | Penyelesaian<br>tugas<br>kelompok        |

3. Pedoman Penskoran dan Kunci Jawaban (Lampiran IV)

Banjarmasin, November 2018

Mengetahui, Guru Pamong,

Praktik

Juhdi, S.PdEndangNIM. 1401250856Lampiran XXXVIII. Uji Homogenitas Angket Model dan Tes Hasil Belajar

1. Buka program SPSS pada komputer, klik Variable View, dan isi kolomkolom yang tersedia seperti gambar berikut.

| £H+ | - 218 | (iew | (Debs | Income     | - 30  | akita 1 | least Marin | atery (jan | ate 1       | iller:  | 4431 (211 | Westere | -Hees    |           |         |         |
|-----|-------|------|-------|------------|-------|---------|-------------|------------|-------------|---------|-----------|---------|----------|-----------|---------|---------|
| 2   | t Ini |      | 11.   | -          | 2     | 1       | the =       |            | 11          |         | M         | 開苑      | 111 m    | -         | *6      |         |
|     |       | Har  | 1.1   | Тура       | - 6.0 | VII III | Decenal     | 1. Ú       | abei .      | . V     | want      | Maning  | Celutrus | Align     | Manager | Bole .  |
|     | 1     | к. — |       | kuneric.   |       |         |             | Argtud N   | Audust 1510 | PI Bare |           | More    | . 6      | THE FLORE | d Date  | S legal |
|     | 2     | Ý    |       | tkameric . | - 11  |         | 8           | Hanii Del  | light .     | faite   |           | None    | 8        | All High  | 1 Sum   | * Input |
|     | 1     |      |       |            |       |         |             |            |             |         |           |         |          |           |         |         |

 Setelah itu, klik Data View, dan masukkan data Angket model dan data Post-Test yang sudah dipersiapkan, bisa dengan cara copy-paste.

|     |     | V 1 | Contract of Contract of Contra | 1 mm                                                                                                    | 1.    | <br>  | 1.00  |
|-----|-----|-----|----------------------------------------------------------------------------------------------------|----------------------------------------------------------------------------------------------------|-------|-------|-------|
| 4   | 41  | 4.0 | Compare Means P                                                                                                    | La Meane                                                                                                    | 1.179 | <br>  | 1.000 |
| 2   | 42  | 72  | Content Category and and a                                                                                                    | LI Gro-gampro T Test.                                                                                                    |       |       |       |
| 1   | 44  | 83  | Constanting of Crosses of Charles                                                                                                    | In independent Gampies T Test                                                                                                    |       |       |       |
| 1   | 39  | 70  | Miged threars                                                                                                    | SE manad bampies T Fest.                                                                                                    |       |       |       |
| 4   | 34  | 12  | Elowenate +                                                                                                    | ET One-way AMONA                                                                                                    |       |       |       |
| 4   | 42  | 80. | Hednessee .                                                                                                    | And the second second s |       |       |       |
| 2   | 44  | 20  | a litherway                                                                                                    |                                                                                                    |       |       |       |
| 4   | 40  | 74  | Associated Paletteric Res                                                                                                    |                                                                                                    |       |       |       |
|     | 43  | 80. | Classify                                                                                                    |                                                                                                    |       |       |       |
| 10  | 37  | 73  | Ekmenason Heduckov +                                                                                                    |                                                                                                    |       |       |       |
| 11. | 47  | 96  | Scate +                                                                                                    |                                                                                                    |       |       |       |
| 12  | M   | 62  | Bergaranainte Peaks +                                                                                                    |                                                                                                    |       |       |       |
| 12  | 66  | 92  | Forecastery +                                                                                                    |                                                                                                    |       |       |       |
| 14  | 34  | 64  | Datetion +                                                                                                    |                                                                                                    |       |       |       |
| 10  | 44  | 70  | Mytten Hecuchice +                                                                                                    |                                                                                                    |       |       |       |
| 16  | 48  | 80  | Maasing Value Adulgsin                                                                                                    |                                                                                                    |       |       |       |
| 17  | 45  | 8.3 | Multiple Impublices +                                                                                                    |                                                                                                    |       |       |       |
| 18  | 34  | 67  | Comptex Samples 8                                                                                                    |                                                                                                    |       |       |       |
| 19. | 10  | 100 | TTY, DEPRESABLES                                                                                                    |                                                                                                    |       |       |       |
| 20  | -64 | 73  | Dootto Contral +                                                                                                    |                                                                                                    |       |       |       |
| 21  | 45  | 80  | HDC Curve                                                                                                    |                                                                                                    |       |       |       |
| 22  | 66  | 63  |                                                                                                    | -                                                                                                    |       |       |       |
| 23  | 39  | 79  |                                                                                                    |                                                                                                    |       |       |       |
| 0   | 1   |     |                                                                                                    |                                                                                                    |       | <br>_ | -     |

 Selanjutnya, klik menu Analyze >>> Compare Mean >>> One Way Anova, maka akan muncul kotak dialog seperti berikut.

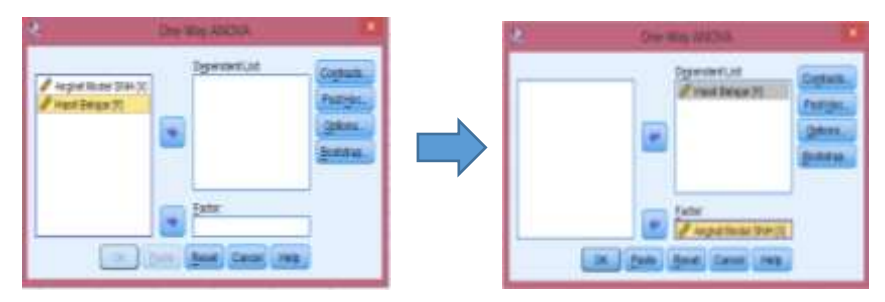

Klik Angket\_Model [X] ke kotak dialog Factor. Selanjutnya klik kemudian pindahkan Hasil Belajar [Y] ke kotak dialog Dependent List seperti Gambar di atas.

4. Kemudian klik Option, klik Homogenity of Varians test seperti gambar berikut.

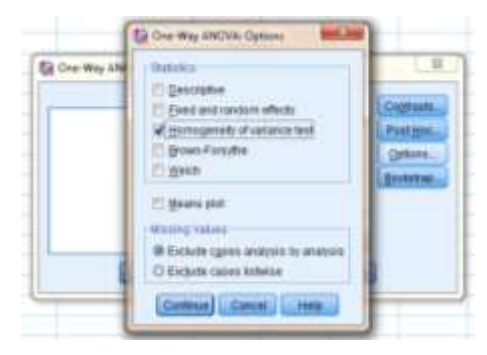

 Kemudian klik continue, maka akan kembali ke kotak dialog One Way Anova. Klik Ok, maka Hasil Output SPSS akan tampil sebagai berikut.

| Hasil Belajar    |     |     |      |
|------------------|-----|-----|------|
| Levene Statistic | df1 | df2 | Sig. |
| 1,479            | 11  | 17  | ,227 |

**Test of Homogeneity of Variances** 

6. Interpretasi Hasil

Pada tabel **Test of Homogeneity of Variances** menunjukkan bahwa hasil uji homogenitas dari varians. Fungsinya untuk menguji apakah varians tersebut homogen atau tidak homogen dianalisis sebagai berikut: Pengajuan hipotesis:

- H<sub>0</sub> : Hasil angket model dan *Post-test* kelas eksperimen siswa homogen.
- H<sub>1</sub> : Hasil angket model dan *Post-test* kelas eksperimen siswa tidak homogen.

Kaidah keputusan:

- a. Jika nilai  $\alpha = 0,05$  lebih kecil atau sama dengan dari nilai Sig (2-tailed), maka H<sub>0</sub> diterima.
- b. Jika nilai  $\alpha = 0,05$  lebih besar dari nilai Sig (2-tailed), maka H<sub>0</sub> ditolak.

Dari hasil **Test of Homogeneity of Variances**, nilai *P-value* = 0,227. Karena nilai *P-value* ini lebih besar daripada nilai  $\alpha = 0,05$ , maka H<sub>0</sub> diterima, artinya hasil angket model dan *Post-test* kelas eksperimen siswa homogen.

## Lampiran XXXIX. Uji Linearitas Angket Model dan Tes Hasil Belajar

1. Buka program SPSS pada komputer, klik Variable View, dan isi kolomkolom yang tersedia seperti gambar berikut.

| £He | 210  | (iew | (Date: | Danstars  | - 30 | 10.00 | Destination | ry Unera       | Litter Add | ter Westere | - Henry |           |         |         |
|-----|------|------|--------|-----------|------|-------|-------------|----------------|------------|-------------|---------|-----------|---------|---------|
| 2   | ( bi |      | 11.    | -         | 3    | 0     | Am =        | · 14           | ×          | 調め          | (III )  |           | *6      |         |
|     |      | Har  |        | Туря      | - 60 | VIEW  | Decemate    | Label          | Values     | Manire      | Calatra | Alip      | Mussian | Role    |
|     | 1    | ж.   |        | kunerto.  |      |       |             | August Madel 3 | UPS Norm   | More        | .0      | All Fager | 1 2000  | S legal |
|     | ł    | ¥    | - 1    | tkameric: |      |       | 1           | Fasii Delape   | faite      | None        | 8       | All High  | 1 Sum   | N Input |
|     |      |      |        |           |      |       |             |                |            |             |         |           |         |         |

2. Setelah itu, klik Data View, dan masukkan data Angket Model dan data Hasil Belajar yang sudah dipersiapkan, bisa dengan cara copy-paste.

|       |           |       | Description Unitation +<br>Tables +                                                                                                    |                                    | પ્રાન | 10 0    |      |
|-------|-----------|-------|----------------------------------------------------------------------------------------------------|------------------------------------|-------|---------|------|
|       | (A. 10.5) | Y     | Conspare Means                                                                                                    | LT Magna                           | 100   | i vet i | 1100 |
| 18    | 43        | 62    | General Linear Mitchel 9                                                                                                    | KII Core-Barrate T Test            |       |         |      |
| - 2   | 42        | 12    | Generalgan Linear Montels +                                                                                                    | All second second because a second |       |         |      |
| .9    | 44        | 413   | Washington +                                                                                                    | Manuaperdent-campies r rest.       |       |         |      |
| - 4   | 38        | 70    | Corretate                                                                                                    | Mill married Darranes T Fest.      |       |         |      |
| - 16  | 36        | 12    | Hagrenoine +                                                                                                    | Coner-Way AMOVA                    |       |         |      |
| -6    | .42       | 00    | Linderer P                                                                                                    |                                    |       |         |      |
| · · · | 40        | 202   | Annual Alexandra B                                                                                                    |                                    |       |         |      |
|       | 40        | 74    | Changelle                                                                                                    |                                    |       |         |      |
|       | -43       | 00    | Francisco Destination A                                                                                                    | 8                                  |       |         |      |
| 10    | 31        | 13    | The second second secon |                                    |       |         |      |
| 33    | .47       | 565.  | Degre                                                                                                    |                                    |       |         |      |
| 12    | 34        | 83    | Houbstaments Linute                                                                                                    |                                    |       |         |      |
| 10    | 50        | 9.2   | Forecasting -                                                                                                    | 8                                  |       |         |      |
| 3.4   | 30,       | 44    | Environt                                                                                                    |                                    |       |         |      |
| 15    | .44       | 10    | Mgrapo Persponse P                                                                                                    |                                    |       |         |      |
| 56    | 48        | 445   | I Maxing Value Analysis                                                                                                    |                                    |       |         |      |
| 37    | 45        | 83    | Multiple Impubation                                                                                                    | 8                                  |       |         |      |
| 10    | 34        | 417   | Complex Damples P                                                                                                    |                                    |       |         |      |
| 19    | 10        | 100   | RP Gernatation                                                                                                    | 2                                  |       |         |      |
| 20    | 84        | 73    | Quality Control                                                                                                    | 8                                  |       |         |      |
| 21    | 43        | - 618 | HOO Curre                                                                                                    |                                    |       |         |      |
| 222   | 1001      | 0.3   |                                                                                                    | -                                  |       |         |      |
| 23    | 39        | 79.   |                                                                                                    |                                    |       |         |      |

 Selanjutnya, klik menu Analyze >>> Compare Mean >>> Means, maka akan muncul kotak dialog seperti berikut.

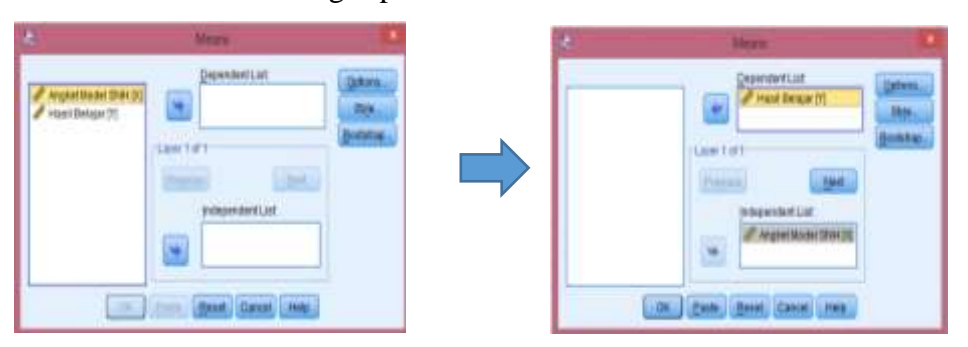

Klik Angket\_Model [X] ke kotak dialog independent List. Selanjutnya klik Hasil Belajar [Y], kemudian pindahkan ke kotak dialog Dependent List seperti Gambar di atas.

4. Kemudian klik Option, klik Test of Linearity seperti gambar berikut.

| <br>Peter Peter | De Talais<br>Rea<br>Nartar d'I<br>Renter d'I | -  |
|----------------------------------------------------------------------------------------------------|----------------------------------------------|----|
| Range<br>Red<br>Lat<br>Variante<br>Kattolo<br>Sto Ever d'Autora<br>Statement                                                                                                    |                                              | Ī  |
| Carterinan B                                                                                                    |                                              | -1 |

 Kemudian klik continue, maka akan kembali ke kotak dialog Means. Klik Ok, maka Hasil Output SPSS akan tampil sebagai berikut.

|    |   |                           |                   |                             | Sum of       |    | Mean         |       |      |
|----|---|---------------------------|-------------------|-----------------------------|--------------|----|--------------|-------|------|
|    |   |                           |                   |                             | Squares      | df | Square       | F     | Sig. |
| 6. | I | Hasil Belajar<br>* Angket | Between<br>Groups | (Combined)                  | 1716,21<br>9 | 14 | 122,587      | ,826  | ,637 |
|    | r | Model SNH                 |                   | Linearity                   | 1147,22<br>9 | 1  | 1147,22<br>9 | 7,735 | ,013 |
|    | t |                           |                   | Deviation from<br>Linearity | 568,989      | 13 | 43,768       | ,295  | ,985 |
|    | e |                           | Within Gro        | ups                         | 2521,50<br>0 | 17 | 148,324      |       |      |
|    | r |                           | Total             |                             | 4237,71<br>9 | 31 |              |       |      |

| AN | OVA | A Table |  |
|----|-----|---------|--|
|    |     |         |  |

retasi Hasil

Pada tabel **Anova Table** menunjukkan bahwa hasil uji linieritas. Fungsinya untuk menguji apakah dua variabel mempunyai hubungan yang linear atau tidak dengan analisis sebagai berikut:

Kaidah keputusan:

- a. Jika Sig.atau signifikansi pada *Deviation From Linearity* >  $\alpha = 0,05$ , maka hubungan antar variabel adalah linear.
- b. Jika Sig.atau signifikansi pada *Deviation From Linearity*  $< \alpha = 0,05$ , maka hubungan antar variabel tidak linear.

Dari hasil analisis menunjukkan bahwa harga F tuna cocok sebesar 0,295 dengan signifikansi 0,985. Karena nilai signifikansi ini lebih besar daripada nilai  $\alpha = 0,05$ , artinya hubungan antar variabel X dan Y adalah linear.

# Lampiran XL. Uji Heterokedasitas Angket Model dan Tes Hasil Belajar

1. Buka program SPSS pada komputer, klik Variable View, dan isi kolomkolom yang tersedia seperti gambar berikut.

| - 101 | 1 (2) III | Innian   | i iyusas t | An I     | W Date D           | Ner salar | Wenters - | HALL HALL |           | -        |          |
|-------|-----------|----------|------------|----------|--------------------|-----------|-----------|-----------|-----------|----------|----------|
|       | Hars      | Type     | Vines.     | Decensio | Label              | Values    | Maning    | Celutru   | Alip      | Managara | Rote     |
|       | a         | Humanic. |            | 0        | August Madel Stip: | Charte    | More      | . 6       | THE FLOOR | / Date   | No Ingel |
| 2     | ¥         | thumanic | 8          | 8        | Fanii Delagar      | Fighter . | None      | 8         | an light  | 1 lines  | hight .  |
| 3     |           |          |            |          |                    |           |           |           |           |          |          |

 Setelah itu, klik Data View, dan masukkan data Angket Model dan data Hasil Belajar yang sudah dipersiapkan, bisa dengan cara copy-paste.

| Ene Ear   | Them Data                  | Traductority | Some seed Manager                          | graphe | 1,70340410     | ABROW          | 10           | wohrm | < FORM |      |           |
|-----------|----------------------------|--------------|--------------------------------------------|--------|----------------|----------------|--------------|-------|--------|------|-----------|
| 20 kr     |                            |              | Pagorta<br>Descrutive Statistics<br>Tagive |        |                | 1              |              | 42    |        | -IA  | 00        |
|           | × .                        | ¥            | Compare Means                              | P      | 1.100          | 1.000          |              |       |        | 1000 | 1 1 1 1 1 |
|           | 4.3                        | 62           | General Linear Model                       | . 63   |                |                |              |       |        |      |           |
| 2         | 4.2                        | 72           | Generalized Linear Model                   | a 8.   |                |                |              |       |        |      |           |
| 1 - 3     | 44                         | 83           | Maed Models                                | - P.   |                |                |              |       |        |      |           |
| - 4       | 29                         | 70           | Correlate                                  | P.1    |                |                |              |       |        |      |           |
| - 5       | 36                         | 72           | Regression                                 | P      | [III] autom    | abertiner      | W BALLIN     | man   |        |      |           |
| - 6       | 42                         | 90           | Loginear                                   |        | BUR CONTRACTOR |                |              |       | _      |      |           |
| 28        |                            | 70           | Educated Mathematics                       |        | and Constant   |                |              |       |        |      |           |
|           | 40                         | 7.4          | Classer                                    | - P.   | Course         | Commany        |              |       |        |      |           |
| .9        | -43                        | 60           | Elemenation Preduction                     | - 62   | Elli Partial   | Lange Go       | Natara.      |       |        |      |           |
| 10        | 37                         | 70           | Graie                                      | 100    | Bull Himary    | Logiste.       |              |       |        |      |           |
| .19       | 47                         | 96           | Participation and the Taxable              |        | In Muttin      | invial Ling    | 3684         |       |        |      |           |
| 12        |                            | 85           | Forestaution                               |        | Elli Cardana   | 100 C          |              |       | -      |      |           |
| 12        | 50                         | 92           | Durnat                                     | - 23   | Lill Produt    |                |              |       |        |      |           |
| 14        | 20                         | 64           | En altrate Management                      | - 21   | IIII success   | a int          |              |       | _      |      |           |
| 16        | 44                         | 40           | ALL ALL ALL ALL ALL ALL ALL ALL ALL ALL    |        | NTR CONTRACTOR | a second       | 1000         |       |        |      |           |
| .36       | 48                         | 86           | and environg cause wranging                |        | and Steedu     | Constanting of | STREET.      |       | -      |      |           |
| 10        | 45                         | 83           | Writtine manuation                         |        | Fill S-otag    | e Loants       | Citration of |       | _      |      |           |
| 10        | - 54                       | 67           | Complex trampies                           |        | Quem           | al Scaling     | (CATE        | REC)  |        |      |           |
| 19        | 50                         | 100          | and Opmutation -                           |        |                |                |              |       |        |      |           |
| 20        | 44                         | 73           | Quality Control                            |        |                |                |              |       |        |      |           |
| 21        | 49                         | 88           | MOC Curve                                  |        |                |                |              |       | _      |      |           |
| 22.       | 50                         | 93           |                                            |        |                |                |              |       | _      |      |           |
| 23        | 30                         | 78           |                                            |        |                |                |              |       | _      |      | 1         |
|           | A local designation of the |              |                                            |        |                | -              |              |       |        |      |           |
| Data View | Scientistick View          |              |                                            |        |                |                |              |       |        |      |           |

 Selanjutnya, klik menu Analyze >>> Regression >>> Linear, maka akan muncul kotak dialog seperti berikut.

| 2 | Loss Ngerman : | 100 | <br>New Angle same                                                                                                    | 10 |
|---|----------------|-----|----------------------------------------------------------------------------------------------------|----|
|   |                |     | Verseever<br>Verseever<br>Verseever |    |

Klik Angket\_Model [X] ke kotak dialog independent List. Selanjutnya klik Hasil Belajar [Y] kemudian pindahkan ke kotak dialog Dependent List seperti Gambar di atas.

4. Kemudian klik Plot, masukkan \*SRESID ke Y dan \*ZPRED ke X seperti gambar berikut.

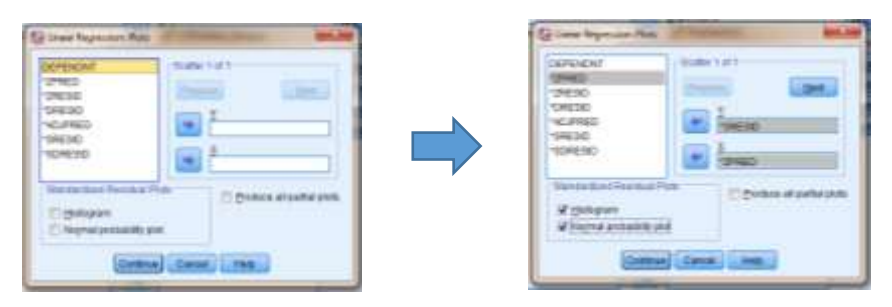

 Kemudian klik continue, maka akan kembali ke kotak dialog Linear Regression. Klik Ok, maka Hasil Output SPSS akan tampil sebagai berikut:

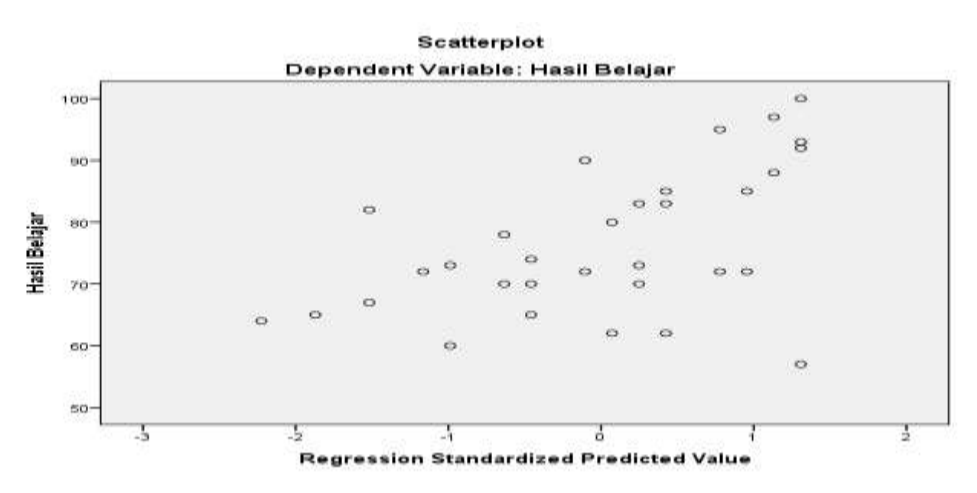

6. Interpretasi Hasil

Pada grafik *scatterplot* menunjukkan bahwa hasil uji heterokedasitas. Model regresi yang baik adalah tidak terjadi heterokedasitas dengan analisis sebagai berikut:

Kaidah keputusan:

- a. Jika terdapat pola tertentu pada grafik *scatterplot* SPSS, seperti titiktitik yang membentuk pola teratur (bergelombang, menyebar kemudian menyempit), maka dapat disimpulkan bahwa terjadi heteroskedastisitas.
- b. Sebaliknya, jika tidak ada pola yang jelas, serta titik-titik menyebar, maka indikasinya adalah tidak terjadi heteroskedastisitas

Dari grafik *scatterplot* tersebut, dapat dilihat bahwa titik-titik menyebar secara acak, baik dibagian atas angka 0 atau dibagian bawah angka 0 dari

sumbu vertikal atau sumbu Y. Dengan demikian dapat disimpulkan bahwa tidak terjadi heteroskedastisitas dalam model regresi ini.

# Lampiran XLI. Analisis Regresi Liniear Sederhana Angket Model dan Tes Hasil Belajar

1. Buka program SPSS pada komputer, klik Variable View, dan isi kolomkolom yang tersedia seperti gambar berikut:

|   | (A) 10 | - Dennere | a Di   | An I     | III M             |        |       | 11-10<br>11-10 |           | -16     |         |
|---|--------|-----------|--------|----------|-------------------|--------|-------|----------------|-----------|---------|---------|
|   | Hars   | Type      | L. WAR | Decreate | Label             | Values | Mannu | Calation       | Alige     | Mussian | Role    |
|   | a      | Humanic   |        | 0        | August Madel Stor | Otare  | More  | 0              | III Fayle | 1 21.64 | N legal |
| 2 | ¥ .    | thumbold: |        | 8        | Fanii Delagar     | faite  | None  | 8              | All High  | 1 lan   | Induit  |
| 3 |        |           |        |          |                   |        |       |                |           |         |         |

2. Setelah itu, klik Data View, dan masukkan data Angket Model SNH dana data Hasil Belajar yang sudah dipersiapkan, bisa dengan cara copy-paste.

| 1                                                                                               | X 43                                                                                         | Y.<br>62                                                                                            | Taglee<br>Compare Neans                                                                                                    | 4 |                                                                                                    | .500                                                                                                    |  |  | 1483 | 1 |
|-------------------------------------------------------------------------------------------------|----------------------------------------------------------------------------------------------|----------------------------------------------------------------------------------------------------|----------------------------------------------------------------------------------------------------|---|----------------------------------------------------------------------------------------------------|----------------------------------------------------------------------------------------------------|--|--|------|---|
| 2 3                                                                                             | 42<br>44<br>39                                                                               | 72<br>03<br>70                                                                                      | Generaliged Linear Modela<br>Miget Midela<br>Correlate                                                                                                    | 1 | -                                                                                                    |                                                                                                    |  |  |      |   |
| 5<br>6<br>7<br>8<br>9<br>10<br>11<br>12<br>13<br>4<br>15<br>16<br>7<br>18<br>19<br>20<br>1<br>9 | 38<br>42<br>40<br>43<br>37<br>47<br>34<br>50<br>30<br>44<br>44<br>45<br>34<br>50<br>44<br>45 | 72<br>90<br>70<br>74<br>00<br>73<br>95<br>82<br>95<br>64<br>70<br>86<br>83<br>67<br>100<br>73<br>88 | tegrinnar     Legdinnar     Legdinnar     Houra biefgonis     Classify     Qreanaion Raduction     Egonarametric Texts     Processifing     gunnea     Mythele Response     Michang Value Analysis     Multiple Response     Oropias Tamples     Complex Tamples     Gimulation     gunnea |   | Sutom<br>Convet<br>Convet<br>Convet<br>Condition<br>Condition | Automatic Linear Nodeling     Unear     One Enfimation     Partial Leagt Squares     One Enfimation     Partial Leagt Squares     Ongloat     Ongloat     Ongloat     Solutionear     Solutionear     Solutionear     Solutionear     Solutionear     Solutionear |  |  |      |   |
| 22<br>23                                                                                        | 60<br>39                                                                                     | 93<br>78                                                                                            | Es noo caye.                                                                                                    |   | 1                                                                                                    |                                                                                                    |  |  |      |   |

 Selanjutnya, klik menu Analyze >>> Regression >>> Linear, maka akan muncul kotak dialog seperti berikut:

| 2 Live bypane :           | Contraction Contraction              |
|---------------------------|--------------------------------------|
| Processor (1997)          |                                      |
| and the local data in the | Liss, J. Dem. (deet.) (seen) (cent.) |

Klik Angket\_Model [X] ke kotak dialog independent List. Selanjutnya klik Hasil Belajar [Y] kemudian pindahkan ke kotak dialog Dependent List seperti Gambar di atas.

4. Kemudian klik Statistics, pilih Estimates, Confident Intervals, Model Fit, Deskriptives seperti gambar berikut.

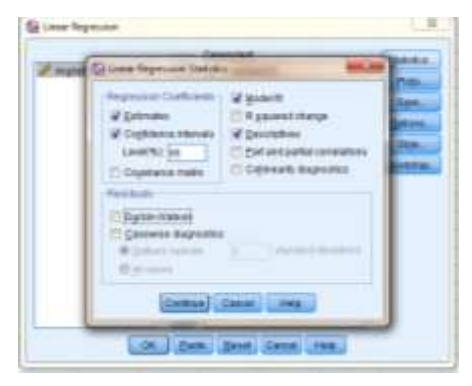

 Kemudian klik continue, maka akan kembali ke kotak dialog Linear Regression. Klik Plot, pilih \*DEPENDNT ke Y dan \*ZPRED ke X seperti gambar berikut.

| Service         Scale (u)           27452         Scale (u)           27453         Scale (u)           27450         Scale (u)           27450         Scale (u)           10450         Scale (u)           10450         Scale (u)                                                                                                    | D0+EH0111<br>1271000<br>1286300<br>1286300<br>148690<br>148690         | Steres cont         |
|----------------------------------------------------------------------------------------------------|------------------------------------------------------------------------|---------------------|
| Constant Provide Profe<br>Constant Provide Profe<br>Descriptions<br>Constant profession<br>Constant Profession<br>Constant P | Denefaration Residue Pade<br>Patroparen<br>Patroparen<br>Denetaria pad | E Destes stoute per |

 Klik continue, maka akan kembali ke kotak dialog Linear Regression. Klik Save, pilih Standardized pada Predicted Values, Standardized pada Residuals, dan Mean pada Prediction Intervals seperti gambar berikut.

| (a - | Sa Lower Regression Saw                                                                                                    | Randmath<br>Chystandardiae<br>W Dipeterdaes<br>Chystandaes                                                                                                | 9 |
|------|----------------------------------------------------------------------------------------------------|----------------------------------------------------------------------------------------------------|---|
| 2    | Distances<br>Dispandence<br>Corps<br>Dentify of the second<br>Prediction Intervals<br>Marrie Corporation<br>Marrie Corporation<br>Dentify of the second<br>Second Second<br>Second Second<br>Second<br>Second Second<br>Second<br>Sec | The Syn Rey Constants     Structure     Cognition     The Syn Rey Constants     Define     Define     Define     Define     Define     Cognition to Refer |   |
|      | Configured And allow<br>Configured Configured Advances<br>Configured Configured Advances<br>Configured Configured Advances<br>(Name<br>Configured Configured Advances<br>(Name<br>Configured Configured Advances<br>(Name<br>Configured Configured Configured<br>Configured Configured Configured<br>Configured Configured Configured<br>Configured Configured Configured<br>Configured Configured Configured<br>Configured Configured Configured<br>Configured Configured Configured<br>Configured Configured Configured<br>Configured Configured Configured<br>Configured Configured Configured<br>Configured Configured Configured Configured<br>Configured Configured Configured Configured<br>Configured Configured Configured Configured<br>Configured Configured Configured Configured<br>Configured Configured Configured Configured<br>Configured Configured Configured Configured<br>Configured Configured Configured Configured<br>Configured Configured Configured Configured<br>Configured Configured Configured Configured Configured<br>Configured Configured Configured Configured<br>Configured Configured Configured Configured Configured<br>Configured Configured Configured Configured Configured Configured<br>Configured Configured Configured Configured Configured Configured Configured Configured Configured<br>Configured Configured Confi                                                                                                    | (marca)                                                                                                    |   |
| -    | (Distance) (Const                                                                                                    | and Lines Li                                                                                                    | - |

7. Klik Continuee, selanjutnya pilih Options. Lalu, pada Stepping Method Criteria, pilih Use probability of F dan input pada "kotak" Entry: 0,05 (mengambil standar angka probabilitas sebesar 5%). Kemudian, pilih Include constant in equation (menyertakan persamaan garis regresi) dan pada Missing Values, pilih Excule cases listwise seperti pada tampilan berikut ini.

|                   | Dentant                            | - Deline |
|-------------------|------------------------------------|----------|
| () (Desired_Call) | Die Lever Regeluner Option Milliam | Parts    |
|                   | Theory Heber Ohio                  | 1        |
|                   | Con pression of P                  | Default  |
|                   | Every at Hamanal 18                |          |
|                   | OUNetgene                          |          |
|                   | 100 111 Annual 111                 | BOORTH   |
|                   | Visiteda constantive aquation      |          |
|                   | Murry Cross                        |          |
|                   | B Exclude Libres follows           |          |
|                   | C Exclute cases pairwas            |          |
|                   | O Baptace with mean                |          |
|                   | (research (reason) (reason)        |          |
|                   | Comments of Street of Street St.   |          |

8. Kemudian klik continue, maka akan kembali ke kotak dialog Linear R

|                 | Coefficients <sup>a</sup> |          |              |             |      |                  |        |  |  |  |  |  |
|-----------------|---------------------------|----------|--------------|-------------|------|------------------|--------|--|--|--|--|--|
|                 | Unstan                    | dardized | Standardized |             |      | 95,0% Confidence |        |  |  |  |  |  |
|                 | Coefficients              |          | Coefficients | pefficients |      | Interval for B   |        |  |  |  |  |  |
|                 | Std.                      |          |              |             |      | Lower            | Upper  |  |  |  |  |  |
| Model           | В                         | Error    | Beta         | t           | Sig. | Bound            | Bound  |  |  |  |  |  |
| 1 (Constant)    | 30,828                    | 13,831   |              | 2,229       | ,033 | 2,582            | 59,075 |  |  |  |  |  |
| Angket<br>Model | 1,074                     | ,322     | ,520         | 3,337       | ,002 | ,417             | 1,732  |  |  |  |  |  |

ca. Dependent Variable: Hasil Belajar

n. Klik Ok, maka Hasil Output SPSS akan tampil sebagai berikut:

|                   |                                                                                 |     |                      | ANOVA | a        |             |         |              |                   |  |  |  |
|-------------------|---------------------------------------------------------------------------------|-----|----------------------|-------|----------|-------------|---------|--------------|-------------------|--|--|--|
|                   |                                                                                 |     | Sum of               |       |          |             |         |              |                   |  |  |  |
|                   | Model                                                                           |     | Squares              | Df    |          | Mean Square |         | F            | Sig.              |  |  |  |
| etera             | 1 Regress                                                                       | ion | 1147,229             |       | 1        | 1147        | ,229    | 11,136       | ,002 <sup>b</sup> |  |  |  |
| ingan<br>:        | Residua                                                                         | I   | 3090,489             | 3     | 0        | 103         | 103,016 |              |                   |  |  |  |
| berf              | Total                                                                           |     | 4237,719             | 3     | 1        |             |         |              |                   |  |  |  |
| ungs<br>i<br>untu | a. Dependent Variable: Hasil Belajar<br>b. Predictors: (Constant), Angket Model |     |                      |       |          |             |         |              |                   |  |  |  |
| k uji             | Model Summary <sup>b</sup>                                                      |     |                      |       |          |             |         |              |                   |  |  |  |
|                   |                                                                                 |     |                      | A     | dju      | isted R     | Std.    | Error of the | •                 |  |  |  |
|                   | Model                                                                           | R   | R R Square Square Es |       | Estimate | 4           |         |              |                   |  |  |  |
|                   |                                                                                 |     |                      |       |          |             |         |              |                   |  |  |  |

|       |                   | woder Sumi | nary              |          |
|-------|-------------------|------------|-------------------|----------|
|       |                   | Adjusted R | Std. Error of the |          |
| Model | R                 | R Square   | Square            | Estimate |
| 1     | ,520 <sup>a</sup> | ,271       | ,246              | 10,150   |

a. Predictors: (Constant), Angket Model

b. Dependent Variable: Hasil Belajar

dalam analisis regresi linear

Interpretasi Hasil

Pada tabel Coefficients menunjukkan bahwa hasil analisis regresi. Fungsinya untuk mengetahui apakah terdapat pengaruh antara model Structured Numbered Heads terhadap hasil belajar?

Pengajuan hipotesis:

- $H_0$ : Tidak terdapat pengaruh antara model Structured Numbered Heads terhadap hasil belajar.
- $H_a$ : Terdapat pengaruh antara model Structured Numbered Heads terhadap hasil belajar.

Kaidah keputusan:

- a. Jika nilai  $\alpha = 0,05$  lebih besar dari nilai Sig (2-tailed), maka H<sub>0</sub> diterima.
- b. Jika nilai  $\alpha = 0,05$  lebih kecil dari nilai Sig (2-tailed), maka H<sub>0</sub> ditolak.

Dari hasil **Coefficients**, nilai Sig = 0,002. Karena nilai Sig ini lebih kecil daripada nilai  $\alpha = 0,05$ , maka H<sub>0</sub> ditolak, artinya terdapat pengaruh antara model *Structured Numbered Heads* terhadap hasil belajar.

Berdasarkan hasil **Coefficients** diperoleh nilai a = 30,828 dan b = 1,074Jadi persamaan regresinya Y = 30,828 + 1,074X Jika nilai model *Structured Numbered Heads* naik satu satuan maka nilai hasil belajar matematika akan naik 1,074.

Berdasarkan tabel **Model Summari** diperoleh nilai R square adalah 0,271 (pengkuadratan dari koefisien korelasi, atau D = R<sup>2</sup> x 100% =  $(0,520)^2$  x 100% = 27,04 $\approx$  27%). R square dapat disebut koefisien determinasi yang dalam hal ini berarti 27% hasil belajar matematika dipengaruhi oleh model *Structured Numbered Heads*. Lampiran XLII. Tabel r Product Moment Pada Sig. 0,05 (Two Tail)

| N  | 1     | Ν  | 1     | N   | r     | N   | r     | N   | r     | N   | r     |
|----|-------|----|-------|-----|-------|-----|-------|-----|-------|-----|-------|
| 1  | 0.997 | 41 | 0.301 | 81  | 0.216 | 121 | 0.177 | 161 | 0.154 | 201 | 0.138 |
| 2  | 0.95  | 42 | 0.297 | 82  | 0.215 | 122 | 0.176 | 162 | 0.153 | 202 | 0.137 |
| 3  | 0.878 | 43 | 0.294 | 83  | 0.213 | 123 | 0.176 | 163 | 0.153 | 203 | 0.137 |
| 4  | 0.811 | 44 | 0.291 | 84  | 0.212 | 124 | 0.175 | 164 | 0.152 | 204 | 0.137 |
| 5  | 0.754 | 45 | 0.288 | 85  | 0.211 | 125 | 0.174 | 165 | 0.152 | 205 | 0.136 |
| 6  | 0.707 | 46 | 0.285 | 86  | 0.21  | 126 | 0.174 | 166 | 0.151 | 206 | 0.136 |
| 7  | 0.666 | 47 | 0.282 | 87  | 0.208 | 127 | 0.173 | 167 | 0.151 | 207 | 0.136 |
| 8  | 0.632 | 48 | 0.279 | 88  | 0.207 | 128 | 0.172 | 168 | 0.151 | 208 | 0.135 |
| 9  | 0.602 | 49 | 0.276 | 89  | 0.206 | 129 | 0.172 | 169 | 0.15  | 209 | 0.135 |
| 10 | 0.576 | 50 | 0.273 | 90  | 0.205 | 130 | 0.171 | 170 | 0.15  | 210 | 0.135 |
| 11 | 0.553 | 51 | 0.271 | 91  | 0.204 | 131 | 0.17  | 171 | 0.149 | 211 | 0.134 |
| 12 | 0.532 | 52 | 0.268 | 92  | 0.203 | 132 | 0.17  | 172 | 0.149 | 212 | 0.134 |
| 13 | 0.514 | 53 | 0.266 | 93  | 0.202 | 133 | 0.169 | 173 | 0.148 | 213 | 0.134 |
| 14 | 0.497 | 54 | 0.263 | 94  | 0.201 | 134 | 0.168 | 174 | 0.148 | 214 | 0.134 |
| 15 | 0.482 | 55 | 0.261 | 95  | 0.2   | 135 | 0.168 | 175 | 0.148 | 215 | 0.133 |
| 16 | 0.468 | 56 | 0.259 | 96  | 0.199 | 136 | 0.167 | 176 | 0.147 | 216 | 0.133 |
| 17 | 0.456 | 57 | 0.256 | 97  | 0.198 | 137 | 0.167 | 177 | 0.147 | 217 | 0.133 |
| 18 | 0.444 | 58 | 0.254 | 98  | 0.197 | 138 | 0.166 | 178 | 0.146 | 218 | 0.132 |
| 19 | 0.433 | 59 | 0.252 | 99  | 0.196 | 139 | 0.165 | 179 | 0.146 | 219 | 0.132 |
| 20 | 0.423 | 60 | 0.25  | 100 | 0.195 | 140 | 0.165 | 180 | 0.146 | 220 | 0.132 |
| 21 | 0.413 | 61 | 0.248 | 101 | 0.194 | 141 | 0.164 | 181 | 0.145 | 221 | 0.131 |
| 22 | 0.404 | 62 | 0.246 | 102 | 0.193 | 142 | 0.164 | 182 | 0.145 | 222 | 0.131 |
| 23 | 0.396 | 63 | 0.244 | 103 | 0.192 | 143 | 0.163 | 183 | 0.144 | 223 | 0.131 |
| 24 | 0.388 | 64 | 0.242 | 104 | 0.191 | 144 | 0.163 | 184 | 0.144 | 224 | 0.131 |
| 25 | 0.381 | 65 | 0.24  | 105 | 0.19  | 145 | 0.162 | 185 | 0.144 | 225 | 0.13  |
| 26 | 0.374 | 66 | 0.239 | 106 | 0.189 | 146 | 0.161 | 186 | 0.143 | 226 | 0.13  |
| 27 | 0.367 | 67 | 0.237 | 107 | 0.188 | 147 | 0.161 | 187 | 0.143 | 227 | 0.13  |
| 28 | 0.361 | 68 | 0.235 | 108 | 0.187 | 148 | 0.16  | 188 | 0.142 | 228 | 0.129 |
| 29 | 0.355 | 69 | 0.234 | 109 | 0.187 | 149 | 0.16  | 189 | 0.142 | 229 | 0.129 |
| 30 | 0.349 | 70 | 0.232 | 110 | 0.186 | 150 | 0.159 | 190 | 0.142 | 230 | 0.129 |
| 31 | 0.344 | 71 | 0.23  | 111 | 0.185 | 151 | 0.159 | 191 | 0.141 | 231 | 0.129 |
| 32 | 0.339 | 72 | 0.229 | 112 | 0.184 | 152 | 0.158 | 192 | 0.141 | 232 | 0.128 |
| 33 | 0.334 | 73 | 0.227 | 113 | 0.183 | 153 | 0.158 | 193 | 0.141 | 233 | 0.128 |
| 34 | 0.329 | 74 | 0.226 | 114 | 0.182 | 154 | 0.157 | 194 | 0.14  | 234 | 0.128 |
| 35 | 0.325 | 75 | 0.224 | 115 | 0.182 | 155 | 0.157 | 195 | 0.14  | 235 | 0.127 |
| 36 | 0.32  | 76 | 0.223 | 116 | 0.181 | 156 | 0.156 | 196 | 0.139 | 236 | 0.127 |
| 37 | 0.316 | 77 | 0.221 | 117 | 0.18  | 157 | 0.156 | 197 | 0.139 | 237 | 0.127 |
| 38 | 0.312 | 78 | 0.22  | 118 | 0.179 | 158 | 0.155 | 198 | 0.139 | 238 | 0.127 |
| 39 | 0.308 | 79 | 0.219 | 119 | 0.179 | 159 | 0.155 | 199 | 0.138 | 239 | 0.126 |
| 40 | 0.304 | 80 | 0.217 | 120 | 0.178 | 160 | 0.154 | 200 | 0.138 | 240 | 0.126 |

df = n - 2

Lampiran XLIII. Tabel Nilai Kritis L Lilliefors

| Ukuran     |                          | Ta                       | iraf Nyata (c            | r.)                      |                          |
|------------|--------------------------|--------------------------|--------------------------|--------------------------|--------------------------|
| Sampel (n) | 0,01                     | 0,05                     | 0,10                     | 0,15                     | 0,20                     |
| 4          | 0,417                    | 0,381                    | 0,352                    | 0,319                    | 0,300                    |
| 5          | 0,405                    | 0,337                    | 0,315                    | 0,299                    | 0,285                    |
| 6          | 0,364                    | 0,319                    | 0,294                    | 0,277                    | 0,265                    |
| 7          | 0,348                    | 0,300                    | 0,276                    | 0,258                    | 0,247                    |
| 8          | 0,331                    | 0,285                    | 0,261                    | 0,244                    | 0,233                    |
| 9          | 0,311                    | 0,271                    | 0,249                    | 0,233                    | 0,223                    |
| 10         | 0,294                    | 0,258                    | 0,239                    | 0,224                    | 0,215                    |
| 11         | 0,284                    | 0,249                    | 0,230                    | 0,217                    | 0,206                    |
| 12         | 0,275                    | 0,242                    | 0,223                    | 0,212                    | 0,199                    |
| 13 1       | 0,268                    | 0,234                    | 0,214                    | 0,202                    | 0,190                    |
| 14         | 0,261                    | 0,227                    | 0,207                    | 0,194                    | 0,183                    |
| 15         | 0,257                    | 0,220                    | 0,201                    | 0,187                    | 0,177                    |
| 16         | 0,250                    | 0,213                    | 0,195                    | 0,182                    | 0,173                    |
| 17         | 0,245                    | 0,206                    | 0,189                    | 0,177                    | 0,169                    |
| 18         | 0,239                    | 0,200                    | 0,184                    | 0,173                    | 0,166                    |
| 19         | 0,235                    | 0,195                    | 0,179                    | 0,169                    | 0,163                    |
| 20         | 0,231                    | 0,190                    | 0,174                    | 0,166                    | 0,160                    |
| 25         | 0,200                    | 0,173                    | 0,158                    | 0,147                    | 0,142                    |
| 30         | 0,187                    | 0,161                    | 0,144                    | 0,136                    | 0,131                    |
| > 30       | $\frac{1,031}{\sqrt{n}}$ | $\frac{0,886}{\sqrt{n}}$ | $\frac{0,805}{\sqrt{n}}$ | $\frac{0,768}{\sqrt{n}}$ | $\frac{0,736}{\sqrt{n}}$ |

Nilai Kritis L Untuk Uji Lilliefors

Sumber: Sudjana, Metoda Statistika, Bandung, Tarsito, 1989.

 $\frac{0,886}{\sqrt{32}} = \frac{0,886}{5,7} \approx 0,155$ 

| ff untuk |       |       |       |       |       |       | di untuì | pembil | ang (N1) |         |       |       |       |       |      |  |  |  |  |  |  |
|----------|-------|-------|-------|-------|-------|-------|----------|--------|----------|---------|-------|-------|-------|-------|------|--|--|--|--|--|--|
| (N2)     | 1     | 2     | 3     | 4     | 5     | 6     | 7        | 8      | 9        | 10      | 11    | 12    | 13    | 14    | 1    |  |  |  |  |  |  |
| 1        | 161   | 199   | 216   | 225   | 230   | 234   | 237      | 239    | 241      | 242     | 243   | 244   | 245   | 245   | 24   |  |  |  |  |  |  |
| 2        | 18.51 | 19.00 | 19.16 | 19.25 | 19.30 | 19.33 | 19.35    | 19.37  | 19.38    | 19.40   | 19.40 | 19.41 | 19.42 | 19.42 | 19.4 |  |  |  |  |  |  |
| 3        | 10.13 | 9.55  | 9.28  | 9.12  | 9.01  | 8.94  | 8.89     | 8.85   | 8.81     | 8.79    | 8.76  | 8.74  | 8.73  | 8.71  | 8.7  |  |  |  |  |  |  |
| 4        | 7.71  | 6.94  | 6.59  | 6.39  | 6.26  | 6.16  | 6.09     | 6.04   | 6.00     | 5.96    | 5.94  | 5.91  | 5.89  | 5.87  | 5.8  |  |  |  |  |  |  |
| 5        | 6.61  | 5.79  | 5.41  | 5.19  | 5.05  | 4.95  | 4.88     | 4.82   | 4.77     | 4.74    | 4.70  | 4.68  | 4.66  | 4.64  | 4.6  |  |  |  |  |  |  |
| 6        | 5.99  | 5.14  | 4.76  | 4.53  | 4.39  | 4.28  | 4.21     | 4.15   | 4.10     | 4.06    | 4.03  | 4.00  | 3.98  | 3.96  | 3.9  |  |  |  |  |  |  |
| 7        | 5.59  | 4.74  | 4.35  | 4.12  | 3.97  | 3.87  | 3.79     | 3.73   | 3.68     | 3.64    | 3.60  | 3.57  | 3.55  | 3.53  | 3.5  |  |  |  |  |  |  |
| 8        | 5.32  | 4.46  | 4.07  | 3.84  | 3.69  | 3.58  | 3.50     | 3.44   | 3.39     | 3.35    | 3.31  | 3.28  | 3.26  | 3.24  | 3:   |  |  |  |  |  |  |
| 9        | 5.12  | 4.26  | 3.86  | 3.63  | 3.48  | 3.37  | 3.29     | 323    | 3.18     | 3.14    | 3.10  | 3.07  | 3.05  | 3.03  | 3.0  |  |  |  |  |  |  |
| 10       | 4.96  | 4.10  | 3.71  | 3.48  | 3.33  | 3.22  | 3.14     | 3.07   | 3.02     | 2.98    | 2.94  | 2.91  | 2.89  | 2.86  | 22   |  |  |  |  |  |  |
| 11       | 4.84  | 3.98  | 3.59  | 3.36  | 3.20  | 3.09  | 3.01     | 2.95   | 2.90     | 2.85    | 2.82  | 2.79  | 2.76  | 2.74  | 2.7  |  |  |  |  |  |  |
| 12       | 4.75  | 3.89  | 3.49  | 3.26  | 3.11  | 3.00  | 2.91     | 2.85   | 2.80     | 2.75    | 2.72  | 2.69  | 2.66  | 2.64  | 2.6  |  |  |  |  |  |  |
| 13       | 4.67  | 3.81  | 3.41  | 3.18  | 3.03  | 2.92  | 2.83     | 2.77   | 2.71     | 2.67    | 2.63  | 2.60  | 2.58  | 2.55  | 2.5  |  |  |  |  |  |  |
| 14       | 4.60  | 3.74  | 3.34  | 3.11  | 2.98  | 2.85  | 2.76     | 2.70   | 2.65     | 2.60    | 2.57  | 2.53  | 2.51  | 2.48  | 2    |  |  |  |  |  |  |
| 15       | 4.54  | 3.68  | 3.29  | 3.06  | 2.90  | 2.79  | 2.71     | 2.64   | 2.59     | 2.54    | 2.51  | 2.43  | 2.45  | 2 42  | 24   |  |  |  |  |  |  |
| 16       | 4.49  | 3.63  | 3.24  | 3.01  | 2.85  | 2.74  | 2.68     | 2.59   | 2.54     | 2.49    | 2.48  | 2.42  | 2.40  | 2.37  | 2:   |  |  |  |  |  |  |
| 17       | 4.45  | 3.59  | 3 20  | 294   | 2.81  | 270   | 2.61     | 2.55   | 2.49     | 245     | 241   | 2 38  | 2.15  | 2 11  | 2    |  |  |  |  |  |  |
| 18       | 4.41  | 3.55  | 3.16  | 201   | 277   | 2.66  | 2 58     | 251    | 246      | 241     | 2 37  | 2.35  | 2 31  | 2.29  | 2    |  |  |  |  |  |  |
| 19       | 4.18  | 3.52  | 3.13  | 2 90  | 2.74  | 2.63  | 2.54     | 248    | 242      | 238     | 234   | 2.31  | 2.31  | 2.26  | 2    |  |  |  |  |  |  |
| 20       | 4.95  | 340   | 310   | 2.30  | 2.74  | 2.60  | 251      | 245    | 2 10     | 2 35    | 2.91  | 2.28  | 2 25  | 2 220 | 1    |  |  |  |  |  |  |
| 24       | 4.33  | 3.43  | 3.10  | 284   | 2.68  | 2.50  | 2.0      | 242    | 2.03     | 2 2 2 2 | 2.28  | 2.25  | 2.22  | 2 20  | 1    |  |  |  |  |  |  |
| 21       | 4.32  | 3.4/  | 3.07  | 2.04  | 2.00  | 2.5/  | 2.45     | 2.42   | 2.3/     | 2.32    | 2.20  | 2.23  | 2.00  | 2.17  | 1    |  |  |  |  |  |  |
| 22       | 4.30  | 3.49  | 3.03  | 2.92  | 2.00  | 2.50  | 2.40     | 2.40   | 2.34     | 2.30    | 224   | 2.23  | 2.20  | 2.17  | 2    |  |  |  |  |  |  |
| 24       | 4.20  | 3.42  | 3.03  | 2.00  | 2.04  | 2.55  | 2.44     | 2.4/   | 2.02     | 2.27    | 0.00  | 2.23  | 2.10  | 2.13  | -    |  |  |  |  |  |  |
|          | 4.20  | 3.40  | 3.01  | 2.78  | 2.62  | 251   | 2.42     | 2.30   | 2.30     | 223     | 222   | 218   | 2.15  | 2.13  | 1    |  |  |  |  |  |  |
| -        | 4.24  | 3,33  | 2.39  | 2.10  | 2.00  | 249   | 2.40     | 2.34   | 2.28     | 2.24    | 220   | 210   | 2.14  | 2.11  | 21   |  |  |  |  |  |  |
| 20       | 4.23  | 2.25  | 2.90  | 2.79  | 2.59  | 2.4/  | 2.39     | 2.32   | 221      | 2.22    | 2.10  | 213   | 2.12  | 2.09  | 24   |  |  |  |  |  |  |
| 24       | 4.21  | 0.00  | 2.99  | 2.73  | 2.5   | 2.40  | 2.3/     | 2.31   | 223      | 220     | 2.17  | 2.13  | 2.10  | 2.00  | 2    |  |  |  |  |  |  |
| 28       | 4.20  | 3.34  | 2.95  | 2./1  | 2.50  | 243   | 2.30     | 229    | 2.24     | 2.19    | 2.15  | 2.12  | 2.09  | 2.06  | 21   |  |  |  |  |  |  |
| 23       | 4.18  | 1.11  | 2.93  | 2.70  | 2.50  | 243   | 2.35     | 2.28   | 222      | 2.18    | 2.14  | 2.10  | 2.08  | 2.05  | 24   |  |  |  |  |  |  |
| 30       | 4.17  | 3.32  | 2.92  | 2.09  | 2.53  | 2.42  | 2.33     | 221    | 221      | 2.10    | 2.13  | 2.09  | 2.00  | 2.04  | 21   |  |  |  |  |  |  |
| 31       | 4.16  | 3.30  | 2.91  | 2.50  | 2.52  | 241   | 2.32     | 225    | 220      | 2.15    | 2.11  | 2.08  | 2.05  | 2.03  |      |  |  |  |  |  |  |
| 32       | 4,13  | 329   | 2.90  | 2.67  | 2.51  | 2.40  | 2.31     | 2.24   | 2.19     | 2.14    | 2.10  | 2.07  | 2.04  | 2.01  |      |  |  |  |  |  |  |
| 33       | 4.14  | 3.28  | 2.59  | 2.00  | 2.50  | 2.35  | 2.30     | 223    | 2.10     | 2.13    | 2.09  | 2.05  | 2.03  | 2.00  |      |  |  |  |  |  |  |
| 34       | 4.13  | 3.28  | 2.88  | 2.65  | 249   | 2.38  | 2.29     | 223    | 2.17     | 2.12    | 2.08  | 2.05  | 2.02  | 1.99  | 15   |  |  |  |  |  |  |
| 35       | 4.12  | 32/   | 2.87  | 2.64  | 2.49  | 2,3/  | 2.23     | 222    | 2.16     | 2.11    | 2.07  | 2.04  | 2.01  | 1.99  |      |  |  |  |  |  |  |
| 36       | 4.11  | 3.26  | 2.8/  | 2.63  | 2.45  | 2.36  | 2.25     | 221    | 2.15     | 2.11    | 2.07  | 2.00  | 2.00  | 1.98  |      |  |  |  |  |  |  |
| 37       | 4.11  | 325   | 2.86  | 2.63  | 24/   | 2.36  | 2.27     | 220    | 2.14     | 2.10    | 2.06  | 2.02  | 2.00  | 1.97  |      |  |  |  |  |  |  |
| 38       | 4.10  | 324   | 2.85  | 2.62  | 2.48  | 2.35  | 2.26     | 2.19   | 2.14     | 2.09    | 2.05  | 2.02  | 1.99  | 1.96  |      |  |  |  |  |  |  |
| 39       | 4.09  | 3.24  | 2.85  | 2.61  | 2.46  | 2.34  | 2.26     | 2.19   | 2.13     | 2.08    | 2.04  | 2.01  | 1.98  | 1.95  | 1.5  |  |  |  |  |  |  |
| 40       | 4.08  | 3.23  | 2.84  | 2.61  | 2.45  | 2.34  | 2.25     | 2.18   | 2.12     | 2.08    | 2.04  | 2.00  | 1.97  | 1.95  | 1.   |  |  |  |  |  |  |
| 41       | 4.08  | 323   | 2,83  | 2.60  | 2.44  | 2.33  | 2.24     | 2.17   | 2.12     | 2.07    | 2.03  | 2.00  | 1.97  | 1.94  | 1.3  |  |  |  |  |  |  |
| 42       | 4.07  | 3.22  | 2.83  | 2.59  | 2.44  | 2.32  | 2.24     | 2.17   | 2.11     | 2.06    | 2.03  | 1.99  | 1.96  | 1.94  | 1.5  |  |  |  |  |  |  |
| 43       | 4.07  | 3.21  | 2.82  | 2.59  | 2.43  | 2.32  | 2.23     | 2.16   | 2.11     | 2.06    | 2.02  | 1.99  | 1.96  | 1.93  | 1.5  |  |  |  |  |  |  |
| 44       | 4.06  | 3.21  | 2.82  | 2.58  | 2.43  | 2.31  | 2.23     | 2.16   | 2.10     | 2.05    | 2.01  | 1.98  | 1.95  | 1.92  | 13   |  |  |  |  |  |  |

Lampiran XLIV. Tabel Distribusi F Pada Sig. 0,05

Lampiran XLV. Tabel Distribusi t

TINGKAT SIGNIFIKANSI d.f. dua sisi 20% 10% 5% 2% 1% 0,2% 0,1% satu sisi 10% 5% 2,5% 1% 0,5% 0,1% 0.05% 1 3,078 6,314 12,706 31,821 63,657 318,309 636,619 2 1,886 2,920 4,303 6,965 9,925 22,327 31,599 3 1,638 2,353 3,182 4,541 5,841 10,215 12,924 4 1,533 2,132 2,776 3,747 4,604 7,173 8,610 5 1,476 2,015 2,571 3,365 4,032 5,893 6,869 6 1,440 1,943 2,447 3,143 3,707 5,208 5,959 7 1,415 1,895 2,365 2,998 3,499 4,785 5,408 8 1,397 1,860 2,306 2,896 3,355 4,501 5,041 9 1,383 1,833 2,262 2,821 3,250 4,297 4,781 10 1,372 1,812 2,228 2,764 3,169 4,144 4,587 11 1,363 1,796 2,201 2,718 3,106 4,025 4,437 12 1,356 1,782 2,179 2,681 3,055 3,930 4,318 1,350 1,771 2,160 2,650 3,012 3,852 13 4,221 14 1,345 1,761 2,145 2,624 2,977 3,787 4,140 15 1,341 1,753 2,131 2,602 2,947 3,733 4,073 16 1,337 1,746 2,120 2,583 2,921 3,686 4,015 1,333 1,740 2,110 2,567 2,898 3,646 17 3,965 1,330 1,734 2,101 2,552 2,878 3,610 18 3,922 19 1,328 1,729 2,093 2,539 2,861 3,579 3,883 20 1,325 1,725 2,086 2,528 2,845 3,552 3,850 21 1,323 1,721 2,080 2,518 2,831 3,527 3,819 22 1,321 1,717 2,074 2,508 2,819 3,505 3,792 23 1,319 1,714 2,069 2,500 2,807 3,485 3,768 24 1,318 1,711 2,064 2,492 2,797 3,467 3,745 25 1,316 1,708 2,060 2,485 2,787 3,450 3,725 26 1,315 1,706 2,056 2,479 2,779 3,435 3,707 27 1,314 1,703 2,052 2,473 2,771 3,421 3,690 1,313 1,701 2,048 2,467 2,763 3,408 283,674 29 1,311 1,699 2,045 2,462 2,756 3,396 3,659 30 1,310 1,697 2,042 2,457 2,750 3,385 3,646 31 1,309 1,696 2,040 2,453 2,744 3,375 3,633 1,309 1,694 2,037 32 2,449 2,738 3,365 3,622 33 1,308 1,692 2,035 2,445 2,733 3,356 3,611 34 1,307 1,691 2,032 2,441 2,728 3,348 3,601 35 1,306 1,690 2,030 2,438 2,724 3,340 3,591 36 1,306 1,688 2,028 2,434 2,719 3,333 3,582 37 1,305 1,687 2,026 2,431 2,715 3,326 3,574 38 1,304 1,686 2,024 2,429 2,712 3,319 3,566

|               |     | 1                                                                                                    |
|---------------|-----|----------------------------------------------------------------------------------------------------|
|               |     | KEPUTUSAN DEKAN FAKULTAS TARBIYAH DAN KEGURUAN<br>UIN ANTASARI BANJARMASIN<br>NOMOR 13 TAHUN 2018<br>TENTANG<br>PENETAPAN DOSEN PEMBIMBING SKRIPSI SEMESTER GENAP<br>TAHUN AKADEMIK 2017/2018                                                                                                    |
|               |     | DEKAN FAKULTAS TARBIYAH DAN KEGURUAN UIN ANTASARI.                                                                                                    |
| Menimbang     | 1   | <ul> <li>bahwa untuk kelancaran mahasiswa Fakultas Tarbiyah dan Keguruan UIN Antasari Banjarmasin<br/>membuat skripsi, maka perlu menetapkan Dosen-Dosen Fakultas Tarbiyah dan Keguruan untuk<br/>menjadi pembimbing;</li> </ul>                                                                                                    |
|               |     | <li>b. bahwa nama-nama sebagaimana tersebut dalam Surat Keputusan ini dipandang mampu dan cakap<br/>untuk ditetapkan sebagai Dosen Pembimbing Skripsi dimaksud.</li>                                                                                                    |
| Mengingat     | 3.Ŧ | <ol> <li>Undang-Undang No. 20 Tahun 2003 tentang Sistem Pendidikan Nasional;</li> <li>Peraturan Pemerintah Nomor 19 Tahun 2005 tentang Standar Nasional Pendidikan</li> <li>Undang-Undang No. 12 Tahun 2012 tentang Pendidikan Tinggi;</li> <li>Keputusan Menteri Agama No. 35 Tahun 2008 tentang Statuta IAIN Antasari Banjarmasin;</li> <li>Keputusan Menteri Agama Nomor 20 Tahun 2013 tentang Organisasi dan Tata Kerja IAIN Antasari<br/>Banjarmasin;</li> <li>Keputusan Rektor IAIN Antasari Banjarmasin No. 248 Tahun 2010 tentang Pedoman Pelaksanaan<br/>Sistem Kredit Semester IAIN Antasari.</li> </ol> |
| Memperhatikan | 38  | Usul Ketua Jurusan PMTK Tanggal 21 Maret 2018                                                                                                    |
|               |     | MEMUTUSKAN                                                                                                    |
| Menetapkan    | 31  | KEPUTUSAN DEKAN FAKULTAS TARBIYAH DAN KEGURUAN UIN ANTASARI TENTANG<br>PENETAPAN DOSEN PEMBIMBING SKRIPSI MAHASISWA SEMESTER GENAP TAHUN AKADEMIK<br>2017/2018                                                                                                    |
| Pertama       |     | Menunjuk dan menugaskan kepada                                                                                                    |
|               |     | 1. Nama Lathifaturrahmah, M.Si<br>NIP 199403132011012004<br>Pangkat/Golongan Penata/III/c<br>Jabatan Akademik Lektor<br>Sebagai Pembimbing Bidang Konten dan Metodologi                                                                                                    |
|               |     | Nama Nina Nurmasari, S.Pd, M.Pd<br>NUP 201702015<br>Pangkat/Golongan /<br>Jabatan Akademik Sebagai Pembimbing Bidang Bahasa dan Teknik Penulisan                                                                                                    |
|               |     | Untuk membimbing mahasiswa penyusun skripsi:<br>Nama Endang<br>NIM 1401250856<br>Jurusan/Prodi PMTK<br>Judul Skripsi Korelasi Kecerdasan Logika Matematika dengan Kemampuan<br>Monyelesaikan Pernyataan Majemuk Logika Matematika Kelas X MIFA<br>MAN 2 Model Banjarmasin                                                                                                    |
| Kedua         | R   | Keputusan ini berlaku sejak tanggal ditetapkan, dengan ketentuan bahwa apabila terdapat kekeliruan<br>dalam penetapan ini, maka akan diadakan perbaikan dan perubahan sepertunya.                                                                                                    |
|               |     | Ditetapkan di Banjarmasin                                                                                                    |

pada tanggal 26 Maret 2018

AN DERAN WAKL DEKAN BIDANG AKADEMIK DAN KELEMBAGAAN,

4 Dr. HAIRUL HUDAYA, M.Ag NIP. 197510232006041003

A

Ý.

.

Tembusan: 1. Rektor UIN Antasari Banjarmasin; 2. Ketua Jurusan; 3. Dosen Pembimbing 4. Arsip.

|                       | KEMENTERIA<br>UNIVERS<br>FAKULT/<br>UNN<br>Telepon<br>Email: fik.antas                                                                                                    | N AGAMA REPUBLIK INDONESIA<br>ITAS ISLAM NEGERI ANTASARI<br>AS TARBIYAH DAN KEGURUAN<br>BIRO SKRIPSI<br>Indera Ahmad Yani KM, 4,5 Banjarmasin<br>0811) 325339 Fakaimile (0811) 3274492<br>an@gmail.com Web: www.fik.lain-antasari.ac.id                                                                                                    |
|-----------------------|----------------------------------------------------------------------------------------------------|----------------------------------------------------------------------------------------------------|
|                       | CATATAN SEMI<br>1. Nama Mahasiswa EM<br>2. N I M IA<br>3. Program Studi Kor<br>4. Judul Proposal Skripsi Kor<br>5. Dosen Pembimbing Valw<br>6. Catatan Hasil Seminar                                               | NAR PROPOSAL SKRIPSI<br>IDA NG<br>OFBROEBG<br>THE<br>USU Kenchan lagika Habimalika dengan Kentan<br>Yellsaikan leraftaan Majemuk lagika pado<br>Hahminnatrajidikena X baika Manjik meada ba<br>Maniminnatrajidikena X baika Manjik meada ba                                                                                                    |
| NO                    | Catatan/saran Penanggap                                                                                                    | NO Catatan/saran Dosen                                                                                                    |
| ,<br>,<br>,           | apth the penelikan d' the X/<br>the XI (krena kir X yg d'oblever<br>awai sdh nait kikir XI)                                                                                                    | <ol> <li>Ponten &amp; Wiecoaologi</li> <li>Pada latar bikng tambahkan alan<br/>ilmiah knphanis memilih "hubungan<br/>bukan " Pengaruh"</li> <li>Tambahkan pengaruh"</li> <li>Tambahkan penelibian trashulu,<br/>kemudian jelaskan prodaannya da<br/>Broko jalu preliti</li> <li>Definisi operasional tambahkan Ha<br/>kecedasan logis matematis ya dimtai<br/>Peneliti &amp; dulur dan apa</li> <li>h. 31 tambahkan kisi = Instrumet<br/>kesi tambahkan pryelesalan pernyaka<br/>matematika</li> <li>Bahasa &amp; Teknik Penulisan</li> <li>Alur Hr Glang ta sajikan kalimat khus<br/>triebih dhlu</li> <li>h. 3 trdpt i klimt dim i paragraf, pa</li> </ol> |
| Ca<br>an<br>ka<br>Der | numkan pla Ibr biking Hubungan<br>kara keerdakan logika eite dyn<br>mampuan minyelesaikan penyataan<br>hinisi Operasional Hubhkan keniamp<br>atatan : Ha pinyelesaikan<br>mbaran seminar ini, diisi oleh moderator | Banjarmasin, <u>31 Mei</u> 2018<br>Moderator,<br>Hilly<br>Wan <u>Maulida Retkials</u> Rd.                                                                                                    |

|                                             | NTERIAN AGAMA REPUBLIK INDONESIA<br>UNIVERSITAS ISLAM NEGERI ANTASARI<br>FAKULTAS TARBIYAH DAN KEGURUAN<br>BIRO SKRIPSI               |
|---------------------------------------------|----------------------------------------------------------------------------------------------------|
| บไท ่                                       | Jaian Jenderai Ahmadi Yani KM. 4,5 Banjarmasin<br>Telepon (0611) 3253939 Faksimile (0611) 3274492<br>mail. fik.antasan@gmail.com Web: |
| SU                                          | JRAT KETERANGAN<br>omor: 1282/Un.14/III.1.t/10/2018                                                                                   |
| Yano bertanda tanoar                        | di bawah ini, menerangkan bahwa:                                                                                                    |
| Nama                                        | : Endang                                                                                                    |
| NIM                                         | : 1401250856                                                                                                    |
| Jurusan/Prodi                               | : PMTK                                                                                                    |
| Alamat                                      | : Jin. Bumi Mas Raya, Gang Handayani XIII, RT                                                                                         |
|                                             | 36 RW 05 No. 13Kelurahan Pemurus Baru .                                                                                               |
| adalah benar telah r                        | nelaksanakan Seminar Desain Operasional Skripsi                                                                                       |
| ang berjudul:                               | AC 202                                                                                                    |
| KORELASI KEO<br>KEMAMPUAN MEN<br>MATEMATIKI | ERDASAN LOGIKA MATEMATIKA DENGAN<br>YELESAIKAN PERNYATAAN MAJEMUK LOGIKA<br>A SISWA DI KELAS X MIFA MAN 2 MODEL<br>BANJARMASIN        |
| Pada Hari/Tar                               | nggal : Kamis, 31 Mei 2018                                                                                                    |
| Tempat                                      | : Gedung B, Lokal 1.05                                                                                                    |
| Demikian su                                 | rat keterangan ini dibuat, untuk dipergunakan                                                                                         |
| ebagaimana mestiny                          | 8.                                                                                                    |
| 8                                           | Babiatriasin, 1 November 2018<br>Ketter<br>UN Aur<br>Mehmudah, M.Pd.I<br>NIP. 198708212015032004                                      |
|                                             |                                                                                                    |
|                                             |                                                                                                    |

-

| QUIN :                                                                                                    | EMENTERIAN AGAM,<br>UNIVERSITAS ISLA<br>FAKULTAS TARBIY<br>Jalan Jenderal Ahmad<br>Telepon (9511) 3253339                                                                                                    | A REPUBLIK INDONESIA<br>M NEGERI ANTASARI<br>AH DAN KEGURUAN<br>SKRIPSI<br>Yani KM. 4,5 Banjarmasin<br>Faksimile (0811) 3274482                               |
|----------------------------------------------------------------------------------------------------|----------------------------------------------------------------------------------------------------|----------------------------------------------------------------------------------------------------|
|                                                                                                    | Email: fik.antasari@gmail.com                                                                                                    | Web: www.ffx.iein-entasari.ac.id                                                                                                    |
| Nomor: 1629/Un.<br>Lamp : -<br>Hai : Perubaha                                                                         | 14/111.1.1/12/2018<br>n.Judul Skripsi                                                                                                    | 27 Desember 2018                                                                                                    |
| Kepada Yth.<br>Sdr (i) Endang                                                                                         |                                                                                                    |                                                                                                    |
| NIM. 1401250856<br>Mahasiswa Jurusan                                                                                  | PMTK                                                                                                    |                                                                                                    |
| d) Banisements                                                                                                    | 0.000.000                                                                                                    |                                                                                                    |
| or banjarmasin                                                                                                    |                                                                                                    |                                                                                                    |
| Assalamu'alaikum, V                                                                                                   | Wr. Wb.                                                                                                    |                                                                                                    |
| Berdasarkan usulan<br>demikian pula setela<br>Proposal Skripsi Sdr<br>(i) yang semula bert<br>KORELASI<br>KEMAMPUAN M | dari Dosen Pembimbing Skript<br>In kami mengadakan penelitian<br>(i), dengan ini kami menyataka<br>punyi:<br>KECERDASAN LOGIKA I<br>MENYELESAIKAN PERNY                                                                                                    | i tentang perubahan Judul Skripsi,<br>dan peninjauan seperlunya terhadap<br>n dapat menyetujui judul skripsi Sdr<br>WATEMATIKA DENGAN<br>ATAAN MAJEMUK LOGIKA |
| MATEMA<br>Berubah menjadi:                                                                                            | TIKA SISWA DI KELAS X<br>BANJARMASI                                                                                                    | MIFA MAN 2 MODEL                                                                                                    |
| PENGARUH PEI<br>TIPE STRUCTU<br>BELAJAR MA<br>SISWA KELA                                                              | NGGUNAAN MODEL PEM<br>IRED NUMBERED HEADS<br>TEMATIKA PADA MATER<br>S XI MAN BARITO SELAT<br>2018/2019                                                                                                    | BELAJARAN KOOPERATIF<br>S (SNH) TERHADAP HASIL<br>NDUKSI MATEMATIKA<br>AN TAHUN PELAJARAN                                                                     |
| Menunjuk :                                                                                                    |                                                                                                    |                                                                                                    |
| 1. Lethifaturrahn                                                                                                    | nah, M.Si sebagai Dosen Pembi                                                                                                    | mbing Konten dan Metodologi                                                                                                    |
| <ol><li>Nina Numas<br/>Penulisan.</li></ol>                                                                           | ari, S.Pd, M.Pd sebagai Doser                                                                                                    | Pembimbing Bahasa dan Teknik                                                                                                    |
| )<br>Demikian agar Sdr (i)                                                                                            | segera menghubungi pembimbir                                                                                                    | ig untuk konsultasi selanjutnya                                                                                                    |
| Vassalamu/alaikum 1                                                                                                   | Wr. Wh                                                                                                    |                                                                                                    |
|                                                                                                    | A COLUMN AND A COLUMN AND A COL | akil Dekan Bidang Akademik<br>1995 M. Pd. 1<br>19708212015032004                                                                                              |
|                                                                                                    |                                                                                                    |                                                                                                    |

-

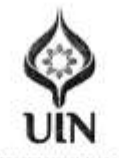

### KEMENTERIAN AGAMA REPUBLIK INDONESIA UNIVERSITAS ISLAM NEGERI ANTASARI FAKULTAS TARBIYAH DAN KEGURUAN Jalan Jenderal Ahmad Yani KM. 4,5 Banjarmasin Telepon (0511) 3253939 Faksimile (0511) 3274492 Email: fik.antasan@gmail.com Web: www.fik.isin-antasan.ac.id

Nomor Sifat Penting Lampiran : I (satu) lembar

: B-6+53/Un.14/III.1.1/11/2018 Banjarmasin, November 2018

: Riset Dalam Rangka Penyusunan Skripsi Hal

Kepada,

F

.

Yth. Kepala Kementerian Agama Kabupaten Barito Selatan

di -Buntok

Assalamu'alaikum Warahmatullah Wabarakatuh

Dengan hormat, sehubungan rencana penelitian yang ekan dilaksanakan oleh mahasiswa (i) dalam rangka penyusunan skripsi, maka dengan ini kami mohon izin serta bantuan Bapak/Ibu agar kiranya berkenan memberikan informasi/data yang diperlukan oleh :

| Nama     | 34  | Endang                                                                      |
|----------|-----|-----------------------------------------------------------------------------|
| NIM      | 漢   | 1401250856                                                                  |
| Jurusan  | 13  | PMTK                                                                        |
| Fakultas | 2   | Tarbiyah dan Keguruan                                                       |
| Alamat   | 3   | Jin. Burni Mas Raya, Gang Handayani XIII, No.13 RT 36 RW 05 Kelurahan       |
|          |     | Pemurus Baru Kecamatan Banjarmasin Timur                                    |
|          | Dem | ikian surat ini kami sampaikan, atas perhatian dan perkenan Bapak/Ibu serta |

an Bapak/Ibu serta kerjasamanya yang baik kami ucapkan terima kasih.

Wassalamu'alaikum Warahmatullah Wabarakatuh

Wakil Dekan Bidang Akademik dan Kelembagaan,

ĩ

TER lairul Hudaya, M.Ag 197510232006041003 Ne an

Tembusan :

1. Dekan Fakultas Tarbiyah dan Keguruan UIN Antasari;

2. Kepala Madrasah Aliyah Negeri Buntok

Subbog. Milwea & Alumest FTK UDV Ansasri

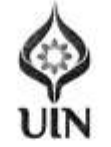

.

.

## 

Jalan Jenderal Ahmad Yani KM, 4,5 Banjarmasin Telepon (0511) 3253939 Faksimile (0511) 3274492 Email: fik.antasan@gmail.com Web: www.fik.iein-antasari.ac.id

### SURAT RISET Nomor: B-6243/Un: 14/III. 1,1/11/2018

Dekan Fakultas Tarbiyah dan Keguruan UIN Antasari, dengan ini menugaskan kepada :

| Nama                  | : Endang                                                                                                    |
|-----------------------|----------------------------------------------------------------------------------------------------|
| Nomor Induk Mahasiswa | : 1401250856                                                                                                    |
| Semester              | : IX (Sembilan)                                                                                                    |
| Alamat                | <ul> <li>Jln. Burni Mas Raya, Gang Handayani XIII, No.13<br/>RT 36 RW 05 Kelurahan Pemurus Baru Kecamatan<br/>Banjarmasin Timur</li> </ul>  |
| Tugas                 | <ul> <li>Melakukan Riset / Penelitian Ilmiah dalam rangka<br/>pengumpulan data untuk penyusunan Skripsi<br/>Sariaa dapara kudulu</li> </ul> |

STRUCTURED NUMBERED HEADS (SNH) TERHADAP HASIL BELAJAR MATEMATIKA PADA MATERI INDUKSI MATEMATIKA KELAS XI MAN BUNTOK

| 1 | Madrasah Aliyah Negeri Buntok |
|---|-------------------------------|
| 1 | Seperangkat alat riset        |
| 1 | 2 (Dua) bulan                 |
|   | 5 November 2018               |
| - | 5 Januari 2019                |
|   | A 14 14 14 14 14              |

Demikian Surat Riset ini diberikan kepada ybs, agar pihak-pihak yang berkepentingan dapat memberikan bantuan seperlunya.

Wakil Dekan Bidang Akademik dan Kelembagaan,

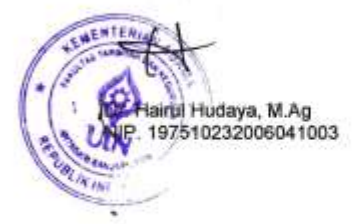

Mahasiswa yang bersangkutan,

a 6 Endang NIM. 1401250856

Subbag Alibra & Alanest PTK USN Antasri

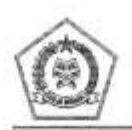

KEMENTERIAN AGAMA REPUBLIK INDONESIA KANTOR KEMENTERIAN AGAMA KABUPATEN BARITO SELATAN Jalan Pelia Raya Nomor 50 Buritok Telepon (0525) 21053; Faksimii (0625) 21053; Email : kemenag.barsel@gmail.com

### SURAT REKOMENDASI NOMOR B-1597 /Kk. 15.6/TL 00.5/11/2018

Berdasarkan surat Wakil Kepala Bidang Akademik dan Kelembagaan Universitas Islam Negeri Antasari Banjarmasin Provinsi Kalimantan Selatan Nomor : B-6253/Un.14/III.1.1/11/2018 tanggal 1 November 2018, penhal Permohonan Izin Riset dalam rangka Penyusunan Skripsi, Kepala Kantor Kementerian Agama Kabupaten Barito Selatan Provinsi Kalimantan Tengah memberikan rekomendasi kepada :

| Nama                  | 35   | ENDANĢ.                       |
|-----------------------|------|-------------------------------|
| Nomor Induk Mahasiswa | 31   | 1401250858                    |
| Semester              | 12   | IX (Sembilan).                |
| Program Studi/Jurusan | - 85 | Pendidikan Matematika         |
| Fakultas              | - 63 | Tarbiyah dan Keguruan.        |
| Tempat Riset          | - 80 | MAN Barito Selatan.           |
| Waktu Riset           | 1    | 5 November 2018 s.d 5 Januari |
|                       |      | 2019.                         |

#### Untuk :

Melakukan Riset / Penelitian Ilmiah dalam rangka penyusunan skripsi Strata 1 (S.1) dengan judul "PENGARUH PENGGUNAAN MODEL PEMBELAJARAN KOOPERATIF TIPE STRUCTURED NUMBERED HEADS (SNH) TERHADAP HASIL BELAJAR MATEMATIKA PADA MATERI INDUKSI MATEMATIKA KELAS XI MAN BUNTOK ", dengan ketentuan sebelumnya melaporkan diri kepada Pejabat terkait dan menyampaikan laporan / hasilnya 1 (satu) eksemplar kepada Kepata Kantor Kementerian Agama Kabupaten Barito Selatan.

Demikian Rekomendasi ini dibuat dan diberikan kepada yang bersangkutan untuk dipergunakan sebagaimana mestinya.

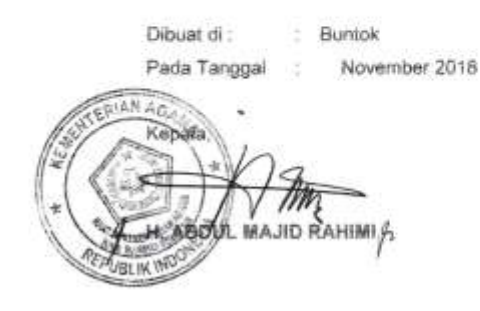

Tembusan :

Dekan Fakultas Tarbiyah dan Keguruan Universitas Islam Negeri Antasari Banjarmasin.

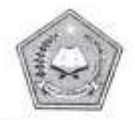

KEMENTERIAN AGAMA REPUBLIK INDONESIA KANTOR KEMENTERIAN AGAMA KABUPATEN BARITO SELATAN MADRASAH ALIYAH NEGERI BARTIO SELATAN JI. R.A. Kartini No. 044 BUNTOK 73712 Telo. 0525-22341 e-Mait : tu.man.buntok@omail.com

### SURAT KETERANGAN PENELITIAN Nomor :B- 924 /Ma.15.6.1/PP.00.6/11/2018

Yang bertanda tangan dibawah ini Kepala MAN Barito Selatan dengan ini menerangkan bahwa :

| Nama                 | : Endang                                              |
|----------------------|-------------------------------------------------------|
| Tempat Tanggal Lahir | : Batampang, 12 September 1995                        |
| NIM                  | : 1401250856                                          |
| Program Studi        | : Pendidikan Matematika                               |
| Fakultas             | : Universitas Islam Negeri (UIN) Antasari Banjarmasin |
| Dasar                | : Surat dari Kepala Kantor Kementerian Agama          |
|                      | Kabupaten Barito Selatan tanggal 05 November 2018     |
|                      | Nomor : B-1997/Kk.15.6/TL.00.5/11/2018                |

Telah selesai melakukan penelitian di MAN Barito Selatan dengan judul : "PENGARUH PENGGUNAAN MODEL PEMBELAJARAN KOOPERATIF TIPE STRUCTURED NUMBER HEADS (SNH) TERHADAP HASIL BELAJAR MATEMATIKA PADA MATERI INDUKSI MATEMATIKA KELAS XI MAN BARITO SELATAN".

Buntok, 23 November 2018 Kepala MAN Barsel, Muhamad Irfan, S.Pd NIP. 19690827 199703 1 001

| Bimbingan<br>ke- | Tanggal       | Catatan Pembimbing<br>Konten dan Metode Penelitian                                                                                                    | Tanda<br>Tangan |
|------------------|---------------|----------------------------------------------------------------------------------------------------|-----------------|
| 1                | 31/208        | Ganti Judul skripsi dangyan:<br>Karelaci centaca Kecordasan Loger-matematis denya<br>Kemumpuan membuktikan pernyataan Matematis<br>Jada matari Induksi matematika siswin kelas<br>XI MIFA NAANƏ MOder Banjarmasin,            | Hy.             |
| 2                | 21/200<br>103 | Cetri Secala (lenguk uran Facerdasan<br>Logis Makimakis.                                                                                                    | KJ              |
| 3.               | ₽/,₽0R        | Janti Judut dengan Progaruh Konibinasi<br>Metode (eramah, metode diskusi, metode<br>Pmemua, dan metode Perenainan terhadap<br>hasil belajar matematika Pada materi Induk<br>Matematika MAN 3 Banjarmasin.                     | KJ.             |
| ٩.               | 17/2018       | Janti Judal dengan Renganuh Penyajunaan<br>Model Rombelajanan Kooperalit kipe Number<br>Head Together Struktur (NUHTS) terhadap<br>Prestasi belajar Matematika Rada materi<br>Induksi Matematika keles XI MIA MAN<br>Buntoke. | 14              |
| 5.               | -<br>/10<br>- | ganti Number Head Togetiner struktur<br>(NHTS) dengan Structured Numbered Head<br>(SNH) .<br>- Janti Irestari, Jadi hasil Delajar,                                                                                            | H               |
| Bimbingan<br>ke- | Fanggal       | Catatan Pembimbing<br>Konten dan Metode Penelitian                                                                                                    | Tanda<br>Tangat |
|------------------|---------------|----------------------------------------------------------------------------------------------------|-----------------|
|                  | 27, 2010      | - Cari Jurnal Lentang Model SNH                                                                                                    | 14              |
| 6                | 26/2010<br>10 | - Tambahikan Sintak.<br>- Buat Kisi - Kisi Angket.<br>- Tambahikan Materi Pernyataan<br>Matematis berupa Keterbagian.                                   | 14              |
| 7.               | 21/2018       | - Afa ferbedaan Uzi T, Uji Z, dan Uzi<br>Analusis Regresi Linear sederhana ?<br>- Cari Jurnal Yang menyabakan bahwa<br>Fengaruh bisa menggunakan Uzi T. | 14              |
| 8.               | 28/2018       | Junakan Uzi Analis linear Sederhana.                                                                                                    | ty              |

| ke- | Tanggal | Catatan Pembimbing<br>Konten dan Metode Penelitian                                                                                                    |    |
|-----|---------|----------------------------------------------------------------------------------------------------|----|
| g.  | A 12019 | <ul> <li>Sebutkan Jenis - Jenis Skala?</li> <li>Skala Likert bermasuk dalam Skala<br/>apa?</li> <li>Persamaan Geytesi = V = a + b X<br/>Misalkan X dihilangkan Maka Men-<br/>Jadi apa?</li> </ul> | G. |
|     |         | - Jawaban Simpulan bordesairkan<br>Numusan Masalah (Revisi BAB V)<br>- Stabilo tabet Kolom tabet yang di                                                                                          |    |
|     |         | gunalean<br>- Buat tabel Kembali (BAB IV)                                                                                                    |    |
|     |         |                                                                                                    |    |
|     |         | •                                                                                                    |    |

| Bimbingan<br>ke- | Tanggal        | Catatan Pembimbing<br>Bahasa dan Teknik Penulisan                                                                                                    | Tanda<br>Tangan |
|------------------|----------------|----------------------------------------------------------------------------------------------------|-----------------|
| 1.               | 30/2018<br>12  | <ul> <li>Perbatikan Spasi, Jarok antora bari s salu denyan baris benkubnya dalam pengelikan Naskah Skripsi adalah J Spasi.</li> <li>Salu perageaf Itu minimal berdusi dari 's Kali-<br/>Mal-</li> <li>lebih lecihi lagi !</li> </ul>                                   | 124             |
| 2.               | ar sea<br>log  | - Tempar Penetilian Lelop di Marv 2 Model<br>Biongarmanin :<br>- Cari Materi Gang mara Pengelesaiananga tidak<br>biongankung rumus kapi <b>binik</b> menggunakan<br>biangunasi atau pengelesaiananga turdiri dari bebera<br>langkah - laogkah, misalkan Materi Induksi | NA              |
| 3.               | да/ зеця<br>од | Janki Multeri logika Makematrika Jadi Maleri<br>Induksi Mabematrika i                                                                                                    | NA              |
|                  |                |                                                                                                    |                 |

| ke-      | Tanggal               | Catatan Pembimbing<br>Bahasa dan Teknik Penulisan                                                                           | Tanda<br>Tangar |
|----------|-----------------------|----------------------------------------------------------------------------------------------------|-----------------|
| 4        | 20/600                | - Čanki uzi Analisis Regresi limeni Sederhana dengan<br>Uzi T<br>- Kenzakan Sampini Selosai Supaya Kebahian<br>hasilingat   | N               |
| 5.       | 4/ <sub>5</sub> 30103 | - Bentuk Jadut menjali Viramida Lerbank.<br>- Atur Tabar atau Lambahkan Kupala Label.<br>- Perhatikan lagi bagian Pentisan. | w2ł             |
|          |                       |                                                                                                    |                 |
| <i>.</i> |                       |                                                                                                    |                 |

## **RIWAYAT HIDUP PENULIS**

| 1. | Nama Lengkap                   | :  | Endang                               |
|----|--------------------------------|----|--------------------------------------|
| 2. | Tempat dan tanggal lahir       | :  | Batampang, 12 September 1995         |
| 3. | Agama                          | :  | Islam                                |
| 4. | Kebangsaan                     | :  | Indonesia                            |
| 5. | Status perkawinan              | :  | Belum Kawin                          |
|    | Alamat Asal                    | :  | Desa Batampang, RT. 03/RW. 05        |
|    |                                |    | Kec. Dusun Hilir Kab. Barito Selatan |
|    |                                |    | Provinsi Kalimantan Tengah           |
|    | Alamat Sekarang                | :  | Jl. Bumi Mas Raya GG. Handayani      |
|    | -                              |    | XIII No. 13 RT. 36/RW. 05 Kel.       |
|    |                                |    | Pemurus Baru Kec. Banjarmasin        |
|    |                                |    | Timur Kota Banjarmasin Provinsi      |
|    |                                |    | Kalimantan Selatan                   |
| 6. | Pendidikan                     |    |                                      |
|    | a. TK Ibnul Amin Batampang     | :  | Tahun 2001 s/d 2002                  |
|    | b. SDN Batampang               | :  | Tahun 2002 s/d 2008                  |
|    | c. MTs Sabilarrasyad Batampang | g: | Tahun 2008 s/d 2011                  |
|    | d. MAN Buntok                  | :  | Tahun 2011 s/d 2014                  |
| 7. | Orang Tua                      |    |                                      |
|    | Ayah                           | :  | Andi                                 |
|    | Pekerjaan                      | :  | Swasta                               |
|    | Alamat                         | :  | Desa Batampang, RT. 03/RW. 05        |
|    |                                |    | Kec. Dusun Hilir Kab. Barito Selatan |
|    |                                |    | Provinsi Kalimantan Tengah           |
|    | Ibu                            | :  | Diana                                |
|    | Pekerjaan                      | :  | Ibu Rumah Tangga                     |
|    | Alamat                         | :  | Desa Batampang, RT. 03/RW. 05        |
|    |                                |    | Kec. Dusun Hilir Kab. Barito Selatan |
|    |                                |    | Provinsi Kalimantan Tengah           |
|    | Saudara                        | :  | Anak pertama dari tiga bersaudara    |
|    |                                |    | Banjarmasin, 2019                    |
|    |                                |    | Penulis,                             |
|    |                                |    |                                      |

## Endang